GHA-E Series Servo System With EtherCAT

# **User Manual**

## **Chapter1 Product Information**

- 1.1 technical data...1
  - 1.2 EtherCAT specifications...2

## Chapter2 Wiring and system setup

- 2.1 wiring...3
- 2.1.1 CN3 / CN4 EtherCAT port shows that ... 4
- 2.1.2 CN1 input output signal interface...6
- 2.2 system Settings...8
- 2.2.1 EtherCAT related parameters...8
- 2.2.2 other key parameters...9
- 2.2.3 parameter setting method...10
- 2.3 state of panel display...11

## Chapter3 Overview of the EtherCAT protocol

- 3.1 EtherCAT from standing agreement structure...13
- 3.2 the ESM state machine...14
- 3.3 DC distribution clock...15
- 3.4 the SDO Abort Code...16
- 3.5 the PDO configuration...17
- 3.5.1 track of PDO assignment...17
- 3.5.2 PDO mapping...19

3.5.3 the PDO default map...20

## Chapter4 Object dictionary

4.1 the CoE communication configuration object area (1000 h -

1 FFFH).....22

4.2 servo custom parameters area (2000-2005 - h h)...29

4.3 CiA402 child agreement area (6000 - h - 6 FFFH)...31

## Chapter5 Control mode

- 5.1 CiA402 state machine...36
- 5.2 control word (6040 h) and the status word (6041 h)...39

5.2.1 control word (6040 h)...39

5.2.2 status word (6041 h)...41

5.3 work patterns related to...43

5.3.1 support working mode (6502 h)...43

5.3.2 work mode setting (6060 h) and display (6061 h)...43

5.4 position control mode...45

5.4.1 position synchronous mode CSP...45

5.4.2 contour position model PP...46

5.4.3 back to zero model HM...48

5.5 speed control mode...61

5.5.1 synchronous speed model CSV...61

5.5.2 contour speed mode PV...62

- 5.6 the torque control mode...CST 63 5.6.1 synchronous torque mode...63
  - 5.6.2 touting torque model TQ...64
- 5.7 other functions...65
  - 5.7.1 position latched function (Touch the Probe)...65
  - 5.7.2 stop function...70
  - 5.7.3 location information...71
  - 5.7.4 digital input and digital output...75

## Chapter6 Servo alarm

- 6.1 EtherCAT related alarm...77
- 6.2 other alarm message...77

## **Chapter7 Trial operation**

- 7.1 use TwinCAT2 link GHA E servo...79
  - 7.1.1 preparation...79
  - 7.1.2 configuration...80
  - 7.1.3 run...87
- 7.2 use is the EtherCAT motion controller link GHA E servo...92
  - 7.2.1 preparation...92
  - 7.2.2 program...95

7.2.3 debugging and running...99

Appendix a

Positive motion ZBASIC routine...101

## **Chapter 1 Product Information**

This manual is the instruction for GHA series servo EtherCAT communication function. The EtherCAT system parameters and object dictionary Settings were explained, and how to quickly use EtherCAT to run the servo test operation. Please refer to ghA-E general operating instructions for other functions.

| Model                         |                 | GHA-E3201                                              | GHA-E3202                                             | GHA-E3204 | GHA-E3205 | GHA-E3206 |  |  |  |
|-------------------------------|-----------------|--------------------------------------------------------|-------------------------------------------------------|-----------|-----------|-----------|--|--|--|
| Rated output<br>power (KW)    |                 | 0.1                                                    | 0.1 0.2 0.75                                          |           | 1         | 1.5       |  |  |  |
| Rated output<br>current (A)   |                 | 0.5                                                    | 1                                                     | 2.8       | 5         | 6         |  |  |  |
| Maximum output<br>current (A) |                 | 1.4                                                    | 2.5                                                   | 4         | 6         | 7.5       |  |  |  |
| Input                         | power<br>supply |                                                        | AC220V/50Hz                                           |           |           |           |  |  |  |
| supply                        | Control power   | AC220V/50Hz                                            |                                                       |           |           |           |  |  |  |
| Control mode                  |                 | Vector control                                         |                                                       |           |           |           |  |  |  |
| Brake re                      | esistance       | External (no built-in)                                 |                                                       |           |           |           |  |  |  |
| Adaptive encoder              |                 | 17 bit /20 bit /23 bit multi-turn absolute encoder     |                                                       |           |           |           |  |  |  |
| Digital input                 |                 | 9 channels digital input (optically coupled isolation) |                                                       |           |           |           |  |  |  |
| Digital                       | output          | 6 c                                                    | 6 channels digital output (optical coupler isolation) |           |           |           |  |  |  |

#### 1.1 Technical Data

### 1.2 EtherCAT specifications

| Physical layer            | 100 base - TX (IEEE802.3) |
|---------------------------|---------------------------|
| Baud rate                 | 100 MBPS/full duplex      |
| EtherCAT port number      | 2(RJ45)                   |
| Maximum Length of network | The total length of 100 m |

| cable                         |                                                               |
|-------------------------------|---------------------------------------------------------------|
| Cable specifications          | Cat5e or above                                                |
| Anti-interference performance | Group pulse (EFT) 4KV, 100KHz                                 |
| Application layer protocol    | CANopen over EtherCAT                                         |
| Synchronously                 | DC distributed clock synchronization                          |
| Synchronization performance   | Jitter < 1 us                                                 |
| SYN0 Synchronization period   | Support us 125, 250 us and 500 us, ms, 1 2 ms                 |
| Topology                      | Linear                                                        |
| Refresh time                  | The synchronization accuracy of 100 servo axes is about 100us |
| CoE service                   | SDO,PDO,Emergency,SDO information.                            |
| The PDO configuration         | TPDO1/RPDO1 can be configured by users.                       |
|                               | TPDO1 and RPDO1 can map a maximum of eight                    |
|                               | objects (32 bytes). Tpdo2-5 and RPdo2-5 are fixed             |
|                               | mappings and cannot be configured by users.                   |
| Supported operating mode      | 1. Synchronous position mode CSP                              |
|                               | 2. Synchronization speed mode CSV                             |
|                               | 3. Synchronous torque mode CST                                |
|                               | 4. Return to zero mode HM                                     |
|                               | 5. brief table position mode PP                               |
|                               | 6. brief table speed mode PV                                  |
|                               | 7. brief table torque mode TQ                                 |
| Touch Probe                   | Support                                                       |
| Instructions                  | Panel 5-bit 7-segment digital tube display, RUN               |
|                               | LED,ERR LED,L/A LED (LED integrated in RJ45                   |
|                               | port)                                                         |

# Chapter 2 Wiring and system setup

2.1 wiring

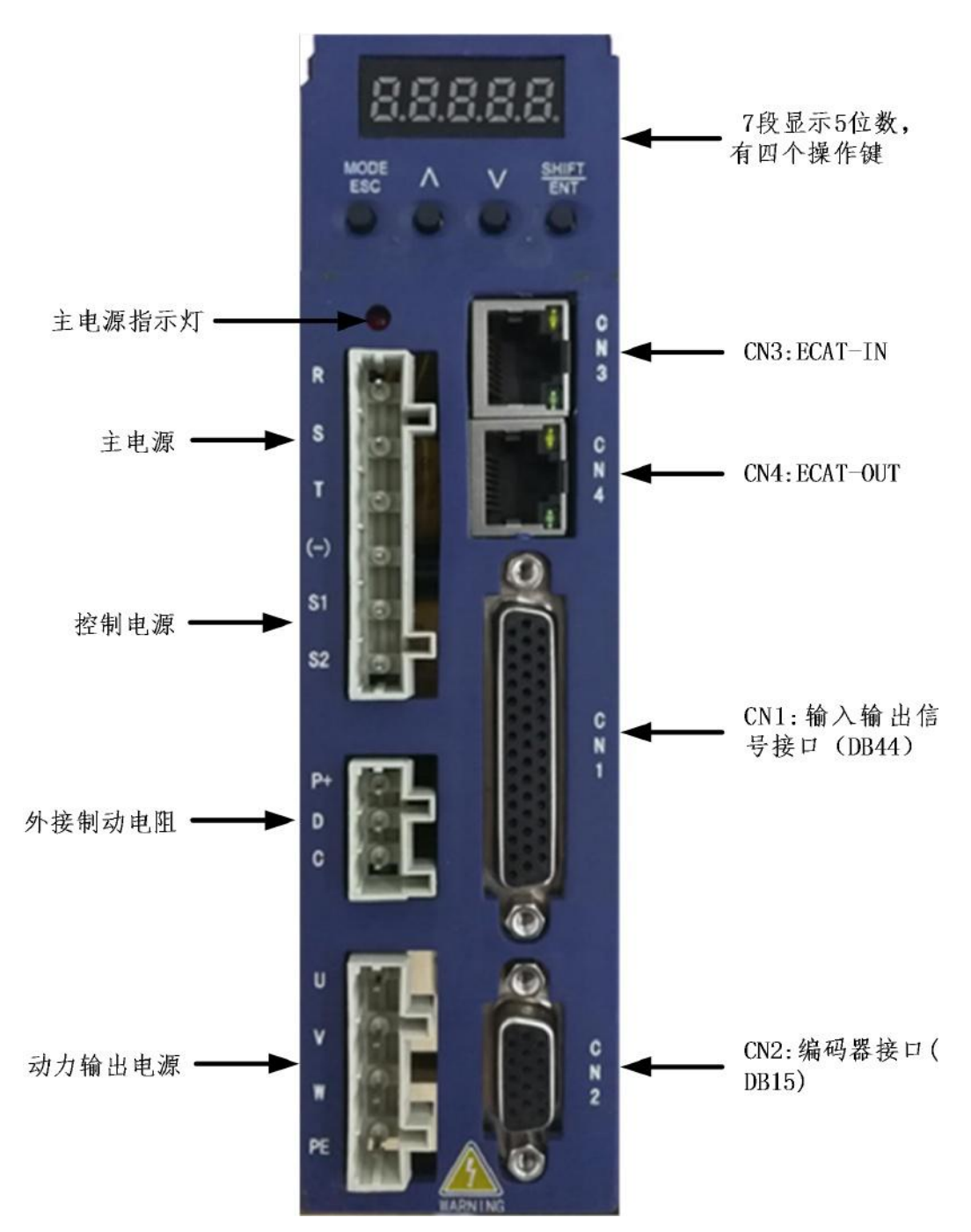

Figure 2.1 Ports on the GHA-E3204 panel

#### 2.1.1 Description of CN3/CN4 EtherCAT Port

In networking, CN3 is the entrance and CN4 is the egress. The connection cannot be reversed. The diagram below shows the EtherCAT main station connected to several GHA-E servos:

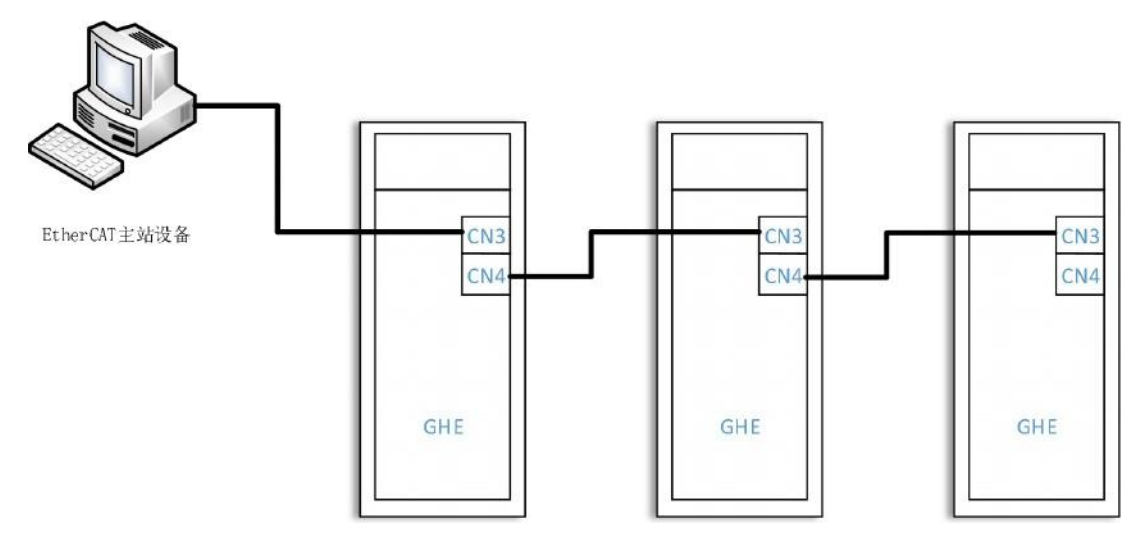

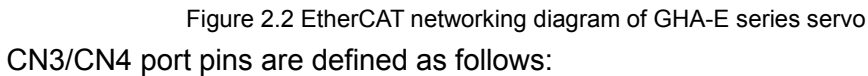

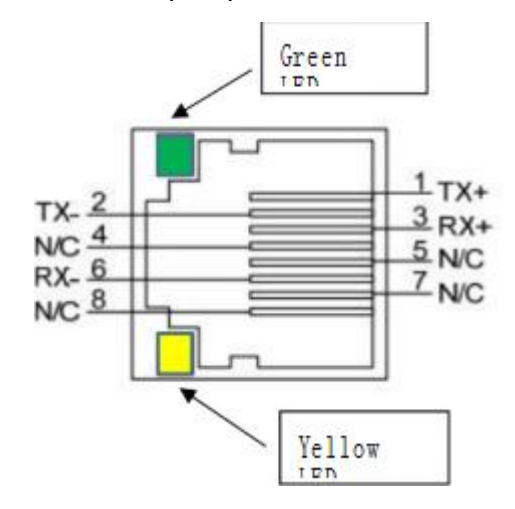

Ports on CN3 and CN4 are standard RJ45 sockets. You are advised to directly connect them using Cat5e network cables or higher shielded twisted pair cables.

| About CN3/CN4 port LED: |            |                          |  |  |
|-------------------------|------------|--------------------------|--|--|
| 0110                    | Yellow LED | EtherCAT RUN LED         |  |  |
| CN3                     | Green LED  | Port0 Link Active<br>LED |  |  |
| 014                     | Yellow LED | EtherCAT ERR LED         |  |  |
| CN4                     | Green LED  | Port1 Link Active<br>LED |  |  |

These 4 leds have the following four on-off modes:

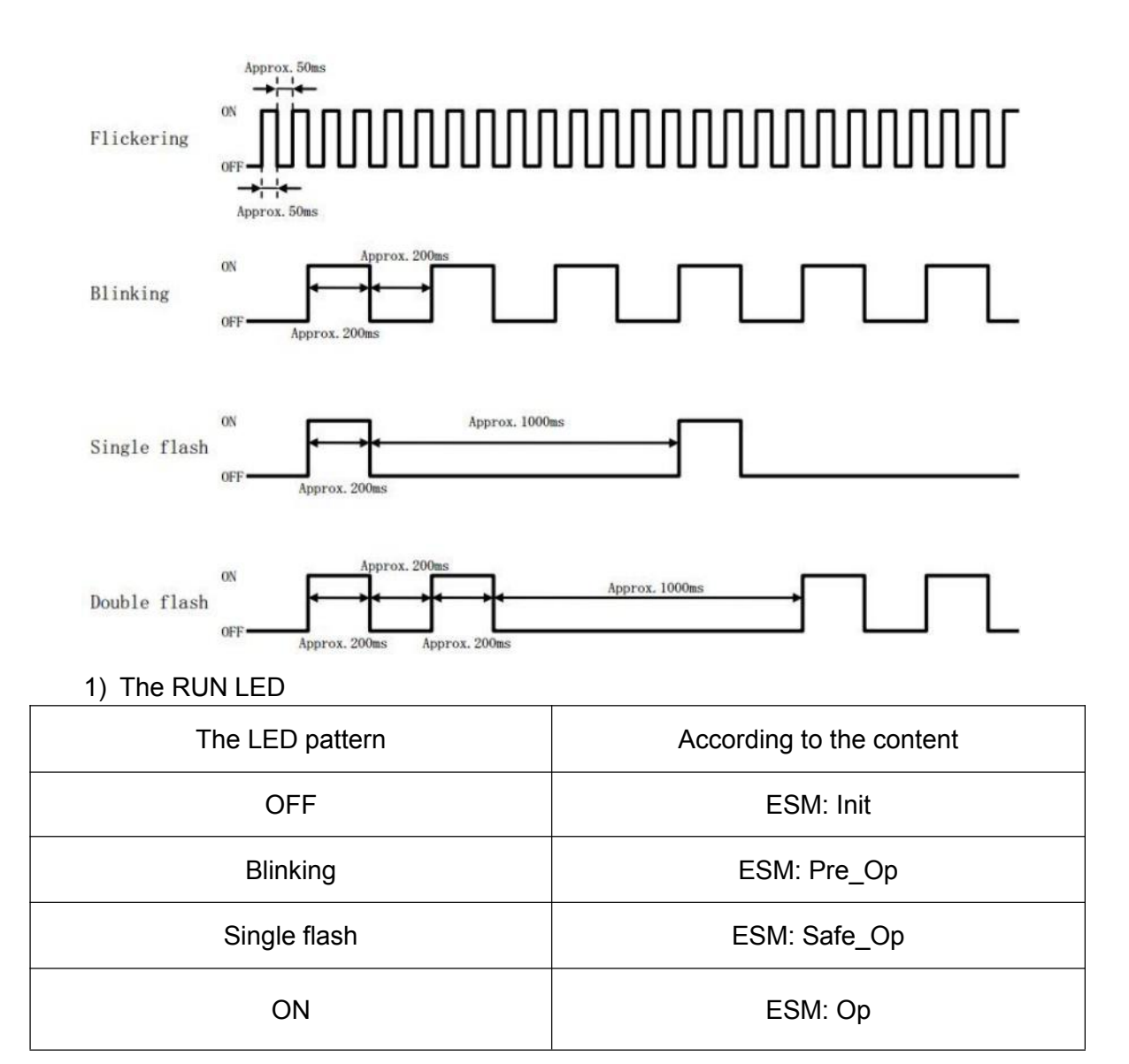

#### 2) ERR leds

| The LED pattern | According to the content          |
|-----------------|-----------------------------------|
| OFF             | EtherCAT communication was normal |
| Blinking        | Abnormal communication Settings   |
| Single flash    | Synchronization event exception   |
| Double flash    | The watchdog has run out of time  |
| Flickering      | Initialization exception          |
| ON              | PDI abnormal                      |

#### 3) L/A LED

| LED pattern | According to the content                                    |
|-------------|-------------------------------------------------------------|
| OFF         | The port is not connected to the device                     |
| Flickering  | Communication is established and there is data transmission |
| ON          | Communication established, but no data transfer             |

## 2.1.2 CN1 input and output signal interface

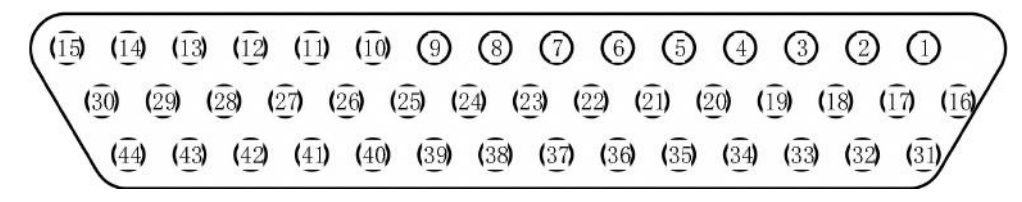

Figure 2.3 Pin diagram of DB44 terminal

#### Definition of stitching

| Code name | CN1 Plug<br>Number | Signal                     | Functions                                                    |
|-----------|--------------------|----------------------------|--------------------------------------------------------------|
| +24V      | 17                 | output power<br>supply 24+ | Power supply for control signal input and output (DC24/0.3A) |
| COM-      | 14                 | output power<br>supply 24- |                                                              |
| COM+      | 11                 | Input signal common anode  |                                                              |
| CONT1     | 9                  |                            |                                                              |
| CONT2     | 10                 |                            |                                                              |
| CONT3     | 34                 | -                          |                                                              |
| CONT4     | 8                  | -                          | 伺服驱动器<br>COM+                                                |
| CONT5     | 33                 | Input signal sequence      |                                                              |
| CONT6     | 32                 | . coquence                 |                                                              |
| CONT7     | 31                 | -                          | CONT                                                         |
| CONT8     | 30                 | -                          |                                                              |
| CONT9     | 12                 |                            | DC24/10mA                                                    |
| D01+      | 7                  | output signal              | The maximum output current of each                           |

| D01- | 6  | sequence | group is 50mA, and the maximum supply |
|------|----|----------|---------------------------------------|
| D02+ | 5  |          |                                       |
| D02- | 4  |          | 伺服驱动器                                 |
| D03+ | 3  |          |                                       |
| D03- | 2  |          |                                       |
| D04+ | 1  |          | OUT-                                  |
| D04- | 26 |          |                                       |
| D05+ | 28 |          |                                       |
| D05- | 27 |          |                                       |
| D06+ | 16 |          |                                       |
| D06- | 15 |          |                                       |

## 2.2 System Settings

## 2.2.1 EtherCAT parameters

In order to enable the driver to access the EtherCAT network accurately, relevant function codes must be set before use. The following table describes related parameters.

| Parameters<br>No. | Parameter<br>name         | Optional scope | Default<br>value | Note                                                                      |
|-------------------|---------------------------|----------------|------------------|---------------------------------------------------------------------------|
| Pn-000            | Control mode<br>selection | 0-12           | 12               | Note: This value must be set<br>to 12 when using the<br>EtherCAT feature. |
| Pn-410            | Driver slave<br>alias     | 0-65535.       | 0                | Configured Station Alias takes effect after power-on.                     |

| Pn-409 | EtherCAT<br>communication<br>configuration                | Bit0:<br>synchronous<br>mode<br>BIT1-15 :Reserve | 0 | Bit0:0: hardware SYNC0<br>output 1: software SYNC0<br>output                                                                                                    |
|--------|-----------------------------------------------------------|--------------------------------------------------|---|----------------------------------------------------------------------------------------------------|
| Pn-408 | EtherCAT<br>Packet loss<br>counter                        | -                                                | _ | Read-only: Identifies the fault<br>type                                                                                                    |
| Pn-046 | Communication<br>Settings<br>parameter<br>store selection | 0-1                                              | 0 | 0: Modify the parameters of<br>the Pn parameter group<br>through the EtherCAT bus<br>SDO service and save them to<br>the EEPROM.<br>1: Modify the Pn parameter<br>group parameters through the<br>EtherCAT bus SDO service<br>and do not save them to<br>EERPOM. |

## 2.2.2 Other Key Parameters

In general, some parameters may need to be adjusted in order for the EtherCAT master control servo driver to work properly, such as electronic gear ratio, motor parameters, loop gain, etc. The parameters are listed below:

| Parameters<br>No. | Parameter<br>name                    | Optional scope | Default<br>value | Note                                                               |
|-------------------|--------------------------------------|----------------|------------------|--------------------------------------------------------------------|
| Pn-006            | Electron<br>gear ratio<br>molecule 1 | 0-10000.       | 13               | Molecular = Pn06 * 10000 +<br>Pn07; The default value is<br>131072 |

| Pn-007 | Electron<br>gear ratio<br>molecule 2           | 0-9999.  | 1072 | Object 01 subindex value at<br>6091h)                                                                                                    |
|--------|------------------------------------------------|----------|------|----------------------------------------------------------------------------------------------------|
| Pn-008 | The<br>electronic<br>gear ratio is<br>female 1 | 0-10000. | 1    | The denominator = Pn08 *<br>10000 + Pn09; The default<br>value is 10000. (equivalent to<br>the sub-index value of object<br>02 of 6091H)                                                                                                    |
| Pn-009 | Electronic<br>gear ratio<br>female 2           | 0-9999.  | 0    |                                                                                                    |
| Pn-078 | Motor code                                     | 0-500.   | 73   | It depends on the motor type                                                                                                    |
| Pn-079 | Encoder<br>type                                | 1-4      | 2    | <ol> <li>1: single-loop, incremental<br/>system</li> <li>2: multi-circle, absolute value<br/>system</li> <li>3: multi-loop, incremental<br/>system</li> <li>4: Multi-circle type, absolute<br/>value system,But they ignored<br/>multiple calls</li> <li>Note: See section 5.7.3 for<br/>details</li> </ol> |
| Pn-080 | Absolute<br>value<br>encoder<br>type           | 0-2      | 0    | 0: 17-bit absolute encoder<br>1: 20-bit absolute encoder<br>2: 23-bit absolute encoder                                                                                                    |
| Pn-108 | Position<br>loop<br>feedforward<br>gain        | 0-1.2    | 0    |                                                                                                    |
| Pn-110 | Feedforward<br>filter<br>coefficient           | 0-2.5    | 0    |                                                                                                    |
| Pn-111 | Position<br>loop gain                          | 1-2000.  | 25   |                                                                                                    |

| Pn-128       | Velocity<br>loop gain                         | 1-30000. | 450 |                                    |
|--------------|-----------------------------------------------|----------|-----|------------------------------------|
| Pn-129       | Velocity<br>loop integral<br>time<br>constant | 1-4096.  | 100 |                                    |
| Pn-130       | Velocity ring differential                    | 0-100.   | 0   |                                    |
| Pn-200-Pn208 | Enter<br>numbers<br>di1-Dl9                   | 1-78     | 0   | 0:None<br>6:HOME<br>7:POT<br>8:NOT |

#### 2.2.3 Parameter setting method

Take setting the drive slave alias Pn-410 as an example to introduce the

MODE ESC parameter setting method: Use the key to switch to the Pn group, short SHIFT ENT key to enter the Pn-000 page, use and to select press the SHIFT ENT parameters, and short press the key to shift ; After selecting the Pn-410 SHIFT ENT parameter, press and hold the key for more than 1 second to enter the

SHIFT ENT

parameter setting interface. After setting the parameters, press and hold the

key for more than 1 second to save the parameter settings, and then power on the drive again.

Note: The way to restore the parameters to factory settings is to execute the Fn-06 operation.

#### 2.3 Panel status Display

When using the EtherCAT bus, the EtherCAT physical layer Port0 and Port1 connection state, ESM state, working mode and servo running state can be obtained through the panel nixie tube.

Use four buttons to switch the display page to the SN-05 status page, you will see the following screen for example:

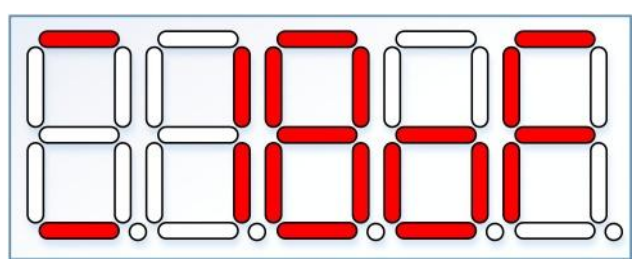

1) The first digital tube from the left represents the connection state of Port0 (CN3) and Port1 (CN4).

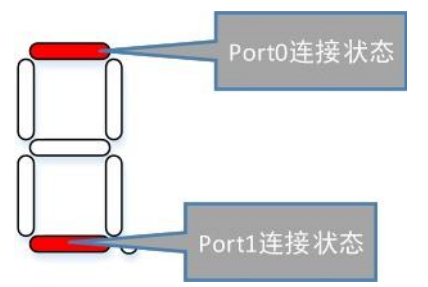

If the value is steady on, the Port is connected; if the value is off, the Port is not connected.

2) The second nixie tube from the left represents ESM status

| Display | Description                                                  |  |  |
|---------|--------------------------------------------------------------|--|--|
|         | 1: indicates that the ESM state machine is Init.             |  |  |
|         | 2: indicates that the ESM state machine is in pre-op state.  |  |  |
|         | 4: indicates that the ESM state machine is in safe-op state. |  |  |
| 8       | 8: indicates that the ESM state machine is in Op state.      |  |  |

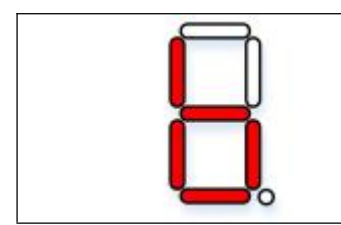

B: Indicates that an ESM status error occurs, such as a status conversion error or system disconnection.

3) The third digital tube from the left represents the current working mode of the servo, that is, the value of object dictionary 6061H.

The possible display is: the number 0 to the number 10, representing different working mode, for example, synchronous position mode (CSP), then the bit "8".0 indicates that the working mode is not set.

4)The fourth and fifth digital tubes from the left represent the current operating status of the servo.

| Display | Description                                              |
|---------|----------------------------------------------------------|
|         | The meaning OF:<br>Indicates that the server is disabled |
|         | On: indicates that the server is enabled                 |

## **Chapter 3 Overview of EtherCAT protocol**

3.1 EtherCAT slave protocol structure

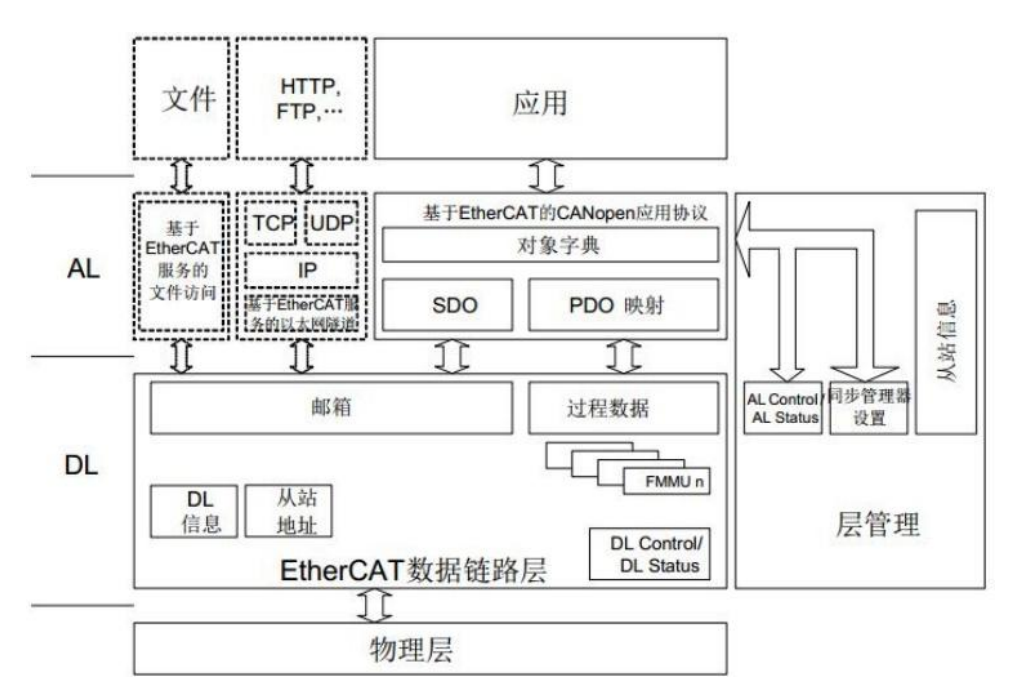

Figure 3.1 EtherCAT slave reference model

As can be seen from the figure above, EtherCAT slave nodes can be divided into three layers: application layer, data link layer and physical layer.

The physical layer uses the physical interface compatible with the standard Ethernet to ensure the convenience and generality of slave implementation. In the data link layer, the dedicated ESC slave processing chip ensures the real-time and fast data transmission from the hardware. In the application layer, MCU realizes complex data communication through EtherCAT slave protocol stack. For example, CANOpen over EtherCAT (CoE) implements SDO service and PDO service based on CANOpen protocol.

#### 3.2 ESM State Machine

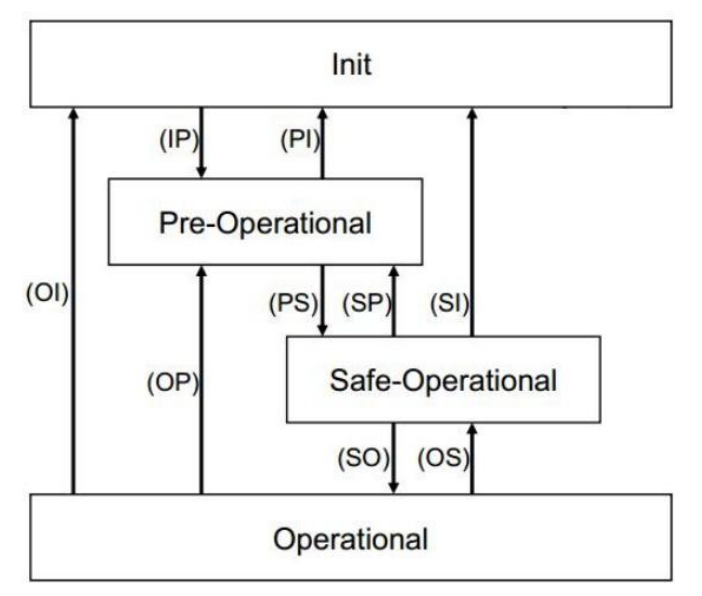

Figure 3.2 EtherCAT state machine (ESM)

The ESM defines four states that should be supported:

1) Init:initialization

The master can configure the slave register when initializing the state, but neither the Service Data Object SDO (Service Data Object) nor the Process data Object PDO(Process Data Object) has been started.

2) pre-operational: pre-operational

The sending and receiving of service data is activated in the pre-run state, where the server parameters can be configured using SDO

The number.

3) Safe-operational: Safe operation

The safe operating state has process data, but only the input data is allowed to read, and no output signal is generated.For example, only TPDO is allowed to observe servo position, speed and other parameters, and RPDO is not allowed to control servo motion. 4) We are now in operation

Both service data and process data are valid in the running state, and SDO services and PDO services can be used. Typically, state changes are requested by the master, and the slave local application responds to the master request based on the current state,

If the state transition fails, the slave station sets the error flag.All supported state transitions are shown in the following table:

| State transition | Operation                                                                          |  |  |
|------------------|------------------------------------------------------------------------------------|--|--|
| IP               | Start service data (SDO) communication                                             |  |  |
| PI               | Stop service data (SDO) communication                                              |  |  |
| PS               | Start typing updates                                                               |  |  |
| SP               | Stop input updates                                                                 |  |  |
| SO               | Start outputting updates                                                           |  |  |
| OS               | Stop output updates                                                                |  |  |
| OP               | Stop output update, stop input update                                              |  |  |
| SI               | Stop entering updates and stop mailbox communication                               |  |  |
| OI               | Stop input updates, stop output updates, and stop service Data (SDO) communication |  |  |

### 3.3 DC Distributed Clock

Distributed Clock (DC) allows all EtherCAT devices to use the same system time to control the synchronous execution of tasks across devices.

EtherCAT slave has three synchronization modes that can be configured as follows:

| Name                                                       | Features                                                                                                    |  |  |
|------------------------------------------------------------|----------------------------------------------------------------------------------------------------|--|--|
| Free Run                                                   | Local applications are generated by local timer interrupts, independent of the EtherCAT event.                                                 |  |  |
| SM Event (synchronized input and output event)             | Synchronized to SM events, which typically have a few microseconds of jitter due to hardware delays, etc.                                      |  |  |
| DC SYNC<br>Event(synchronized<br>distributed clock events) | Triggered by the SYNC signal of the DC distributed clock, the jitter of the signal is less than 1us, and the general accuracy is within 100ns. |  |  |

It can be seen from the above table that the clock accuracy of DC synchronous mode is much higher than the other two modes, and the servo system generally requires high periodicity and real-time performance, so this servo system only supports one synchronous mode: DC synchronous mode.

Note: The EtherCAT master connected to this server requires DC distributed clock support.

Figure 3.3 shows the relation between EtherCAT data frame arrival time and DC synchronization events. It can be seen that DC synchronization events have smaller jitter time.

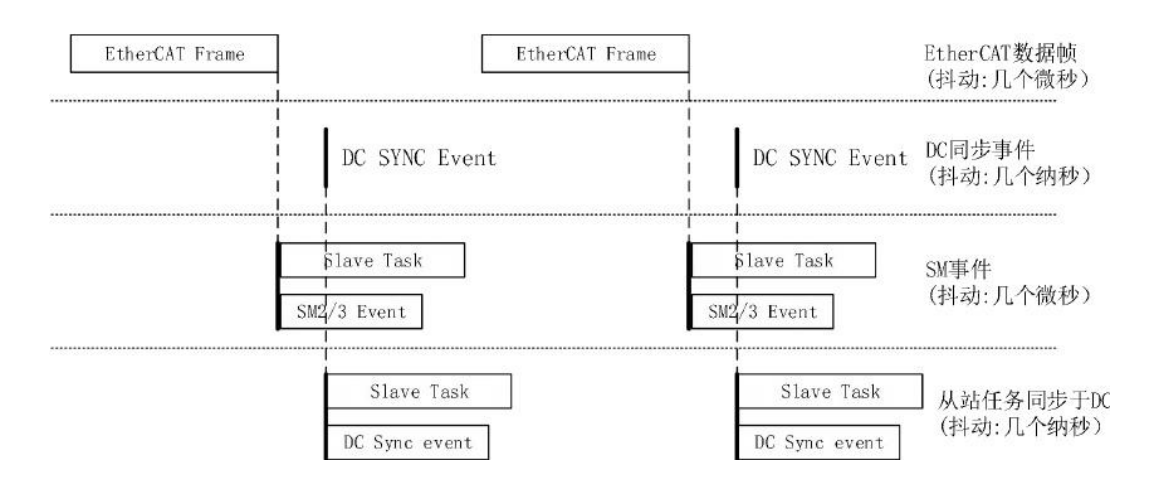

Figure 3.3 Schematic diagram of SM event and DC synchronization event

Note: This product does not support SYNC1 synchronization tasks.

Note: SYNC0 cycle should begin from the 125 us / 250 us 500 us / 1 / ms/ms in 2 options.

#### 3.4 the SDO Abort Code

When using THE SDO service of CoE, SDO writing or reading may fail due to various reasons. When the SDO operation fails to complete successfully, the slave station will return the abort transmission fault code to the master station to facilitate the master station to locate the cause of the error. The abort transmission code list is as follows:

| Code       | Mean                                                                                           |  |  |
|------------|------------------------------------------------------------------------------------------------|--|--|
| 0x05030000 | The switch bit has not changed                                                                 |  |  |
| 0x05040000 | SDO protocol Timeout                                                                           |  |  |
| 0x05040001 | Invalid or unknown client/server command qualifier                                             |  |  |
| 0x05040005 | Out of memory                                                                                  |  |  |
| 0x06010000 | Unsupported object access                                                                      |  |  |
| 0x06010001 | Attempted to read a write-only object                                                          |  |  |
| 0x06010002 | An attempt was made to write a read-only object                                                |  |  |
| 0x06010003 | Cannot write to the object dictionary because the subindex 00 is required to have a value of 0 |  |  |
| 0x06020000 | The object does not exist in the object dictionary                                             |  |  |
| 0x06040041 | The object cannot be mapped to PDO                                                             |  |  |
| 0x06040042 | The number and length of mapped objects will exceed the PDO length                             |  |  |
| 0x06040043 | Causes of common parameter incompatibility                                                     |  |  |
| 0x06040047 | General internal incompatibility in equipment                                                  |  |  |

| 0x06060000 | The access failed due to a hardware error                                               |  |  |
|------------|-----------------------------------------------------------------------------------------|--|--|
| 0x06070010 | Data types do not match. Lengths of service<br>parameters do not match                  |  |  |
| 0x06070012 | Data types do not match. Length of service parameter is too long                        |  |  |
| 0x06070013 | Data types do not match. Length of service parameter is too short                       |  |  |
| 0x06090011 | The subindex does not exist                                                             |  |  |
| 0x06090030 | The parameter value is out of range                                                     |  |  |
| 0x06090031 | The parameter value is too large. Procedure                                             |  |  |
| 0x06090032 | The parameter value is too small                                                        |  |  |
| 0x06090036 | The maximum value is less than the minimum                                              |  |  |
| 0x08000000 | General error                                                                           |  |  |
| 0x08000020 | Data cannot be transferred or stored to the application                                 |  |  |
| 0x08000021 | Data cannot be transferred or stored to the application due to local control            |  |  |
| 0x08000022 | Data cannot be transferred or stored to the application due to the current device state |  |  |
| 0x08000023 | Object dictionary dynamic generation failed or there is no object dictionary currently  |  |  |

## 3.5 the PDO configuration

The PDO service is used to transmit data periodically, and the product supports data update frequencies up to 8KHz. PDO services are classified into RPDO and TPDO. RPDO data is sent from the primary site to the secondary site, and TPDO data is sent from the primary site.

### 3.5.1 track of PDO assignment

Rpdo-related object dictionary:

| Index | Max<br>subindex | Note                                                                           |
|-------|-----------------|--------------------------------------------------------------------------------|
| 1C12h | 1               | Determine to use 1600H-1604H for a specific RPDO configuration.                |
| 1600h | 8               | Group 1 RPDO mapping information (RPDO1),<br>which can be configured by users. |
| 1601h | 5               | Group 2 RPDO mapping information (RPDO2), fixed configuration.                 |
| 1602h | 2               | Group 3 RPDO mapping information (RPDO3), fixed configuration.                 |
| 1603h | 2               | Group 4 RPDO mapping information (RPDO4), fixed configuration.                 |
| 1604h | 2               | Group 5 RPDO mapping information (RPDO5), fixed configuration.                 |

TPDO related object dictionary:

| Index | Max<br>Subindex | note                                                                           |  |
|-------|-----------------|--------------------------------------------------------------------------------|--|
| 1C13h | 1               | Decide to use 1A00H-1A04H for specific TPDO configurations.                    |  |
| 1A00h | 8               | Group 1 TPDO mapping information (TPDO1),<br>which can be configured by users. |  |
| 1A01h | 5               | Group 2 TPDO mapping information (TPDO2), fixed configuration.                 |  |
| 1A02h | 2               | Group 3 TPDO mapping information (TPDO3), fixed configuration.                 |  |
| 1A03h | 3               | Group 4 TPDO mapping information (TPDO4), fixed configuration.                 |  |
| 1A04h | 3               | Group 5 TPDO mapping information (TPDO5), fixed configuration.                 |  |

If you need to change the PDO configuration group, for example, from RPDO1 to RPDO2, you need to set 1C12h and 1C13h as follows:

1) Switch the ESM state machine to the pre-op state. This object can only be modified in the pre-op stateValue)

2) Write 1C12h (or 1C13h) subindex 00h is 0.

3) Write a sub-index of 1C12 (or 1C13h) whose 01h value is 1600h-1604h (1a00H-1a04h).For example, if the RPDO2 group configuration is required, the write 1C12h sub-index 01H value is 1601h.

- 4) Write 1C12h (or 1C13h) subindex 00h is 1.
- 5) Switch the ESM state to the Op state, and the PDO configuration takes effect.

#### 3.5.2 PDO mapping

PDO mapping information is stored in objects 1600H-1604h and 1A00H-1A04h. Take 1600H as an example to illustrate the storage format. Assume that the contents of the object 1600H are as follows:

| Index | Subindex | Value     |                                                                            |
|-------|----------|-----------|----------------------------------------------------------------------------|
| 1600h | 00h      | 3h        |                                                                            |
|       | 01h      | 60400010h | $\longrightarrow \frac{6040}{\pm a} \frac{00}{2 \pm a} \frac{10}{6 \pm a}$ |
|       | 02h      | 607A0020h | (bit)                                                                      |
|       | 03h      | 6060008h  |                                                                            |

As shown in the above table, RPDO1 group maps 3 objects, namely 6040h,607Ah and 6060h, with 7 bytes in total.

Then the steps to modify the PDO mapping are as follows (1600H as an example) :

1) Switch the ESM state machine to the pre-op state. This object can only be modified in the pre-op stateValue)

2) First write the subindex 00h value of 1600h as 0.

3) Write 1600h subindex 01 value is 60400010h, subindex 02h value is 607A0020h, subcable cite 03h value is 60600008h.

4) write subindex 00h = 3 (subindex 00h = number of subindexes).

5) Switch the ESM state to the Op state, and the PDO configuration takes effect. Note: Only 1600H and 1A00h can be modified.

Note: The maximum number of mapped objects is 8, and the maximum number of mapped bytes is 32Bytes.

### 3.5.3 Default PDO Mapping

| The index                          | Subindex | Value     | Mapping object name |  |
|------------------------------------|----------|-----------|---------------------|--|
| 1600h<br>(RPDO1)<br>(Configurable) | 00h      | 3         |                     |  |
|                                    | 01h      | 60400010h | Control word        |  |
|                                    | 02h      | 607A0020h | The target location |  |
|                                    | 03h      | 6060008h  | Working mode        |  |

RPDO default mapping value:

| 1601h<br>(RPDO2) | 00h | 5         |                     |
|------------------|-----|-----------|---------------------|
|                  | 01h | 60400010h | Control word        |
|                  | 02h | 607A0020h | The target location |
| (Fixed           | 03h | 60FF0020h | The target speed    |
| configuration)   | 04h | 60710010h | The target torque   |
|                  | 05h | 60600008h | Working mode        |
| 1602h            | 00h | 2         |                     |
| (RPDO3)          | 01h | 60400010h | Control word        |
| configuration)   | 02h | 607A0020h | The target location |
| 1603h            | 00h | 2         |                     |
| (RPDO4)          | 01h | 60400010h | Control word        |
| configuration)   | 02h | 60FF0020h | The target speed    |
| 1604h<br>(RPDO5) | 00h | 2         |                     |
|                  | 01h | 60400010h | Control word        |
| configuration)   | 02h | 60710010h | The target torque   |

#### TPDO default mapping value:

|                   | 0        |           | -                    |
|-------------------|----------|-----------|----------------------|
| Index             | Subindex | Value     | Mapping object name  |
| 1A00h             | 00h      | 2         |                      |
| (TPDO1)           | 01h      | 60410010h | Status word          |
| (Configurable)    | 02h      | 60640020h | Position feedback    |
|                   | 00h      | 5         |                      |
| 1A01h             | 01h      | 60410010h | Status word          |
| (TPDO2)           | 02h      | 60640020h | Position feedback    |
| (Fixed            | 03h      | 606C0020h | Feedback speed       |
| configuration)    | 04h      | 60770010h | Feedback torque      |
|                   | 05h      | 60610008h | Current Working mode |
| 1A02h             | 00h      | 2         |                      |
| (TPDO3)<br>(Fixed | 01h      | 60410010h | Status word          |
| configuration)    | 02h      | 60640020h | Position feedback    |
| 1A03h             | 00h      | 3         |                      |
| (TPDO4)           | 01h      | 60410010h | Status word          |
| (Fixed            | 02h      | 60640020h | Position feedback    |
| configuration)    | 03h      | 606C0020h | Feedback speed       |
| 1A04h             | 00h      | 3         |                      |

| (TPDO5)        | 01h | 60410010h | Status word       |
|----------------|-----|-----------|-------------------|
| (Fixed         | 02h | 60640020h | Position feedback |
| configuration) | 03h | 60770010h | Feedback torque   |

# Chapter 4 Object Dictionary

## 4.1 CoE Communication Configuration Object Area (1000H-1FFFH)

| Indov | Subi | Nomo                                            | Soono        | Data   | Access     | PDO     | Llpit | Default                   |
|-------|------|-------------------------------------------------|--------------|--------|------------|---------|-------|---------------------------|
| Index | ndex | Name                                            | Scope        | type   | attributes | mapping | Unit  | value                     |
| 1000h | 00h  | Device type                                     | -            | UINT32 | RO         | NO      | -     | 00020<br>192h             |
| 1001h | 00h  | Error<br>register                               | -            | UINT8  | RO         | NO      | -     | -                         |
| 1008h | 00h  | Device<br>name                                  | -            | STRING | RO         | NO      | -     | Riding<br>Servo<br>Drives |
| 1009h | 00h  | Hardware version                                | -            | STRING | RO         | NO      | -     |                           |
| 100Ah | 00h  | Software version                                | -            | STRING | RO         | NO      | -     |                           |
|       | D    | evice ID                                        |              | UINT32 | RO         | NO      |       |                           |
|       | 00h  | Subindex<br>entries                             | -            | UINT8  | RO         | NO      | -     | 4                         |
|       | 01h  | Vendor ID                                       | -            | UINT32 | RO         | NO      | -     | 00000<br>8C4h             |
| 1018h | 02h  | Product code                                    | -            | UINT32 | RO         | NO      | -     | 10000<br>001h             |
|       | 03h  | Version<br>number                               | -            | UINT32 | RO         | NO      | -     | 00000<br>001h             |
|       | 04h  | Serial<br>number                                | -            | UINT32 | RO         | NO      | -     | 00000<br>000h             |
|       | Misc | onfiguration                                    |              | UINT32 | RO         | NO      |       |                           |
|       | 00h  | Subindex<br>entries                             | -            | UINT8  | RO         | NO      |       | 2                         |
| 10F1h | 01h  | Local<br>misconfigur<br>ation                   | -            | UINT32 | RO         | NO      | -     | 1                         |
|       | 02h  | Synchroniza<br>tion error<br>count<br>threshold | 4-655<br>35. | UINT16 | RW         | NO      | -     | 4                         |
| 1600h | RPD  | O1 mapping<br>object                            |              | UINT32 | RW         | NO      |       |                           |

|        | 00h | Subindex<br>entries  | 0 - 8 | UINT8  | RW | NO | - | 3             |
|--------|-----|----------------------|-------|--------|----|----|---|---------------|
|        | 01h | First projection     | -     | UINT32 | RW | NO | - | 60400<br>010h |
|        | 02h | Second projection    | -     | UINT32 | RW | NO | - | 607A0<br>020h |
|        | 03h | Third projection     | -     | UINT32 | RW | NO | - | 60600<br>008h |
|        | 04h | Fourth projection    | -     | UINT32 | RW | NO | - | 0             |
|        | 05h | Fifth projection     | -     | UINT32 | RW | NO | - | 0             |
|        | 06h | Sixth projection     | -     | UINT32 | RW | NO | - | 0             |
|        | 07h | Seventh projection   | -     | UINT32 | RW | NO | - | 0             |
|        | 08h | Eighth projection    | -     | UINT32 | RW | NO | - | 0             |
|        | RPD | O2 mapping<br>object |       | UINT32 | RO | NO |   |               |
|        | 00h | Subindex<br>entries  | -     | UINT8  | RO | NO | - | 5             |
|        | 01h | First projection     | -     | UINT32 | RO | NO | - | 60400<br>010h |
| 1601h  | 02h | Second projection    | -     | UINT32 | RO | NO | - | 607A0<br>020h |
|        | 03h | Third projection     | -     | UINT32 | RO | NO | - | 60FF0<br>020h |
|        | 04h | Fourth projection    | -     | UINT32 | RO | NO | - | 60710<br>010h |
|        | 05h | Fifth reflected      | -     | UINT32 | RO | NO | - | 60600<br>008h |
|        | RPD | O3 mapping<br>object |       | UINT32 | RO | NO |   |               |
| 1602h  | 00h | Subindex<br>entries  | -     | UINT8  | RO | NO | - | 2             |
| 100211 | 01h | The first projection | -     | UINT32 | RO | NO | - | 60400<br>010h |
|        | 02h | Second projection    | -     | UINT32 | RO | NO | - | 607A0<br>020h |
| 16026  | RPD | O4 mapping<br>object |       | UINT32 | RO | NO |   |               |
| 100311 | 00h | Subindex<br>entries  | -     | UINT8  | RO | NO | - | 2             |

|         | 016   | First      |      |         | РO           | NO |   | 60400 |
|---------|-------|------------|------|---------|--------------|----|---|-------|
|         | UIII  | projection | -    | UINTSZ  | RU           | NO | - | 010h  |
|         | 026   | Second     |      |         | РO           | NO |   | 60FF0 |
|         | 0211  | projection | -    | UINTSZ  | RU           | NO | - | 020h  |
|         | RPD   | O5 mapping |      |         | РO           | NO |   |       |
|         |       | object     |      | UINTSZ  | RU           | NO |   |       |
|         | 00h   | Subindex   |      |         | РO           | NO |   | 2     |
| 1604h   | 0011  | entries    | -    | UINTO   | RU           | NO | - | 2     |
| 100411  | 01h   | The first  |      |         | PO           | NO |   | 60400 |
|         | UIII  | projection | _    | 011132  | NO           |    | - | 010h  |
|         | 02h   | Second     |      |         | PO           | NO |   | 60710 |
|         | 0211  | projection | _    | 011132  | NO           |    | - | 010h  |
|         | TPD   | O1 mapping |      |         | D\\/         | NO |   |       |
|         |       | object     |      | 011132  |              | NO |   |       |
|         | 00h   | Subindex   |      |         | D\\/         | NO |   | 2     |
|         | 0011  | entries    | 0100 | UNITO   |              | NO | - | 2     |
|         | 01h   | First      |      |         | D\\/         | NO |   | 60410 |
|         | UIII  | projection | _    | 0111132 |              | NO | - | 010h  |
|         | 02h   | Second     |      |         | D\\/         | NO |   | 60640 |
|         | 0211  | projection | _    | 011132  |              |    | - | 020h  |
| 1400h   | 03h   | Third      |      |         |              | NO |   | 0     |
|         | 0.511 | projection | _    | 0111132 | IXVV         | NO | - | 0     |
| IAUUII  | 04h   | Fourth     |      |         | D\\/         | NO |   | 0     |
|         | 0411  | projection | _    | 011132  |              |    | - | 0     |
|         | 05h   | Fifth      | _    |         | <b>P</b> \// | NO | _ | 0     |
|         | 0.011 | projection |      | 011132  | 1            |    |   | 0     |
|         | 06h   | Sixth      | _    | LIINT32 | RW           | NO | _ | 0     |
|         | 0011  | projection |      | 011132  |              |    |   | 0     |
|         | 07h   | Seventh    | _    | LIINT32 | RW           | NO | _ | 0     |
|         | 0/11  | projection |      | 011132  |              |    |   | 0     |
|         | 08h   | Eighth     | _    | LIINT32 | RW           | NO | _ | 0     |
|         | 0011  | projection |      |         |              |    |   | Ŭ     |
|         | TPD   | O2 mapping |      | LIINT32 | RO           | NO |   |       |
|         |       | object     |      | ONTIOZ  |              |    |   |       |
|         | 00h   | Subindex   | _    |         | RO           | NO | _ | 5     |
|         | 0011  | entries    |      |         |              |    |   |       |
|         | 01h   | First      | _    | UINT32  | RO           | NO | _ | 60410 |
| 1A01h - | UIII  | projection |      |         |              |    |   | 010h  |
|         | 02h   | Second     | _    | UINT32  | RO           | NO | _ | 60640 |
|         | 5211  | projection |      |         |              |    |   | 020h  |
|         | 03h   | Third      | _    | UINT32  | RO           | NO | _ | 606C0 |
|         | 0011  | projection |      |         |              |    |   | 020h  |
|         | 04h   | Fourth     | _    |         | RO           | NO | _ | 60770 |
|         | 0-11  | projection |      |         |              |    |   | 010h  |

|         | 05h  | Fifth projection     | - | UINT32 | RO | NO | - | 60610<br>008h |
|---------|------|----------------------|---|--------|----|----|---|---------------|
|         | TPD  | O3 mapping<br>object |   | UINT32 | RO | NO |   |               |
| 1402b   | 00h  | Subindex<br>entries  | - | UINT8  | RO | NO | - | 2             |
| TAUZII  | 01h  | The first hit,       | - | UINT32 | RO | NO | - | 60410<br>010h |
|         | 02h  | Second projection    | - | UINT32 | RO | NO | - | 60640<br>020h |
|         | TPD  | O4 mapping<br>object |   | UINT32 | RO | NO |   |               |
|         | 00h  | Subindex<br>entries  | - | UINT8  | RO | NO | - | 3             |
| 1A03h   | 01h  | First projection     | - | UINT32 | RO | NO | - | 60410<br>010h |
|         | 02h  | Second projection    | - | UINT32 | RO | NO | - | 60640<br>020h |
|         | 03h  | Third projection     | - | UINT32 | RO | NO | - | 606C0<br>020h |
|         | TPD  | O5 mapping<br>object |   | UINT32 | RO | NO |   |               |
|         | 00h  | Subindex<br>entries  | - | UINT8  | RO | NO | - | 3             |
| 1A04h   | 01h  | First projection     | - | UINT32 | RO | NO | - | 60410<br>010h |
|         | 02h  | Second projection    | - | UINT32 | RO | NO | - | 60640<br>020h |
|         | 03h  | Third projection     | - | UINT32 | RO | NO | - | 60770<br>010h |
|         | SM C | Channel type         |   | UINT8  | RO | NO |   |               |
|         | 00h  | Subindex<br>entries  | - | UINT8  | RO | NO | - | 4             |
| 1000    | 01h  | SM0 type             | - | UINT8  | RO | NO | - | 1             |
| 1C00h - | 02h  | The SM1<br>type      | - | UINT8  | RO | NO | - | 2             |
|         | 03h  | SM2 type             | - | UINT8  | RO | NO | - | 3             |
|         | 04h  | SM3 type             | - | UINT8  | RO | NO | - | 4             |
| 10106   | Dis  | tribution of<br>RPDO |   | UINT16 | RW | NO |   |               |
| icizn   | 00h  | Subindex<br>entries  | - | UINT8  | RW | NO | - | 1             |

|       | 01h  | RPDO<br>group                         | 1600h<br>-1604<br>h                           | UINT16 | RW | NO | -  | 1600h      |
|-------|------|---------------------------------------|-----------------------------------------------|--------|----|----|----|------------|
|       | TPDO | O distribution                        |                                               | UINT16 | RW | NO |    |            |
| 1C13h | 00h  | Subindex<br>entries                   | -                                             | UINT8  | RW | NO | -  | 1          |
|       | 01h  | TPDO<br>group                         | 1A00h<br>-1A04<br>h                           | UINT16 | RW | NO | -  | 1A00h      |
|       | SM2  | parameters                            |                                               | UINT16 | RW | NO |    |            |
|       | 00h  | Subindex<br>entries                   | -                                             | UINT8  | RO | NO | -  | 32         |
|       | 01h  | Synchronou<br>s type                  | -                                             | UINT16 | RW | NO | -  | 2          |
|       | 02h  | Cycle time                            | -                                             | UINT32 | RO | NO | ns | 0          |
|       | 04h  | Supported<br>same step<br>types       | -                                             | UINT16 | RO | NO | -  | 0004h      |
|       | 05h  | Minimum<br>cycle time                 | -                                             | UINT32 | RO | NO | ns | 12500<br>0 |
| 1C32h | 06h  | Calculate<br>and<br>duplicate<br>time | -                                             | UINT32 | RO | NO | ns | 10000      |
| 1C32h | 09h  | Delay time                            | -                                             | UINT32 | RO | NO | ns | 0          |
|       | 0Ah  | SYNC0<br>week time                    | 125us<br>/250<br>us/50<br>0us/<br>1ms/2<br>ms | UINT32 | RW | NO | ns | -          |
|       | 0Bh  | SM event<br>lost counter              | -                                             | UINT16 | RO | NO | -  | -          |
| -     | 0Ch  | Frame cycle<br>time is too<br>short   | -                                             | UINT16 | RO | NO | -  | -          |
|       | 20h  | Synchroniza<br>tion error             | -                                             | BOOL   | RO | NO | -  | 0          |
|       | SM3  | parameters                            |                                               | UINT16 | RW | NO |    |            |
| 1C33h | 00h  | Subindex<br>entries                   | -                                             | UINT8  | RO | NO | -  | 32         |
|       | 01h  | Synchronou                            | -                                             | UINT16 | RW | NO | -  | 2          |

|     | s type                                 |                                               |        |    |    |    |            |
|-----|----------------------------------------|-----------------------------------------------|--------|----|----|----|------------|
| 02h | Cycle time                             | -                                             | UINT32 | RO | NO | ns | 0          |
| 04h | Supported<br>same step<br>types        | -                                             | UINT16 | RO | NO | -  | 0004h      |
| 05h | Minimum<br>cycle time                  | -                                             | UINT32 | RO | NO | ns | 12500<br>0 |
| 06h | Calculate<br>and<br>duplicate<br>time  | -                                             | UINT32 | RO | NO | ns | 10000      |
| 09h | Delay time                             | -                                             | UINT32 | RO | NO | ns | 0          |
| 0Ah | SYNC0<br>week time                     | 125us<br>/250<br>us/50<br>0us/<br>1ms/2<br>ms | UINT32 | RW | NO | ns | -          |
| 0Bh | SM event<br>lost counter               | -                                             | UINT16 | RO | NO | -  | -          |
| 0Ch | Frame cycle<br>time too<br>short meter | -                                             | UINT16 | RO | NO | -  | -          |
| 20h | Synchroniza tion error                 | -                                             | BOOL   | RO | NO | -  | 0          |

## 4.2 Servo customized parameter Area (2000H-2005h)

There are six groups of self-defined parameters in GHA-E servo, Pn0xx, Pn1xx, Pn2xx, Pn3xx, Pn4xx and Pn5xx, and each group is mapped to 2000H-2005H object respectively. The upper computer can directly write or read the servo self-defined parameters through the object dictionary.

| Index | Subindov | Nomo       | Seene   | Data   | Access     | PDO     | Linit | Defaul  |
|-------|----------|------------|---------|--------|------------|---------|-------|---------|
| Index | Subinuex | Name       | Scope   | type   | attributes | mapping | Unit  | t value |
|       | Pn0x     | x set of   |         |        |            | A11     |       |         |
| 2000  | para     | meters     |         | UNTIO  | L M        | ALL     |       |         |
|       | 00h      | Pn0xx      | -       |        |            | NO      |       |         |
|       |          | Number     |         |        | RO         |         |       | 08      |
| h     |          | group      |         | UNITO  |            |         | -     | 90      |
|       |          | parameters |         |        |            |         |       |         |
|       | 01h      | Pn000      | 0-65536 | UINT16 | RW         | ALL     | -     |         |

The mapping is shown in the following table:

|           | 02h          | Pn001                                     | 0-65536 | UINT16 | RW | ALL | - |    |
|-----------|--------------|-------------------------------------------|---------|--------|----|-----|---|----|
|           |              |                                           |         | -      |    |     |   |    |
|           | 62h          | Pn097                                     | 0-65536 | UINT16 | RW | ALL | - |    |
|           | Pn1x<br>para | x set of meters                           |         | UINT16 | RW | ALL |   |    |
| 0001      | 00h          | Pn1xx<br>Numbergro<br>up<br>parameters    | -       | UINT8  | RO | NO  | - | 80 |
| 2001<br>h | 01h          | Pn100                                     | 0-65536 | UINT16 | RW | ALL | - |    |
|           | 02h          | Pn101                                     | 0-65536 | UINT16 | RW | ALL | - |    |
|           |              |                                           |         |        |    |     |   |    |
|           | 50h          | Pn179                                     | 0-65536 | UINT16 | RW | ALL | - |    |
|           | Pn2x<br>para | x set of<br>meters                        |         | UINT16 | RW | ALL |   |    |
|           | 00h          | Pn2xx<br>Number of<br>group<br>parameters | -       | UINT8  | RO | NO  | - | 81 |
| 2002<br>h | 01h          | Pn200                                     | 0-65536 | UINT16 | RW | ALL | - |    |
|           | 02h          | Pn201                                     | 0-65536 | UINT16 | RW | ALL | - |    |
|           |              |                                           |         |        |    |     |   |    |
|           | 51h          | Pn280                                     | 0-65536 | UINT16 | RW | ALL | - |    |
|           | Pn3x<br>para | x set of<br>meters                        |         | UINT16 | RW | ALL |   |    |
| 2003      | 00h          | Pn3xx<br>Number of<br>group<br>parameters | -       | UINT8  | RO | NO  | - | 71 |
| h         | 01h          | Pn300                                     | 0-65536 | UINT16 | RW | ALL | - |    |
|           | 02h          | Pn301                                     | 0-65536 | UINT16 | RW | ALL | - |    |
|           | · ·          | · ·                                       |         |        |    |     |   |    |

|           | 47h          | Pn370                                     | 0-65536 | UINT16 | RW | ALL | - |     |
|-----------|--------------|-------------------------------------------|---------|--------|----|-----|---|-----|
|           | Pn4x<br>para | x set of meters                           |         | UINT16 | RW | ALL |   |     |
|           | 00h          | Pn4xx<br>Number of<br>group<br>parameters | -       | UINT8  | RO | NO  | - | 50  |
| 2004<br>h | 01h          | Pn400                                     | 0-65536 | UINT16 | RW | ALL | - |     |
|           | 02h          | Pn401                                     | 0-65536 | UINT16 | RW | ALL | - |     |
|           |              |                                           |         |        |    |     | - |     |
|           | 32h Pn449    |                                           | 0-65536 | UINT16 | RW | ALL | - |     |
|           | Pn5x<br>para | x set of<br>meters                        |         | UINT16 | RW | ALL |   |     |
| 2005      | 00h          | Pn5xx<br>Number of<br>group<br>parameters | _       | UINT8  | RO | NO  | - | 100 |
| 2005<br>h | 01h          | Pn500                                     | 0-65536 | UINT16 | RW | ALL | - |     |
|           | 02h          | Pn501                                     | 0-65536 | UINT16 | RW | ALL | - |     |
|           |              |                                           |         |        |    |     | - |     |
| _         | 64h          | Pn599                                     | 0-65536 | UINT16 | RW | ALL | - |     |

Note: 2000H-2005H objects can be read and written by SDO service and PDO service. PDO modification parameters are not saved to EEPROM.

Note: The PN-046 parameter determines whether the parameter values written to the SDO are saved to the EEPROM.(see 2.2.1 Section

## 4.3 CiA402 Sub-Protocol Area (6000H-6FFFH)

| Index | Sub<br>index | Name            | Scope    | Data<br>type | Access<br>attribut<br>es | PDO<br>mapping | unit | Default<br>value |
|-------|--------------|-----------------|----------|--------------|--------------------------|----------------|------|------------------|
| 603Fh | 00h          | Error<br>code   | 0-65535. | UINT<br>16   | RO                       | TPDO           | -    | 0                |
| 6040h | 00h          | Control<br>word | 0-65535. | UINT<br>16   | RW                       | ALL            | -    | 0                |

| 6041h | 00h | Status<br>word                                | 0-65535.                       | UINT<br>16 | RO | TPDO | -                   | 0 |
|-------|-----|-----------------------------------------------|--------------------------------|------------|----|------|---------------------|---|
| 605Ah | 00h | Quick<br>stop<br>mode<br>selection            | 0-2                            | INT1<br>6  | RW | NO   | -                   | 2 |
| 605Bh | 00h | Shutdown<br>shutdown<br>mode<br>selection     | 0-2                            | INT1<br>6  | RW | NO   | -                   | 0 |
| 605Ch | 00h | Enable<br>shutdown<br>mode<br>selection       | 0-2                            | INT1<br>6  | RW | NO   | -                   | 1 |
| 605Eh | 00h | Fault<br>shutdown<br>mode<br>selection        | 0-2                            | INT1<br>6  | RW | NO   | _                   | 0 |
| 6060h | 00h | Working<br>mode                               | 0 to 10                        | INT8       | RW | ALL  | -                   | 0 |
| 6061h | 00h | Working<br>mode<br>display                    | 0 to 10                        | INT8       | RO | TPDO | -                   | 0 |
| 6062h | 00h | Position command                              | -2147483<br>648-2147<br>83647  | INT3<br>2  | RO | TPDO | Instruction<br>unit | 0 |
| 6063h | 00h | Internal<br>feedback<br>position              | -2147483<br>648-2147<br>483647 | INT3<br>2  | RO | TPDO | pulse               | 0 |
| 6064h | 00h | Position<br>feedback                          | -2147483<br>648-2147<br>483647 | INT3<br>2  | RO | TPDO | Instruction<br>unit | 0 |
| 6065h | 00h | Follow the<br>error<br>threshold              | 0-429496<br>7295               | UINT<br>32 | RW | ALL  | Instruction<br>unit | 0 |
| 6067h | 00h | location<br>reaches<br>threshold<br>procedure | 0-429496<br>7295               | UINT<br>32 | RW | ALL  | Instruction<br>unit | 0 |
| 6068h | 00h | Location<br>to window<br>time                 | 0-65535.                       | UINT<br>16 | RW | ALL  | ms                  | 0 |

| 606Bh | 00h | Speed instruction                                             | -2147483<br>648-2147<br>483647 | INT3<br>2  | RO | TPDO | Instruction<br>unit per<br>second | 0    |
|-------|-----|---------------------------------------------------------------|--------------------------------|------------|----|------|-----------------------------------|------|
| 606Ch | 00h | Feedback<br>speed                                             | -2147483<br>648-2147<br>483647 | INT3<br>2  | RO | TPDO | Instruction<br>unit per<br>second | 0    |
| 606Dh | 00h | The<br>speed<br>reaches<br>the<br>threshold.<br>Procedur<br>e | 0-65535.                       | UINT<br>16 | RW | ALL  | Instruction<br>unit per<br>second | 100  |
| 606Eh | 00h | Speed to<br>window<br>time                                    | 0-65535.                       | UINT<br>16 | RW | ALL  | ms                                | 100  |
| 606Fh | 00h | Zero<br>speed<br>threshold                                    | 0-65535.                       | UINT<br>16 | RW | ALL  | Instruction<br>unit per<br>second | 50   |
| 6070h | 00h | Zero<br>speed<br>window<br>time                               | 0-65535.                       | UINT<br>16 | RW | ALL  | ms                                | 0    |
| 6071h | 00h | Target<br>torque                                              | -65535                         | INT1<br>6  | RW | ALL  | 0.10%                             | 0    |
| 6072h | 00h | The<br>maximum<br>torque                                      | 0-65535.                       | UINT<br>16 | RW | ALL  | 0.10%                             | 3000 |
| 6074h | 00h | Torque<br>command                                             | -65535                         | INT1<br>6  | RO | TPDO | 0.10%                             | 0    |
| 6075h | 00h | Motor<br>rated<br>current                                     | 0-429496<br>7295               | UINT<br>32 | RO | TPDO | mA                                | 0    |
| 6076h | 00h | Motor<br>torque<br>rating                                     | 0-429496<br>7295               | UINT<br>32 | RO | TPDO | MN m.                             | 0    |
| 6077h | 00h | Feedback<br>torque                                            | -32768-3<br>2767               | INT1<br>6  | RO | TPDO | 0.10%                             | 0    |
| 6078h | 00h | Feedback<br>current                                           | -32768-3<br>2767               | INT1<br>6  | RO | TPDO | 0.10%                             | 0    |

| 607Ah | 00h            | The target location                 | -2147483<br>648-2147<br>483647 | INT3<br>2  | RW | ALL | Instruction<br>unit               | 0               |
|-------|----------------|-------------------------------------|--------------------------------|------------|----|-----|-----------------------------------|-----------------|
| 607Ch | 00h            | Origin<br>offset                    | -2147483<br>648-2147<br>483647 | INT3<br>2  | RW | ALL | Instruction<br>unit               | 0               |
| 607Dh | Software limit |                                     |                                | INT3<br>2  | RW | ALL | Instruction<br>unit               |                 |
|       | 00h            | Number<br>of<br>subindexe<br>s      | -                              | UINT<br>8  | RO | NO  | -                                 | 2               |
|       | 01h            | Minimum<br>position<br>limit        | -2147483<br>648-2147<br>483647 | INT3<br>2  | RW | ALL | Instruction<br>unit               | -20000<br>00000 |
|       | 02h            | Maximum<br>position<br>limit        | -2147483<br>648-2147<br>483647 | INT3<br>2  | RW | ALL | Instruction<br>unit               | 200000<br>0000  |
| 607Eh | 00h            | Instructio<br>n of<br>polarity      | 0-255.                         | UINT<br>8  | RW | ALL | -                                 | 0               |
| 607Fh | 00h            | Maximum<br>command<br>speed         | 0-429496<br>7295               | UINT<br>32 | RW | ALL | Instruction<br>unit per<br>second | 32000           |
| 6081h | 00h            | Table<br>running<br>speed           | 0-429496<br>7295               | UINT<br>32 | RW | ALL | Instruction<br>unit per<br>second | 0               |
| 6083h | 00h            | Simplified<br>accelerati<br>on      | 0-429496<br>729-5              | UINT<br>32 | RW | ALL | Instruction<br>unit/S2            | 100             |
| 6084h | 00h            | Simple<br>watch<br>decelerati<br>on | 0-429496<br>7295               | UINT<br>32 | RW | ALL | Instruction<br>unit/S2            | 100             |
| 6085h | 00h            | Fast stop<br>decelerati<br>on       | 0-429496<br>7295               | UINT<br>32 | RW | ALL | Instruction<br>unit/S2            | 100             |
| 6087h | 00h                           | Torque<br>slope                                                                | 0-429496<br>7295 | UINT<br>32 | RW | ALL | 0.1% / s                          | 0      |
|-------|-------------------------------|--------------------------------------------------------------------------------|------------------|------------|----|-----|-----------------------------------|--------|
|       | Elect                         | ronic gear<br>ratio                                                            |                  | UINT<br>32 | RW | ALL |                                   |        |
|       | 00h                           | Number<br>of<br>subindexe<br>s                                                 | -                | UINT<br>8  | RO | NO  | -                                 | 2      |
| 6091h | 01h                           | Motor<br>resolution                                                            | 1-429496<br>7295 | UINT<br>32 | RW | ALL | Pul<br>(motor)                    | 131072 |
|       | 02h                           | Load axis resolution                                                           | 1-429496<br>7295 | UINT<br>32 | RW | ALL | Pul (shaft)                       | 10000  |
| 6098h | 00h                           | Origin<br>regressio<br>n method                                                | -128-127         | INT8       | RW | ALL | -                                 | 35     |
|       | Velocity of origin regression |                                                                                |                  | UINT<br>32 | RW | ALL |                                   |        |
|       | 00h                           | Number<br>of<br>subindexe<br>s                                                 | -                | UINT<br>8  | RO | NO  | -                                 | 2      |
| 6099h | 01h                           | Section 1<br>search<br>decelerati<br>on point<br>speed                         | 0-429496<br>7295 | UINT<br>32 | RW | ALL | Instruction<br>unit per<br>second | 0      |
|       | 02h                           | The<br>second<br>paragraph<br>searches<br>the<br>original<br>point<br>velocity | 0-429496<br>7295 | UINT<br>32 | RW | ALL | Instruction<br>unit per<br>second | 0      |
| 609Ah | 00h                           | Return to<br>zero<br>decelerati<br>on                                          | 0-429496<br>7295 | UINT<br>32 | RW | ALL | Instruction<br>unit/S2            | 100    |

| 60B0h     | 00h | Position<br>command<br>bias                                    | -2147483<br>648-2147<br>483647 | INT3<br>2  | RW | ALL  | Instruction<br>unit               | 0     |
|-----------|-----|----------------------------------------------------------------|--------------------------------|------------|----|------|-----------------------------------|-------|
| 60B1h     | 00h | Speed<br>command<br>offset                                     | -2147483<br>648-2147<br>483647 | INT3<br>2  | RW | ALL  | Instruction<br>unit per<br>second | 0     |
| 60B2h     | 00h | Torque<br>instruction<br>bias                                  | -2147483<br>648-2147<br>483647 | INT3<br>2  | RW | ALL  | 0.10%                             | 0     |
| 60B8h     | 00h | The probe<br>model                                             | 0-65535.                       | UINT<br>16 | RW | ALL  | -                                 | 0     |
| 60B9h     | 00h | State of the probe                                             | 0-65535.                       | UINT<br>16 | RO | TPDO | -                                 | 0     |
| 60BA<br>h | 00h | Latch<br>position<br>value of<br>rising<br>edge of<br>probe 1  | -2147483<br>648-2147<br>483647 | INT3<br>2  | RO | TPDO | Instruction<br>unit               | 0     |
| 60BB<br>h | 00h | Latch<br>position<br>value of<br>falling<br>edge of<br>probe 1 | -2147483<br>648-2147<br>483647 | INT3<br>2  | RO | TPDO | Instruction<br>unit               | 0     |
| 60BC<br>h | 00h | Latch<br>position<br>value of<br>rising<br>edge of<br>probe 2  | -2147483<br>648-2147<br>483647 | INT3<br>2  | RO | TPDO | Instruction<br>unit               | 0     |
| 60BD<br>h | 00h | Latch<br>position<br>value of<br>probe 2's<br>falling<br>edge  | -2147483<br>648-2147<br>483647 | INT3<br>2  | RO | TPDO | Instruction<br>unit               | 0     |
| 60C5h     | 00h | Maximum<br>accelerati<br>on                                    | 0-429496<br>7295               | UINT<br>32 | RW | ALL  | Instruction<br>unit/S2            | 10000 |

| 60C6h     | 00h   | Maximum<br>decelerati<br>on         | 0-429496<br>7295               | UINT<br>32 | RW | ALL  | Instruction<br>unit/S2            | 10000 |
|-----------|-------|-------------------------------------|--------------------------------|------------|----|------|-----------------------------------|-------|
| 60E0h     | 00h   | Forward<br>torque<br>limit          | 0-65535.                       | UINT<br>16 | RW | ALL  | 0.10%                             | 3000  |
| 60E1h     | 00h   | Reverse<br>torque<br>limit          | 0-65535.                       | UINT<br>16 | RW | ALL  | 0.10%                             | 3000  |
| 60F4h     | 00h   | Follow<br>error                     | -2147483<br>648-2147<br>483647 | INT3<br>2  | RO | TPDO | Instruction<br>unit               | 0     |
| 60FC<br>h | 00h   | Internal<br>position<br>instruction | -2147483<br>648-2147<br>483647 | INT3<br>2  | RO | TPDO | Instruction<br>unit               | 0     |
| 60FD<br>h | 00h   | DI digital<br>input                 | -                              | UINT<br>32 | RO | TPDO | -                                 | 0     |
|           | DO di | gital output                        |                                | UINT<br>32 | RW | ALL  |                                   |       |
| 60FEh     | 00h   | Number<br>of<br>subindexe<br>s      | -                              | UINT<br>8  | RO | NO   | _                                 | 2     |
|           | 01h   | Physical output                     | 0h-FFFF<br>FFFFh               | UINT<br>32 | RW | ALL  | _                                 | 0     |
|           | 02h   | A bitmask                           | 0h-FFFF<br>FFFFh               | UINT<br>32 | RW | ALL  | _                                 | 0     |
| 60FFh     | 00h   | The target speed                    | -4294967<br>295                | INT3<br>2  | RW | ALL  | Instruction<br>unit per<br>second | 0     |
| 6502h     | 00h   | Supporte<br>d working<br>mode       | -                              | UINT<br>32 | RO | TPDO | -                                 | 3ADh  |

Note: 607Dh, 607Eh and 6091H are saved into EEPROM after modification by SDO service. Others are not saved.

Note: Values modified through the PDO service are not stored in the EEPROM.

# **Chapter 5 Control mode**

### 5.1 CiA402 State Machine

When using ghA-E drives, the servo drive must be guided according to the procedure specified in the standard CiA402 protocol so that the servo drive can operate in the specified state.

The state machine stipulated in CiA402 protocol is shown in Figure 5.1:

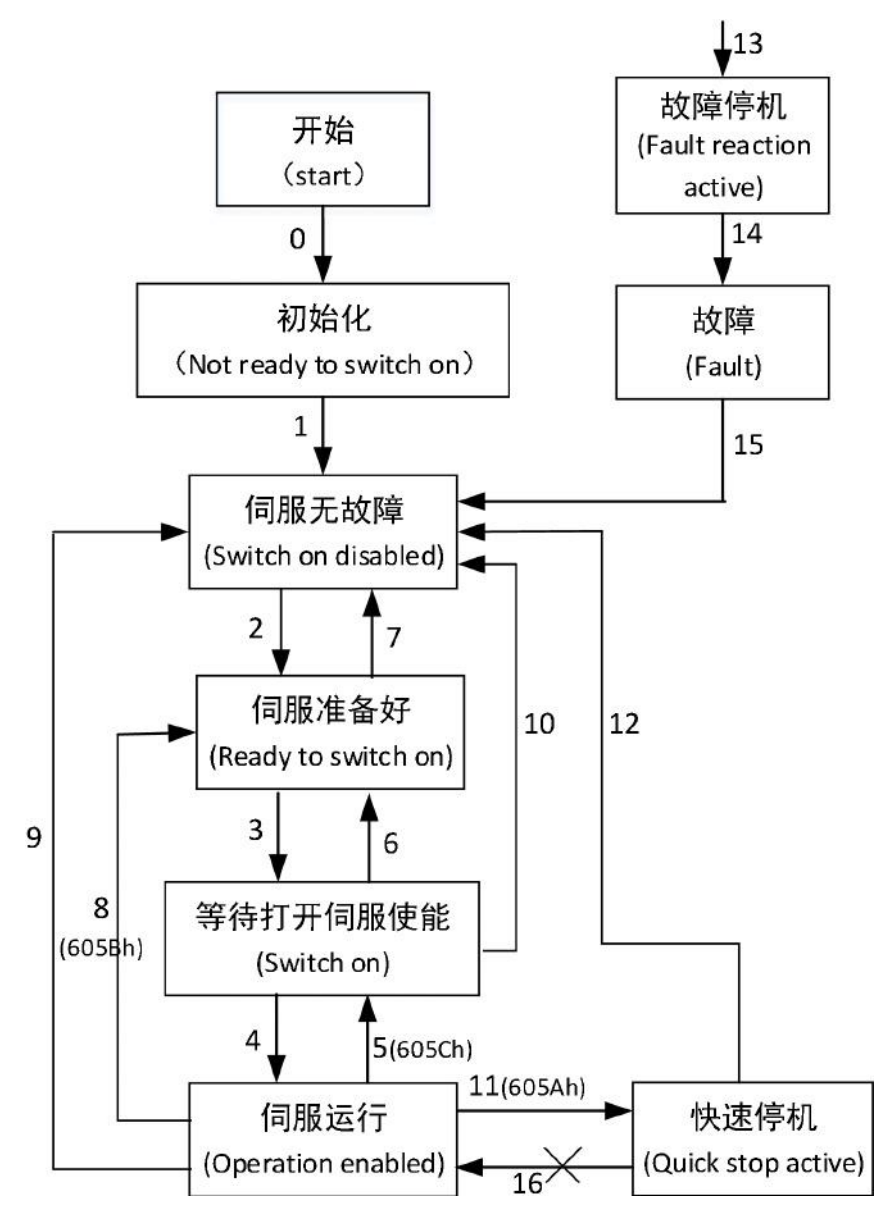

Figure 5.1 CiA402 State machine switching diagram

The following table describes each state:

| state                       | describe                                                                                                    |
|-----------------------------|----------------------------------------------------------------------------------------------------|
| Initialize the              | Drive initialization and internal self-check have been completed.<br>Drive parameters cannot be set and driver functions cannot be<br>performed.                                                                                                    |
| Servo<br>trouble-free       | No faults or errors have been removed from the servo drive.Drive parameters can be set.                                                                                                    |
| Servo ready                 | Servo drive is ready, drive parameters can be set.                                                                                                    |
| Wait to enable<br>the servo | Servo driver waiting to open servo enable, drive parameters can be set.                                                                                                    |
| Servo operation             | The driver is running normally, a servo running mode has been<br>enabled, the motor has been powered on, the driver parameter<br>attribute of "Operation Change" can be set, others cannot.                                                                         |
| A quick stop                | The quick stop function is activated and the drive is performing<br>the quick stop function. Drive parameters whose property is Run<br>Change can be set, others cannot.                                                                                            |
| downtime                    | The drive has failed and is in the process of performing a faulty shutdown. Drive parameters whose property is Run Change can be set, others cannot.                                                                                                    |
| The fault                   | Failure shutdown is complete, all drive functions are disabled,<br>and drive parameters are allowed to be changed for<br>troubleshooting. For the resettable fault, the control word<br>6040h=80h can be used to reset the fault after the parameter is<br>changed. |

All switching actions of the above state machine are shown in the following table:

| The stat | us of CiA402 switched                               | Event                                                                                                    | Action                                         |
|----------|-----------------------------------------------------|----------------------------------------------------------------------------------------------------|------------------------------------------------|
| 0        | Power on →<br>Initialization                        | Natural transition, no control instructions required                                                       | Servo<br>initialization<br>and self -<br>check |
| 1        | Initialization → servo<br>without failure           | Natural transition, no control<br>instruction, if error occurs during<br>initialization, directly enter 13 | Communicatio<br>n to activate                  |
| 2        | Servo trouble-free → servo ready                    | Receiving Shutdown command                                                                                 | No action                                      |
| 3        | Servo ready $\rightarrow$ Wait to open servo enable | Receive the Switch on command                                                                              | No action                                      |

| 4  | Wait for the server to<br>open enable →<br>server to run        | Receive the Enable operation command                                                                                                    | Servo enable,<br>motor power<br>on                                                           |
|----|-----------------------------------------------------------------|----------------------------------------------------------------------------------------------------|----------------------------------------------------------------------------------------------|
| 5  | Servo operation →<br>Waiting open server<br>enable              | Receive Disable operation command                                                                                                    | Servo stops in<br>605Ch mode,<br>and then<br>disconnects<br>and enables                      |
| 6  | Wait for the server to enable $\rightarrow$ The server is ready | Receiving Shutdown command                                                                                                    | No action                                                                                    |
| 7  | Servo ready $\rightarrow$ Servo without cause                   | Receive the Disable VOLTAGE command                                                                                                    | No action                                                                                    |
| 8  | Servo run → Servo<br>ready                                      | Receiving Shutdown command                                                                                                    | The servo<br>stops in<br>605Bh mode,<br>and then<br>stops enabling                           |
| 9  | Servo operation $\rightarrow$ servo trouble-free                | Receive the Disable VOLTAGE command                                                                                                    | Servo direct disenable                                                                       |
| 10 | Wait to open the servo enable → the server has no fault         | Receive the Disable VOLTAGE command                                                                                                    | No action                                                                                    |
| 11 | Servo operation →<br>fast stop                                  | Receive the Quick Stop<br>command                                                                                                    | The servo will<br>stop in 605Ah<br>mode, and<br>then stop and<br>automatically<br>execute 12 |
| 12 | Fast stop → servo<br>trouble-free                               | Natural transition, no control<br>instructions required                                                                                                    | No action                                                                                    |
| 13 | $\rightarrow$ Malfunction stop                                  | In any state except "fault", the<br>servo drive will automatically<br>switch to the fault shutdown<br>state without control instruction<br>once there is trouble | The servo<br>executes the<br>corresponding<br>fault stop<br>maneuver                         |
| 14 | Failure shutdown →<br>failure                                   | After the shutdown, the natural transition, no control instructions                                                                                              | Servo<br>disconnection<br>enable                                                             |
| 15 | Failure → servo<br>without failure                              | Receive the Fault Reset command                                                                                                    | Perform a reset after a fault recovery                                                       |

| 16 | Quick stop $\rightarrow$ servo operation | Quick stop mode 605A: Select 5<br>to 7 and return to Operation<br>Enabled after the stop.(This<br>servo does not support this<br>action) | Does not<br>support |
|----|------------------------------------------|----------------------------------------------------------------------------------------------------|---------------------|
|----|------------------------------------------|----------------------------------------------------------------------------------------------------|---------------------|

# 5.2 Control Word (6040H) and Status Word (6041H)

## 5.2.1 Control Word (6040H)

The object 6040H (Controlword) controls the actions of the CiA402 state machine and the servo actions in different working modes.

| Index | Subindex | Name            | Scope   | Date<br>type | Access<br>attribute | PDO<br>mapping | unit | Default<br>value |
|-------|----------|-----------------|---------|--------------|---------------------|----------------|------|------------------|
| 6040h | 00h      | Control<br>word | 0-65535 | UINT16       | RW                  | ALL            | -    | 0                |

#### The meanings of each bit are as follows:

| Bit  | 15 | 14 | 13 | 12 | 11 | 10 | 9   | 8 | 7  | 6 | 5   | 4 | 3  | 2  | 1  | 0  |
|------|----|----|----|----|----|----|-----|---|----|---|-----|---|----|----|----|----|
| Mean |    |    | ms |    |    | r  | oms | h | fr |   | oms |   | eo | qs | ev | so |

ms: manufacturer-specific Indicates the manufacturer. Reserved. R: reserved oms: operation mode specific H: HALT pause (not supported)

fr: Fault reset Indicates a fault reset

eo: enable operation Enable

qs: Quick Stop

ev: enable Voltage servo Ready

so: switch on Waiting to be enabled

### The command combination of CiA402 state machine switching is as follows:

| Instruction                        |      |      | State |      |      |        |
|------------------------------------|------|------|-------|------|------|--------|
|                                    | Bit7 | Bit3 | Bit2  | Bit1 | Bit0 | switch |
| Shutdown                           | 0    | х    | 1     | 1    | 0    | 2,6,8  |
| Switch on                          | 0    | 0    | 1     | 1    | 1    | 3      |
| Switch on +<br>enable<br>operation | 0    | 1    | 1     | 1    | 1    | 3 + 4  |

| Disable<br>voltage | 0       | х | х | 0 | х | 7,9,10,12 |
|--------------------|---------|---|---|---|---|-----------|
| Quick stop         | 0       | х | 0 | 1 | х | 7, 11     |
| Disable operation  | 0       | 0 | 1 | 1 | 1 | 5         |
| Enable operation   | 0       | 1 | 1 | 1 | 1 | 4,16      |
| Fault reset        | The 0-1 | Х | Х | Х | Х | 15        |

Note: "X" in the table means that the bit is not important at this time. Generally, write "0".

Note: For example, to execute Shutdown, write 6040h as 0x06.

Bit8 control pause function (Halt), this servo does not support this function, so this bit is invalid.

Bit4-bit6 and Bit9 have different meanings in specific working modes. Their meanings are summarized in the following table. For detailed operations, see the description of each working mode.

| Working<br>mode | Bit9                    | Bit6                     | Bit5                                    | Bit4         |  |  |
|-----------------|-------------------------|--------------------------|-----------------------------------------|--------------|--|--|
| рр              | Change on set-point(not | Absolute/<br>t Relative) | Change set New<br>set-point immediately |              |  |  |
| pv              | -                       | -                        | -                                       | -            |  |  |
| tq              | -                       | -                        | -                                       | -            |  |  |
| hm              | -                       | -                        | -                                       | Start homing |  |  |
| csp             | -                       | -                        | -                                       | -            |  |  |
| CSV             | CSV -                   |                          | -                                       | -            |  |  |
| cst             | -                       | _                        | _                                       | -            |  |  |

Note: "-" in the table indicates that it is not used. Please write "0" for this bit.

### 5.2.2 Status Word (6041H)

Object 6041H (Statusword) is used to indicate the current state of CiA402 state machine, indicating the working condition of the server.

| Index | Subindex | Name   | Scope    | Data | Access    | PDO     | unit | Default |
|-------|----------|--------|----------|------|-----------|---------|------|---------|
|       |          |        |          | type | attribute | mapping |      | value   |
| 6041h | 00h      | Status | 0-65535. | UIN  | RO        | TPDO    | -    | 0       |
|       |          | word   |          | T16  |           |         |      |         |

The meanings of each bit are as follows:

| Bit  | 15 | 14 | 13 | 12 | 11  | 10 | 9  | 8  | 7 | 6   | 5  | 4  | 3 | 2  | 1  | 0    |
|------|----|----|----|----|-----|----|----|----|---|-----|----|----|---|----|----|------|
| Mean | r  | ıs | or | ns | ila | tr | rm | ms | w | sod | qs | ve | f | oe | so | rtso |

ms : manufacturer-specific oms: operation mode specific ila: internal limit active tr: target reached rm: remote w: warning sod: switch on disabled qs: quick stop ve: voltage enabled f: fault oe: operation enabled so: switched on rtso: ready to switch on

The combination of bit0-bit3,Bit5 and Bit6 can determine the current state of CiA402 state machine:

| Status word<br>(6041H)  | CiA402 state           |                                              |  |  |  |
|-------------------------|------------------------|----------------------------------------------|--|--|--|
| xxxx xxxx x0xx<br>0000b | Not ready to switch on | Initialize<br>the                            |  |  |  |
| xxxx xxxx x1xx<br>0000b | Switch on disabled     | Servo without fault, initialization complete |  |  |  |
| xxxx xxxx x01x<br>0001b | Ready to switch<br>on  | Servo ready                                  |  |  |  |
| xxxx xxxx x01x<br>0011b | Switch<br>on           | Wait to enable the servo                     |  |  |  |
| xxxx xxxx x01x<br>0111b | Operation<br>enabled   | The servo<br>can make                        |  |  |  |
| xxxx xxxx x00x<br>0111b | Quick stop<br>active   | A quick<br>stop                              |  |  |  |
| xxxx xxxx x0xx<br>1111b | Fault reaction active  | Fault<br>response                            |  |  |  |
| xxxx xxxx x0xx<br>1000b | Fault                  | The fault                                    |  |  |  |

Note: "x" indicates that the bit does not affect the state it represents.

Bit4 indicates that the main power supply has been switched on. Since the servo is powered on, the main power supply has been switched on, so the bit is always kept as "1".

If Bit5 is 0, Quick Stop is valid.

If the value of Bit7 is 1, a warning is generated, which does not affect the state machine. If Bit9 is 1, the 6040H control word is processed.

Bit10,Bit12,Bit13 are related to working modes, and they have different meanings in different working modes.

| Working<br>mode | Bit13           | Bit12                       | Bit10             |
|-----------------|-----------------|-----------------------------|-------------------|
| рр              | following error | set-point acknowledge       | target<br>reached |
| pv              | -               | speed                       | target<br>reached |
| tq              | -               | -                           | target<br>reached |
| hm              | homing error    | homing attained             | target<br>reached |
| csp             | following error | drive follows command value | -                 |
| CSV             | -               | drive follows command value | -                 |
| cst             | -               | drive follows command value | -                 |

The meaning of "is summarized as follows:

## 5.3 Work mode

## 5.3.1 Supported Working Mode (6502H)

The 6502H (Supported drive modes) object represents the Supported working modes of the server.

| Index | Subindex | Name      | Scope | Data | Access    | PDO     | unit | Default |
|-------|----------|-----------|-------|------|-----------|---------|------|---------|
|       |          |           |       | type | attribute | mapping |      | value   |
| 6502h | 00h      | Supported | -     | UINT | RO        | TPDO    | -    | 3ADh    |
|       |          | Working   |       | 32   |           |         |      |         |
|       |          | mode      |       |      |           |         |      |         |

Each Bit indicates a working mode. When the corresponding Bit value is 1, the working mode is supported. The definitions are as follows:

| Bit | Working mode           | value |
|-----|------------------------|-------|
| 0   | Table position mode PP | 1     |
| 1   | Speed control mode VL  | 0     |

| 2     | Short table speed mode PV      | 1 |
|-------|--------------------------------|---|
| 3     | Brief table torque mode TQ     | 1 |
| 4     | keep                           | 0 |
| 5     | Return to zero mode hm         | 1 |
| 6     | Interpolation position mode IP | 0 |
| 7     | Synchronous location mode CSP  | 1 |
| 8     | Synchronization speed mode CSV | 1 |
| 9     | Synchronous torque mode CST    | 1 |
| 10-15 | keep                           | 0 |
| 16-31 | Manufacturer's Custom          | 0 |

# 5.3.2 Setting of working mode (6060h) and Display (6061H)

The object 6060H (Modes of operation) represents the current servo working mode requested by the controller, and the object 6061H (Modes of operation display) represents the current working mode of the servo. They are described as follows:

| Indox | Subindov | Namo                       | Scono | Data | Access    | PDO     | unit | Default |
|-------|----------|----------------------------|-------|------|-----------|---------|------|---------|
| Index | Subinuex | Name                       | Scope | type | attribute | mapping | um   | value   |
| 6060h | 00h      | Working<br>mode            | 0-10  | INT8 | RW        | ALL     | -    | 0       |
| 6061h | 00h      | Working<br>mode<br>display | 0-10  | INT8 | RO        | TPDO    | -    | 0       |

| The values of 6060h       | and   | 6061H | range | from | -128 | to | 127 | and | have | the | same |
|---------------------------|-------|-------|-------|------|------|----|-----|-----|------|-----|------|
| meanings as the following | table | e:    |       |      |      |    |     |     |      |     |      |

| Value     | Mean                                 |
|-----------|--------------------------------------|
| - 128 ~ 1 | Manufacturer's Custom                |
| 0         | Is not specified                     |
| 1         | Profile position mode(pp)            |
| 2         | Velocity Mode (VL)                   |
| 3         | Profile velocity mode(pv)            |
| 4         | Torque profile mode(tq)              |
| 5         | keep                                 |
| 6         | Homing mode(hm)                      |
| 7         | Interpolated Position Mode (IP) (not |
| 1         | supported)                           |
| 8         | Cyclic sync position mode(csp)       |
| 9         | Cyclic sync velocity mode(csv)       |

| 10      | Cyclic sync torque mode(cst) |
|---------|------------------------------|
| 11-127. | keep                         |

Note: When setting the working mode, the controller writes the object for 6060h and reads back to the current servo working mode from 6061H for confirmation.

Note: the default value of 6060H is 0, so the corresponding working mode should be set before servo is enabled, if not

Servo alarm "Co01" (fault code: FF05).

Note: Please switch the working mode when the servo is not enabled, otherwise abnormal conditions may occur.

## 5.4 Position control Mode

## 5.4.1 Synchronizing location Mode CSP

Cyclic synchronous position mode is a position operation mode that sends the target position command in a periodic synchronous mode. It is characterized by the position trajectory planning in the upper computer and the server directly responds to the position command.

When using this mode, set 6060h to 8.

1) Structure diagram.

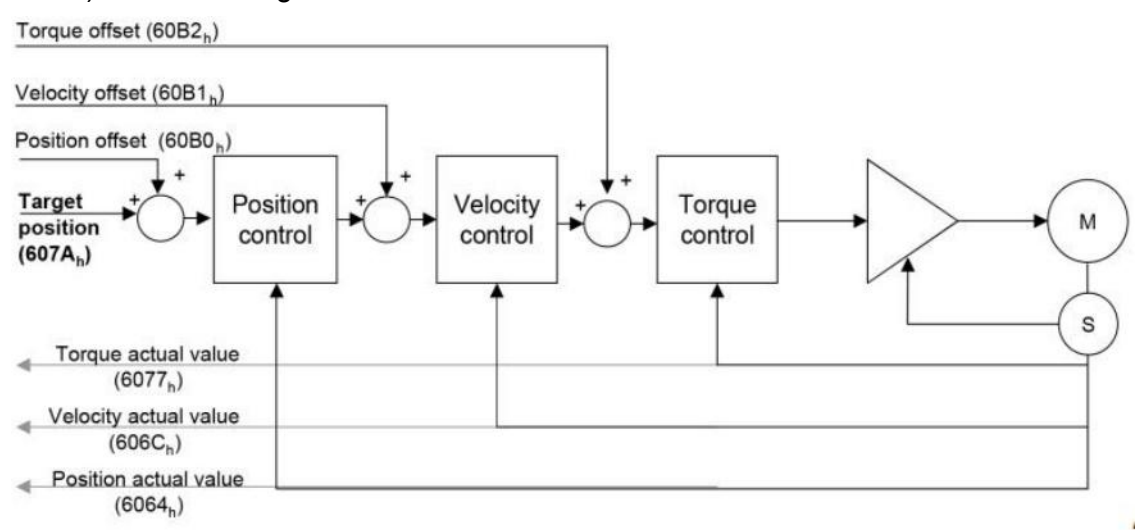

Position instruction bias 60B0h, speed instruction bias 60B1h and torque instruction bias 60B2h are all valid in this mode, and the feedback objects are actual torque 6077h, actual speed 606Ch and actual position 6064h. The result of upper computer's trajectory planning directly refreshes the target position 607Ah at a frequency of up to 8K.

2) Related objects

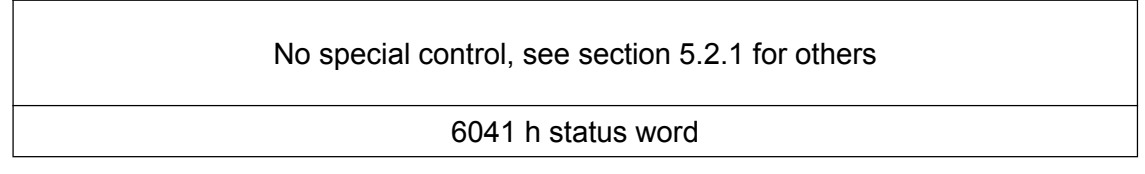

| position | Name                           | describe                                                                                                    |
|----------|--------------------------------|----------------------------------------------------------------------------------------------------|
| Bit10    | Reserve                        |                                                                                                    |
| Bit12    | drive follows<br>command value | 0: The slave station does not<br>follow the target position<br>command 1: Follow<br>the target position command<br>from the station |
| Bit13    | following error                | 0: The following error is<br>within the threshold<br>1: Following error is too<br>large                                             |

| Index | Subindex | Name                             | Describe                                                                                                    |
|-------|----------|----------------------------------|----------------------------------------------------------------------------------------------------|
| 6065h | 0        | Follow the<br>error<br>threshold | When the position deviation is greater<br>than 6065h, it is considered as follow<br>error<br>If the difference is too large, Bit13 of<br>6041h is set. |

## 5.4.2 Contour position mode PP

Profile position mode is a position control mode that generates position instructions in the servo drive after specifying target position, target speed, increase or decrease speed, etc.That is, the position planning function is accomplished by servo, mainly used in point-to-point applications.

When using this mode, set 6060h to 1.

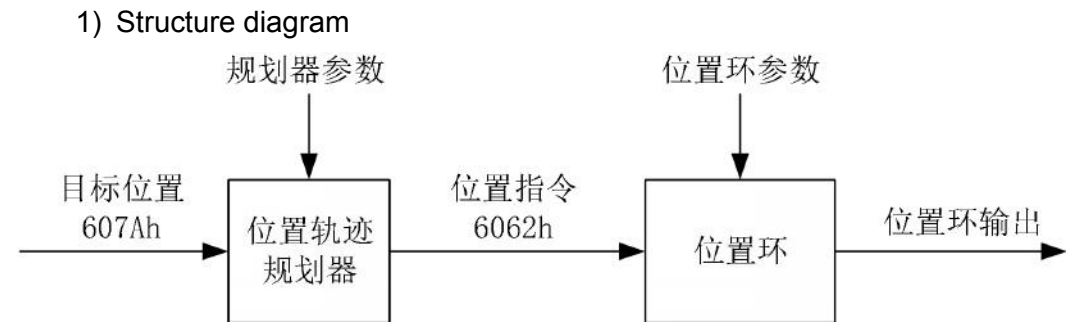

Compared with CSP mode, the servo has more functions of position trajectory planner.

2) Related objects

| Control word 6040 h |      |          |  |
|---------------------|------|----------|--|
| Position            | Name | Describe |  |

| Bit4     | New Set-point             | Rising edge from 0 to 1 indicates triggering new target position 607Ah, speed 6081H, etc |  |
|----------|---------------------------|------------------------------------------------------------------------------------------|--|
| Bit5     | Change set<br>immediately | 0: not update immediately 1: update immediately                                          |  |
|          |                           | 0: the target position is absolute position                                              |  |
| Bit6     | abs/rel                   | 1: the target position is relative position                                              |  |
|          |                           | instruction                                                                              |  |
| Di+O     | Change on                 | Does not support                                                                         |  |
| DIL9     | set-point                 |                                                                                          |  |
|          |                           | Control word 6041 h                                                                      |  |
| Position | Name                      | Describe                                                                                 |  |
| Dit10    | target reached            | 0: the target position is not reached. 1: the target                                     |  |
| DILIU    | larget reached            | position is reached                                                                      |  |
|          | drive follows             | 0: the slave station does not follow the                                                 |  |
| Bit12    | command                   | command. 1: the slave station follows the                                                |  |
|          | value                     | command                                                                                  |  |
| Bit13    | following error           | 0: the following error is within the threshold.<br>1: The following error is too large   |  |

| Index | Subindex | Name                                                | Describe                                                                                                    |
|-------|----------|-----------------------------------------------------|----------------------------------------------------------------------------------------------------|
| 6067h | 0        | The location reaches<br>the threshold.<br>Procedure | When the position deviation is within the range of ±6067h, and time                                            |
| 6068h | 0        | Location to window time                             | When 6068h is reached, the position is<br>considered to have arrived, and the<br>Bit10 position of 6041h is 1. |
| 607Fh | 0        | Maximum command speed                               | Limit 6081H given speed, unit:<br>instruction bit /s                                                           |
| 6081h | 0        | Table running speed                                 | Unit: command unit /s                                                                                          |
| 6083h | 0        | Simplified acceleration                             | Unit: instruction unit/S2                                                                                      |
| 6084h | 0        | Simple watch deceleration                           | Unit: instruction unit/S2                                                                                      |

## 5.4.3 Return to zero mode HM

Homing mode: It also known as origin reset mode, is to find the mechanical origin and locate the position relationship between the mechanical origin and the mechanical zero point.

Using this mode, set 6060h = 6.

Mechanical origin: a fixed position on a machine corresponding to the origin switch or motor Z belief number.

Mechanical zero: the position of absolute zero on a machine.

After the return to zero is completed, the stopping position of the motor is the mechanical origin. By setting the object 607Ch, the relationship between the

Mechanical origin and the mechanical zero can be set:

Mechanical origin = mechanical zero +607Ch that is, the feedback position 6064h=607Ch

After the successful return to zero.

1) Structure diagram

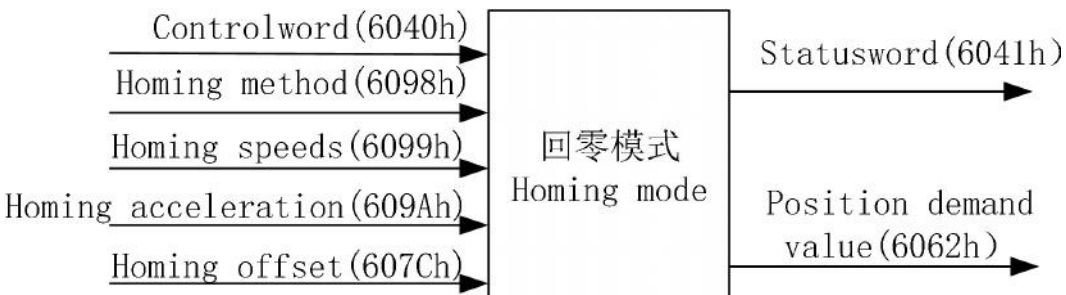

| Control word 6040h |              |                                                                         |  |
|--------------------|--------------|-------------------------------------------------------------------------|--|
| position           | Name         | Describe                                                                |  |
| Bit4               | Start homing | A rising edge from 0 to 1 indicates the start of a new zero-back action |  |
| Status word 6041h  |              |                                                                         |  |
| position           | Name         | Describe                                                                |  |
| Bit10              | target       | 0: the target position is not reached.                                  |  |
| Bitro              | reached      | 1: the target position is reached                                       |  |
| Bit12              | Homing       | 0: the return to zero is not completed                                  |  |
|                    | attained     | 1: returns to zero successfully                                         |  |
| Bit13              | Homing error | 0: no error occurs 1: Zero error occurs                                 |  |

#### 2) Related objects

| Index  | Subindex | Name              | Describe                           |
|--------|----------|-------------------|------------------------------------|
|        |          |                   | Method 1- method 14, method 17-    |
| 6009h  | 0        | Origin regression | method 30, method 33,34,35.        |
| 009011 | U        | method            | Each method is described in detail |
|        |          |                   | in the following sections.         |
|        |          | Section 1 search  |                                    |
| 6099h  | 1        | for deceleration  | Unit: command unit /s              |
|        |          | point velocity    |                                    |

|       | 2 | The second<br>paragraph<br>searches for<br>velocity of origin | Unit: command unit /s     |
|-------|---|---------------------------------------------------------------|---------------------------|
| 609Ah | 0 | Return to zero deceleration                                   | Unit: instruction unit/S2 |
| 607Ch | 0 | Origin offset                                                 | Unit: unit of instruction |

### 3) Return to zero method

Method 1:

In this method, in the absence of a NOT(Negative limit), the initial action is Negative. The detection position of the original point is the first Index pulse that is positively encountered after the NOT signal is inactive.As shown in figure 5.2:

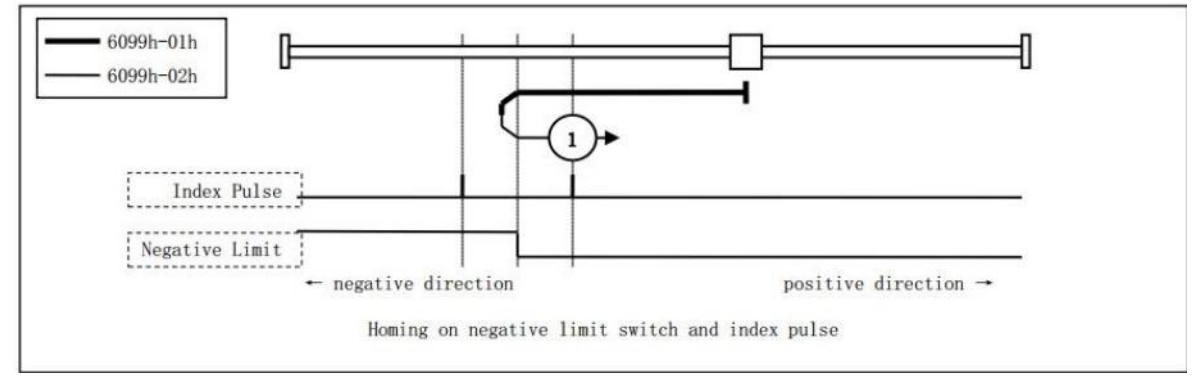

Figure 5.2 Return to zero method 1

Method 2:

In this method, when no POT(Positive limit) is encountered, the direction of initial action is Positive.

The detection position of the original point is the first Index Pulse of Z that is encountered in reverse after the POT signal is inactive. As shown in figure 5.3:

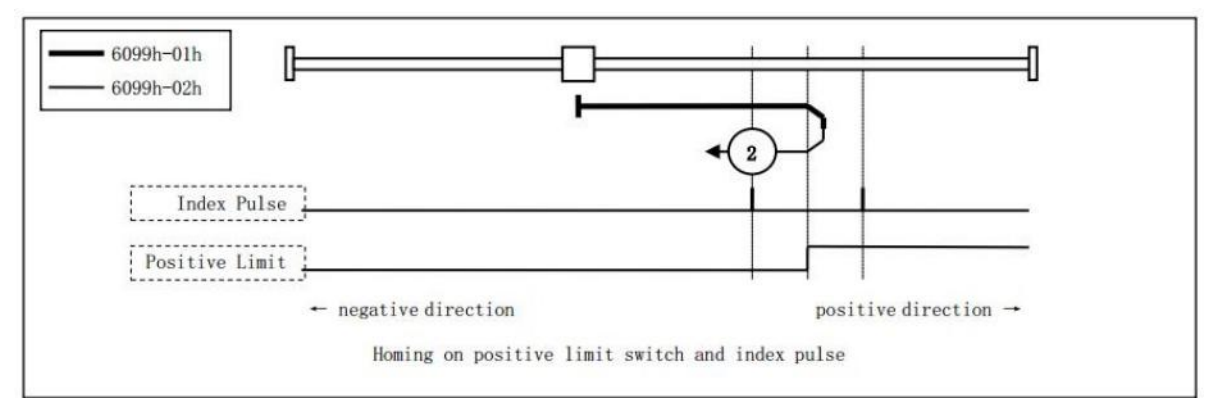

Figure 5.3 Back to zero method 2

Method 3,4

In this method, the action direction change is initialized based on the state of the Home Switch at startup.

The detection position of the original point is the first Index Pulse of the reverse side

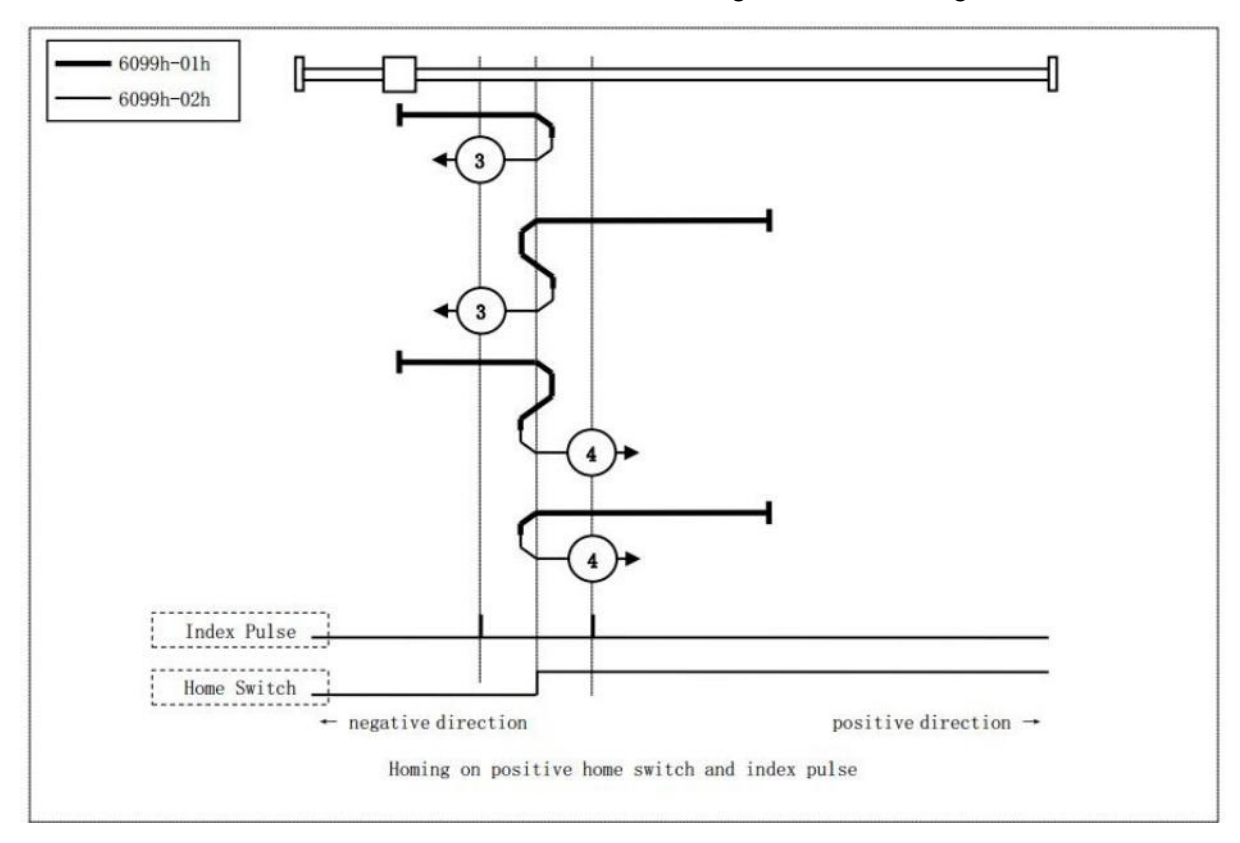

or forward side of the Home switch after the state change.As shown in figure 5.4:

Figure 5.4 Return to zero method 3 and method 4

Method 5,6

In this method, the action direction change is initialized based on the state of the Home Switch at startup.

The detection position of the original point is the first Index Pulse of the reverse side or forward side of the Home switch after the state change.As shown in figure 5.5:

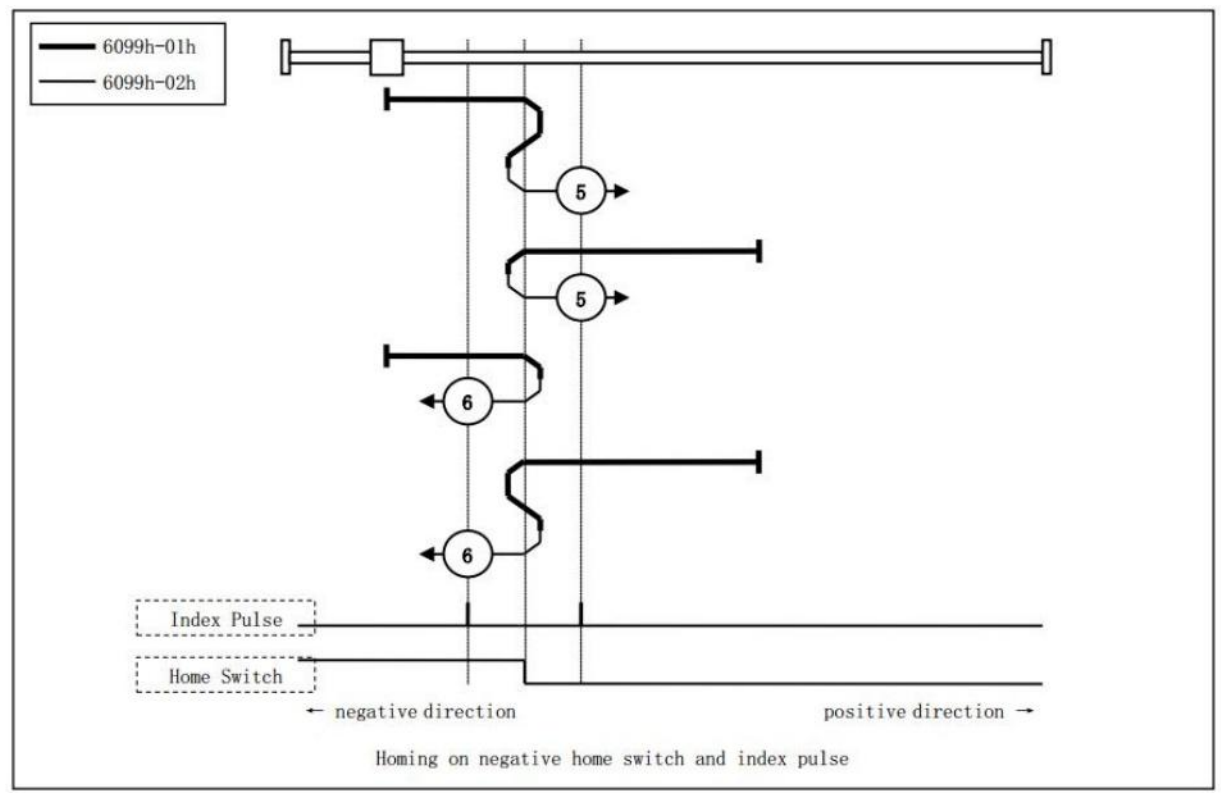

Figure 5.5 Return to zero methods 5 and 6

Methods 7,8,9,10 This method uses the Home Switch and Index Pulse.

Method 7 and 8 initialize the direction of action: if you start in the Home signal effective region, then move in the opposite direction.

Method 9 and 10 initializes the direction of action: if it starts in the Home signal effective region, it moves forward.

The original detection position is the rising edge of the home signal or the falling edge of the Index signal attached. As shown in figure 5.6:

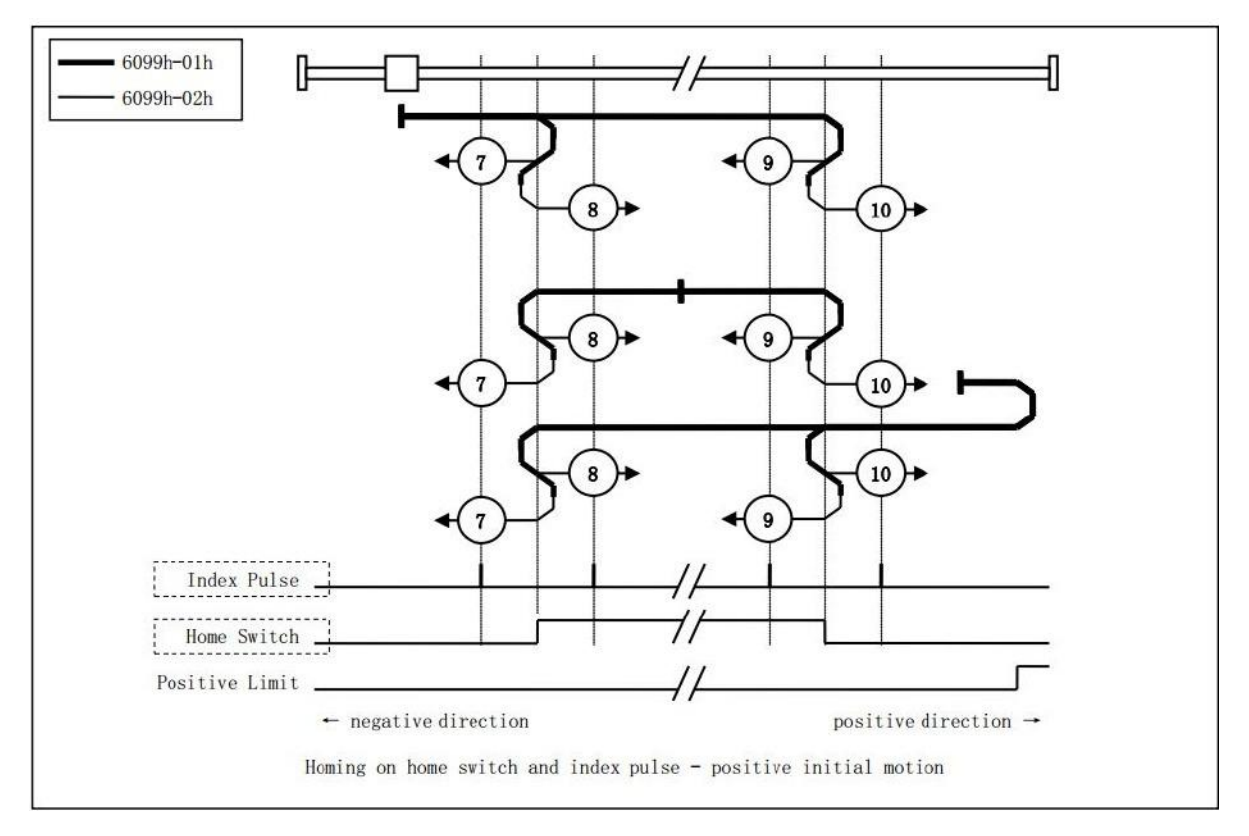

Figure 5.6 return to zero methods 7,8,9,10

Methods 11,12,13,14 This method uses the Home Switch and Index Pulse.

Method 11 and 12 initializes the action direction: if it is in the effective area of Home signal at the beginning, it moves forward.

Method 13,14 initializes the direction of action: if it starts in the Home signal area, it moves in the opposite direction.

The original detection position is the rising edge of the home signal or the falling edge of the Index signal attached. As shown in figure 5.7:

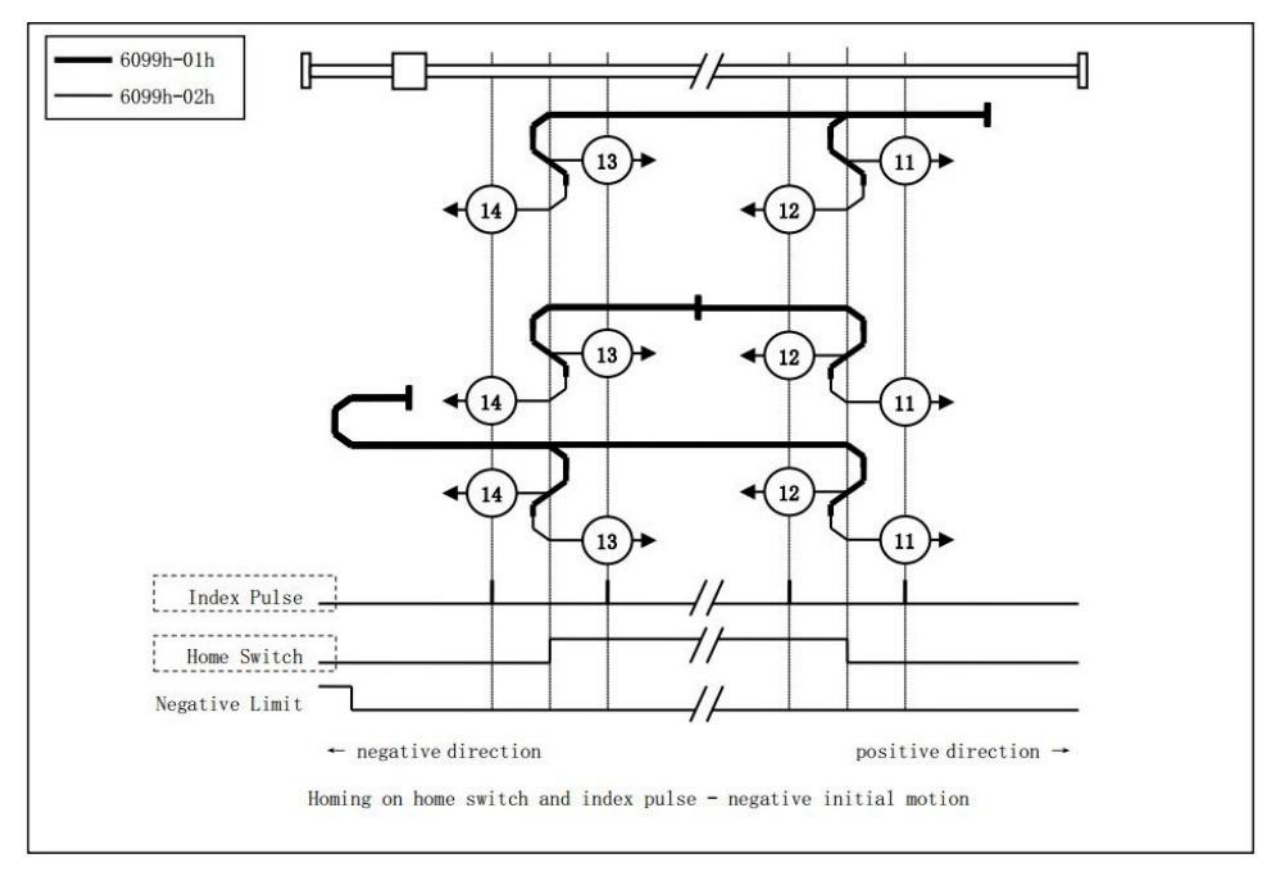

Figure 5.7 return to zero methods 11,12,13,14

### Methods 17

This method is similar to method 1, but the difference is that the original detection position is NOT index pulse, but the changed position of NOT, as shown in Figure 5.8:

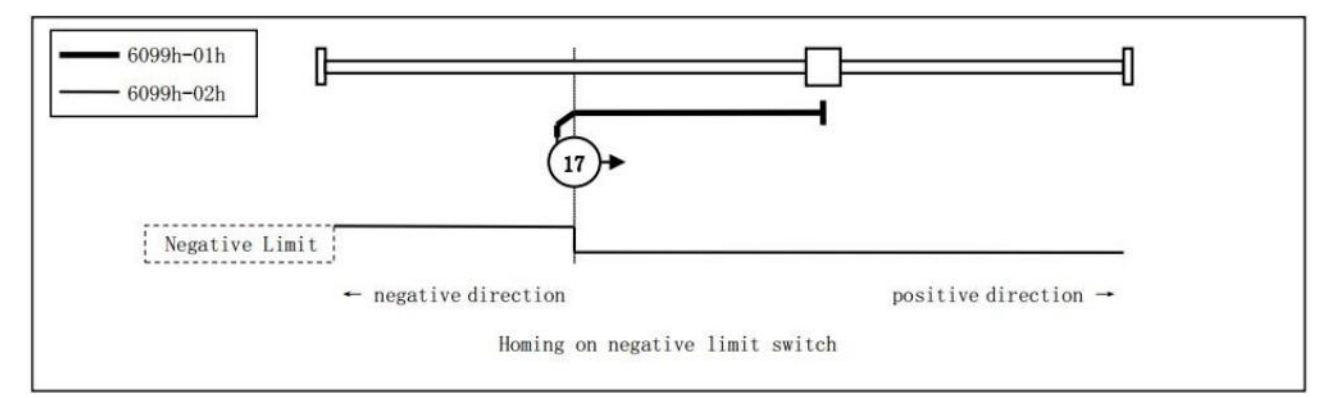

Figure 5.8 Return to zero method 17

### Methods 18

This method is similar to method 2, but the difference is that the detection position of the original point is not index pulse, but POT's changed position, as shown in Figure 5.9:

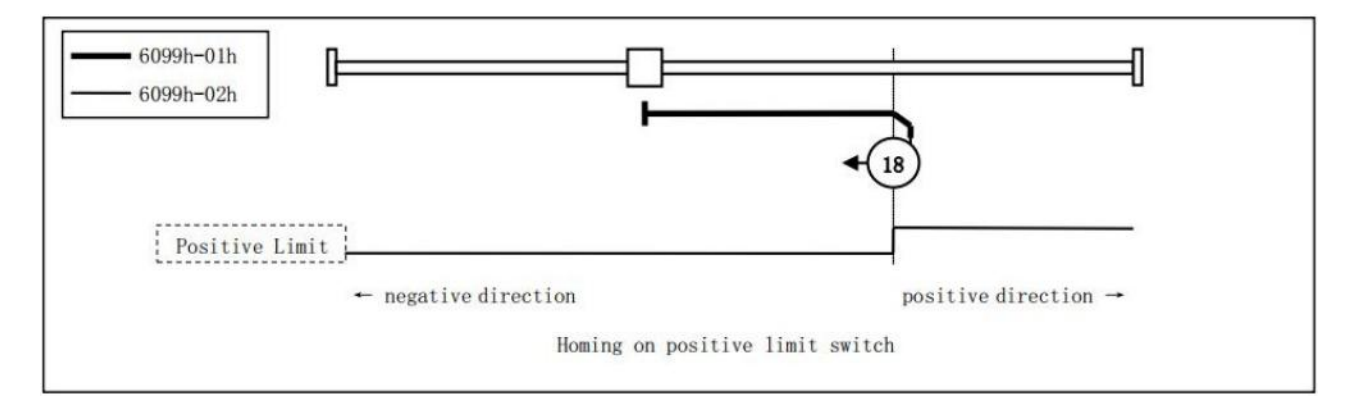

Figure 5.9 Back to zero method 18

#### Method 19,20

This method is similar to method 3 and 4, but the difference is that the original detection position is not index pulse, but the position where the Home signal changes, as shown in Figure 5.10:

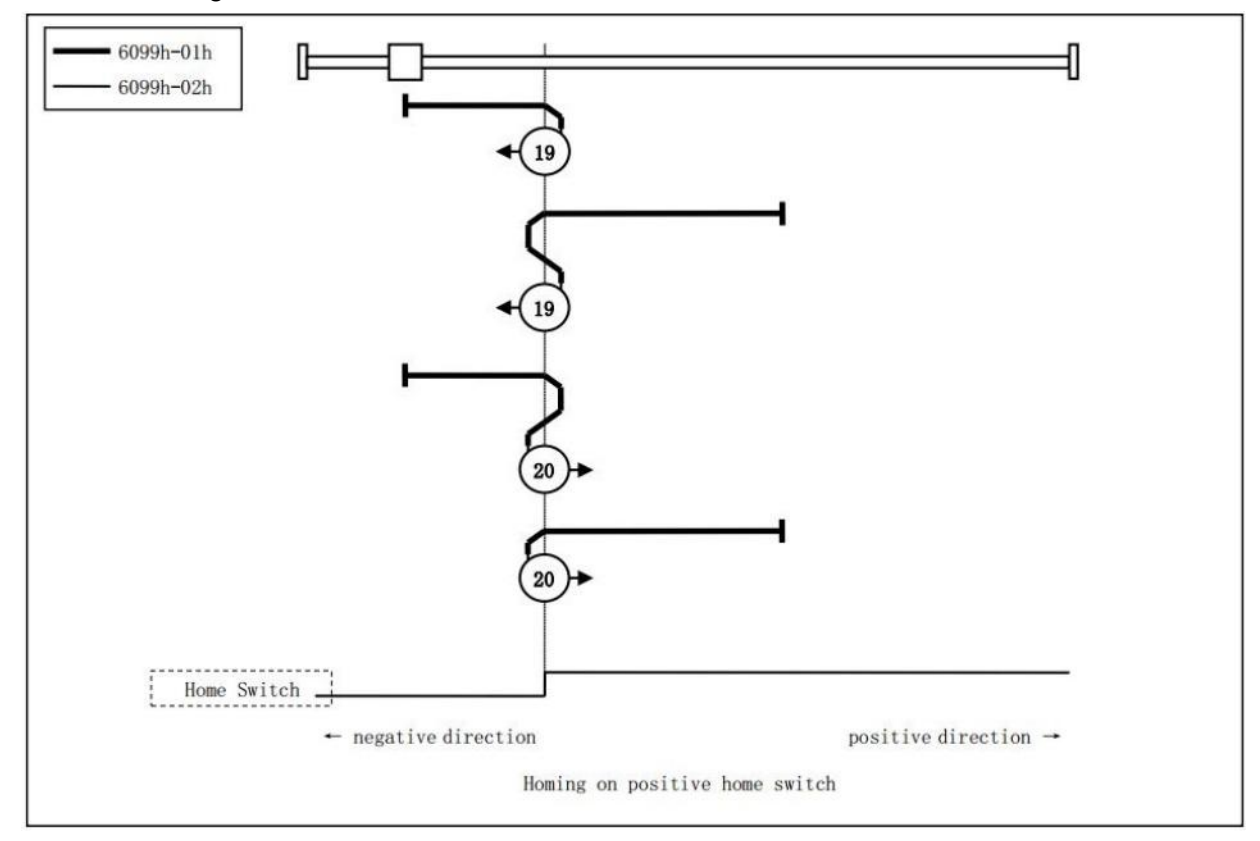

Figure 5.10 return to zero method 19,20

#### Method 21,22

This method is similar to method 5 and 6, but the difference is that the original detection position is not index pulse, but the position where the Home signal changes, as shown in Figure 5.11:

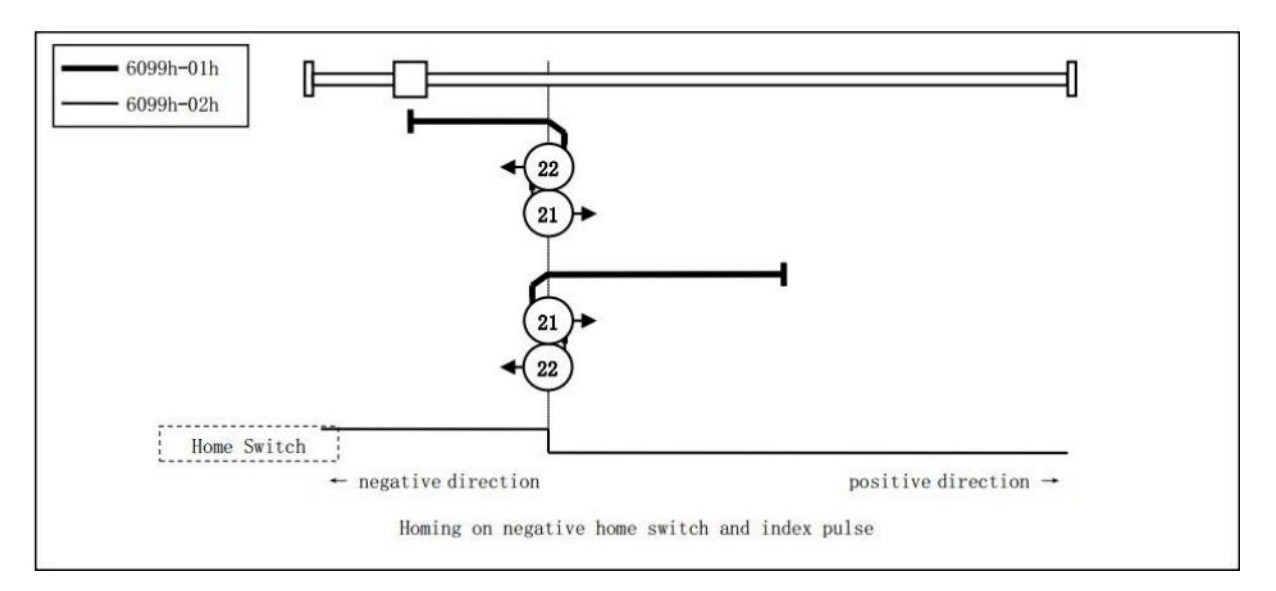

Figure 5.11 return to zero method 21,22

#### Methods 23,24,25,26

This method is similar to method 7,8,9,10, but the difference is that the original detection position is not index pulse, but the position where Home signal changes, as shown in figure 5.12:

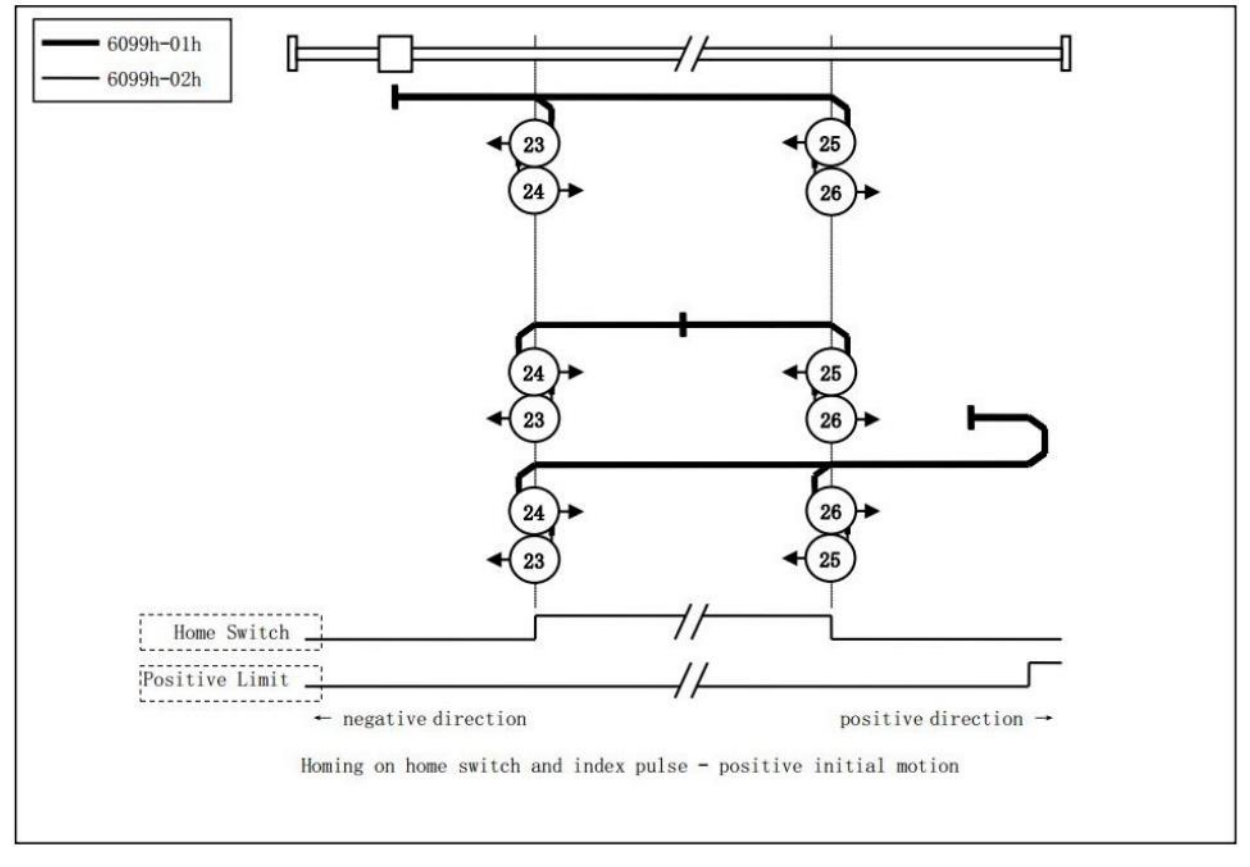

Figure 5.12 return to zero methods 23,24,25,26

Methods 27,28,29,30

This method is similar to method 11,12,13,14, but the difference is that the original

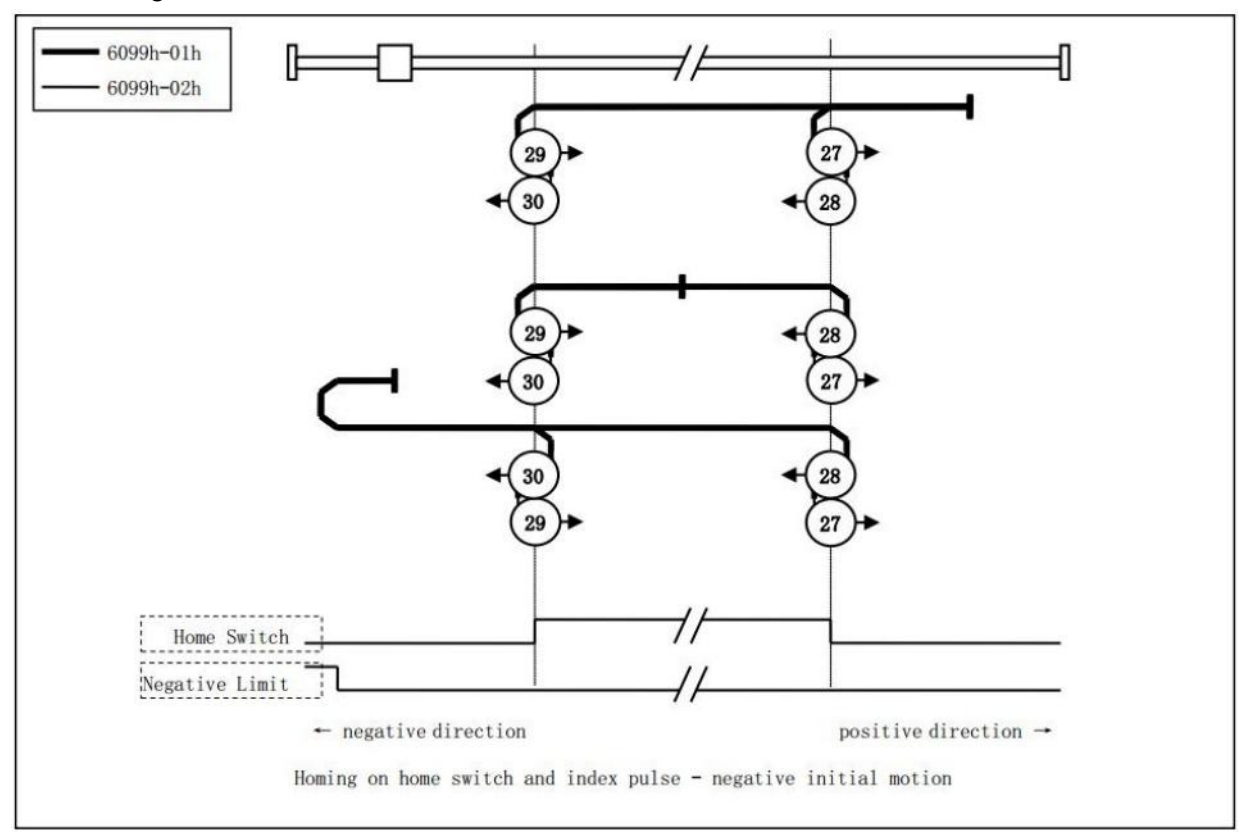

detection location is not index pulse, but the location where Home signal changes, as shown in figure 5.13:

Figure 5.13 return to zero method 27,28,29,30

Method 33,34

This method uses only Index Pulse, as shown in Figure 5.14:

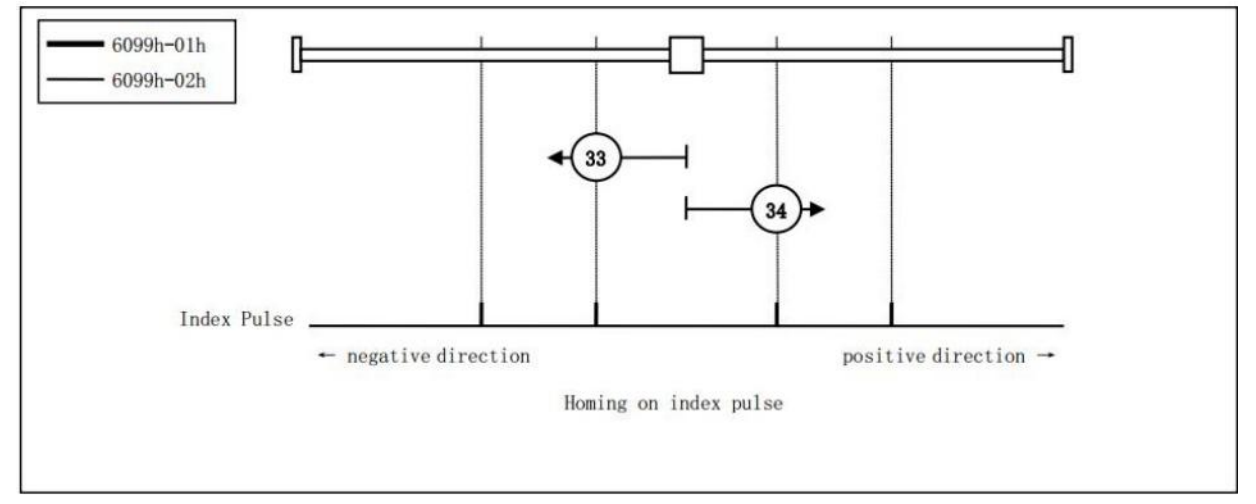

Figure 5.14 zero-back method 33,34

Methods 35

This method takes as its origin the current position when it starts back to zero.As shown in figure 5.15:

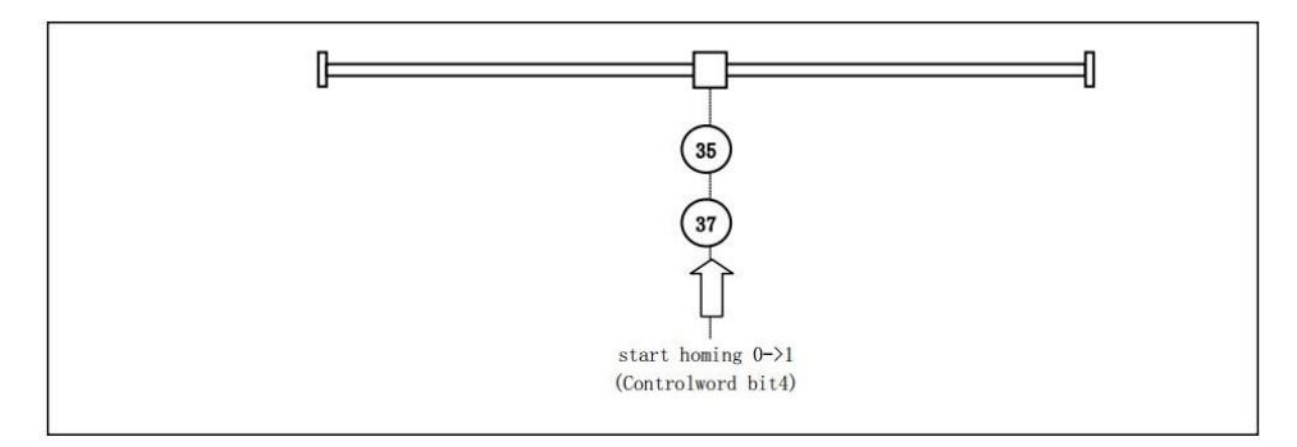

Figure 5.15 Return to zero method 35

## 5.5 Speed control mode

## 5.5.1 Synchronization Speed CSV

In Cyclic synchronous Velocity mode, similar to the synchronous position mode, the host plans the speed curve and then sends the 60FFh speed instruction to the servo at a refresh rate of up to 8K. When using this mode, set 6060h to 9.

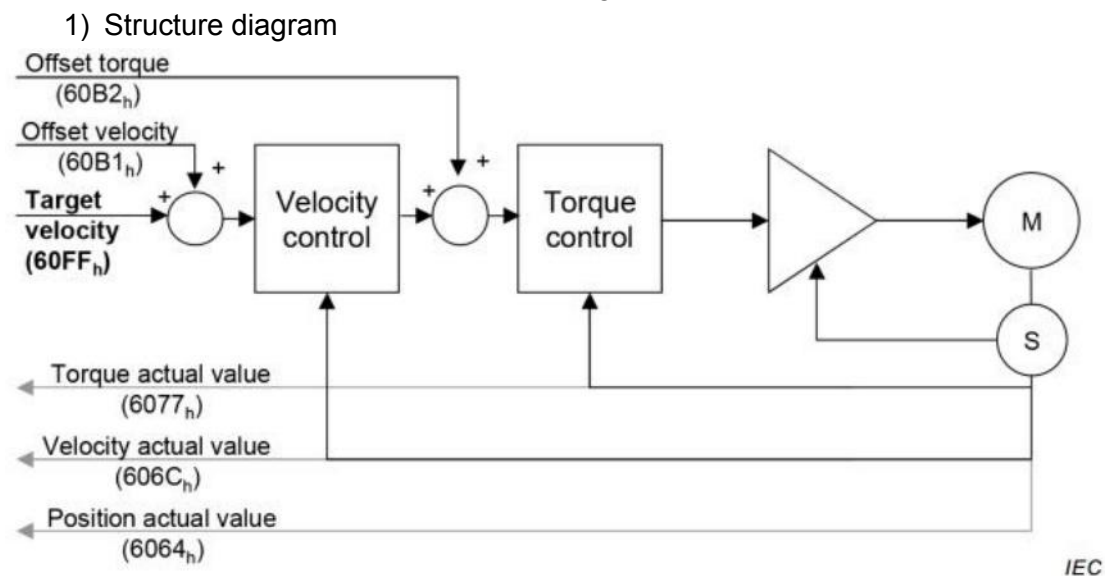

Compared with CSP mode, CSV has no position ring and directly receives the target speed of 60FFh and speed curve

The planning is completed in the upper computer.

2) Related objects

Control word 6040 h

No special control, see section 5.2.1 for others

| Status word 6041h |                                   |                                                                                                    |  |
|-------------------|-----------------------------------|----------------------------------------------------------------------------------------------------|--|
| position          | Name                              | describe                                                                                                    |  |
| Bit12             | drive follows<br>command<br>value | 0: the slave station does not follow the target speed command. 1: the slave station follows the target speed command |  |

## 5.5.2 Contour speed mode PV

Profile Velocity mode refers to the process in which the upper computer sends the target speed, acceleration, deceleration and other instructions to the servo, and the servo executes the speed curve planning and then executes it. When using this mode, set 6060h to 3.

1) Structure diagram

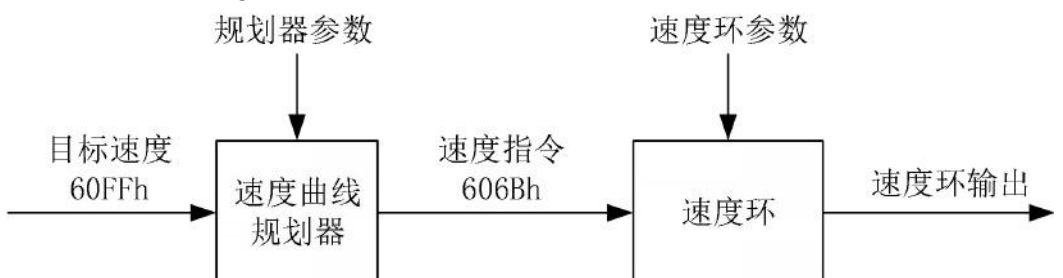

#### 2)Associated objects

| Control word 6040h                               |                   |                                                               |  |
|--------------------------------------------------|-------------------|---------------------------------------------------------------|--|
| No special control, see section 5.2.1 for others |                   |                                                               |  |
| Status word 6041h                                |                   |                                                               |  |
| position                                         | Name              | describe                                                      |  |
| Bit10                                            | target<br>reached | 0: target speed is not reached<br>1: target speed is reached  |  |
| Bit12                                            | Speed             | 0: the motor speed is not zero.<br>1: the motor speed is zero |  |

| Index | Subindex | Name                                             | Describe                                                       |
|-------|----------|--------------------------------------------------|----------------------------------------------------------------|
| 606Dh | 0        | The speed reaches<br>the threshold.<br>Procedure | Target speed 60FFh and<br>motor actual speed<br>606Ch When the |

| 606Eh | 0 | Speed to window<br>time | difference value of is<br>within ±606Dh, and the<br>time reaches 606Eh, the<br>speed is considered to<br>be reached, and Bit10 of<br>6041h is set to 1. |
|-------|---|-------------------------|----------------------------------------------------------------------------------------------------|
| 606Fh | 0 | Zero speed<br>threshold | The value of actual speed 606Ch is below                                                                                                    |
| 6070h | 0 | Zero speed window time  | 606Fh and The speed is<br>considered to be zero if<br>the interval is kept at<br>6070h.                                                                 |

## 5.6 Torque control mode

## 5.6.1 Synchronous torque mode CST

In Cyclic synchronous torque mode, the upper computer periodically sends the calculated target torque 6071H to the servo driver, which responds directly to the torque command of the controller. When using this mode, set 6060h to 10.

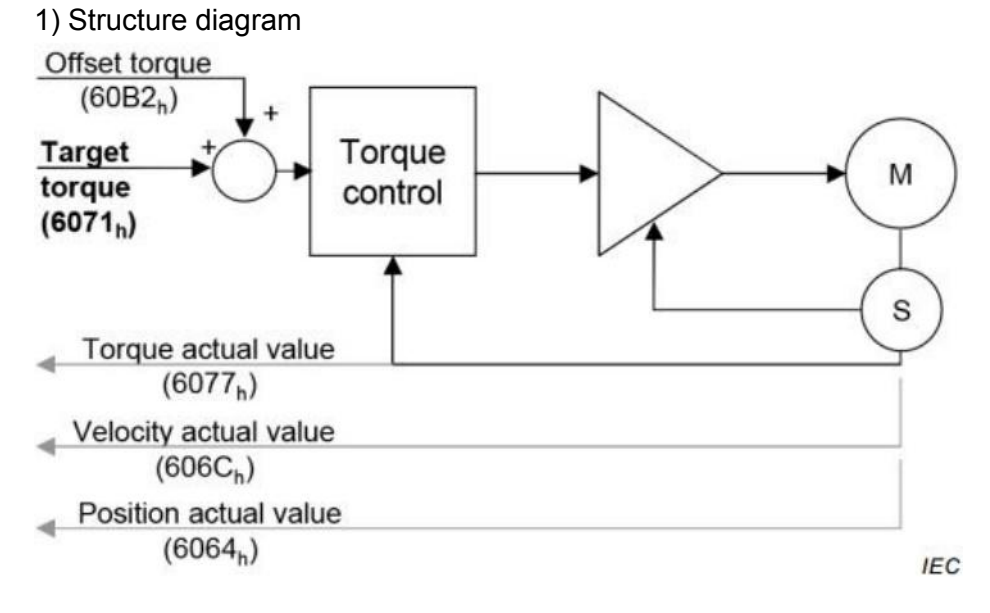

#### 2) Related objects

| Control word 6040 h                              |                    |          |  |
|--------------------------------------------------|--------------------|----------|--|
| No special control, see section 5.2.1 for others |                    |          |  |
|                                                  | Status word 6041 h |          |  |
| position                                         | Name               | describe |  |

| Bit12 | drive follows<br>command<br>value | 0: slave station does not follow the<br>target torque instruction 1: slave station<br>follows the target torque instruction |
|-------|-----------------------------------|----------------------------------------------------------------------------------------------------|
|       |                                   |                                                                                                    |

# 5.6.2 Brief Table of torque modes TQ

Profile Torque Mode refers to that the upper computer directly sends the target torque 6071h and the torque slope constant 6087h to the servo driver, and the torque adjustment is performed by the servo. When using this mode, set 6060h to 4.

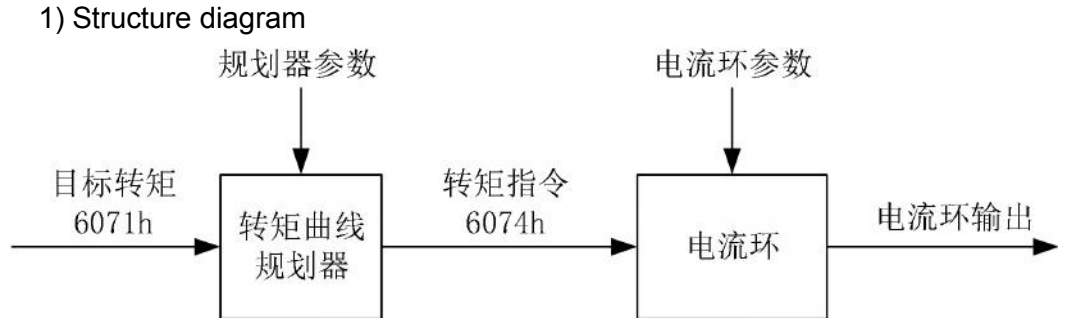

### 2) Related objects

| Control word 6040 h                              |                   |                                                                |  |  |  |  |  |
|--------------------------------------------------|-------------------|----------------------------------------------------------------|--|--|--|--|--|
| No special control, see section 5.2.1 for others |                   |                                                                |  |  |  |  |  |
| Status word 6041 h                               |                   |                                                                |  |  |  |  |  |
| position                                         | Name describe     |                                                                |  |  |  |  |  |
| Bit10                                            | Target<br>reached | 0: target torque is not reached 1: target<br>torque is reached |  |  |  |  |  |

| Index | Subindex | Name                 | Describe                                        |
|-------|----------|----------------------|-------------------------------------------------|
| 60E0h | 0        | Forward torque limit | Limit target torque 6071H<br>at 60E0h and 60E1h |
| 60E1h | 0        | Reverse torque limit | Within the scope                                |

### 5.7 Other Functions

## 5.7.1 Position Locking (Touch Probe)

The position latching function, also known as probe function, is a function of locking position in the edge of a signal stipulated in CiA402 sub-protocol.

This series of servos provides two sets of independent probes that can simultaneously latch position information. The trigger source can be general digital input (DI7 and DI8) and Z confidence signal (absolute encoder zero-crossing simulation). Its functional block diagram is shown below:

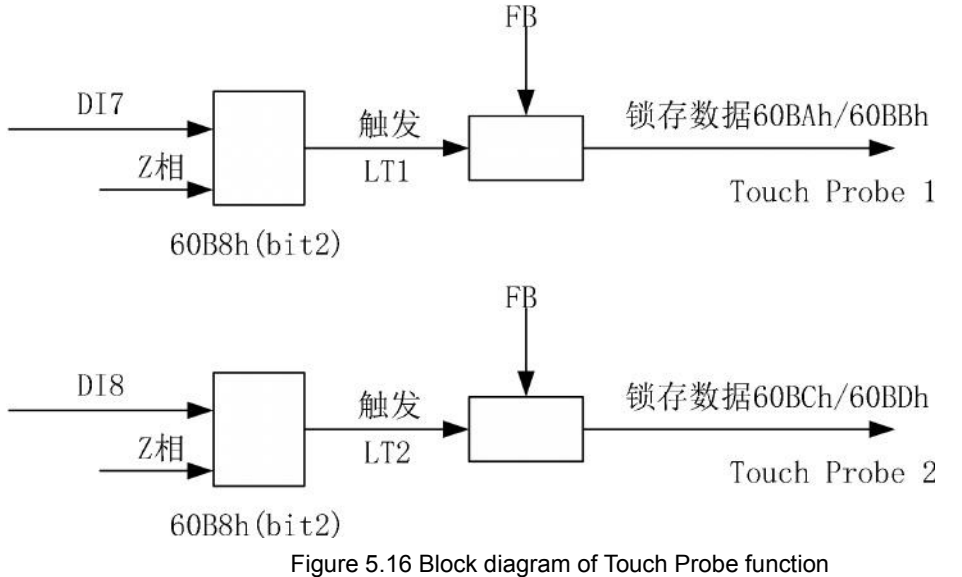

In order for the location latching function to work properly, the following points need to be noted:

 $\diamondsuit$  Touch Probe cannot be used when the ESM status is Init.The servo working mode cannot be HM (return to zero mode).

 $\diamond$  The effective time and invalid time of trigger signal should be 2ms or above. Touch Probe 1 is referred to as Tp1 and Touch Probe 2 is referred to as Tp2.

## 1) Touch Probe function (60B8h)

| Index | Subinde<br>x | Name           | Scope       | Data<br>type | Access<br>attributes | PDO<br>mapping | unit | Default<br>value |
|-------|--------------|----------------|-------------|--------------|----------------------|----------------|------|------------------|
| 60B8h | 00h          | probe<br>model | 0-655<br>35 | UINT<br>16   | RW                   | ALL            |      | 0                |

This object performs the probe function by bit. The meanings of each bit are as follows:

| Position | Value      |                                            | Mean                               |  |
|----------|------------|--------------------------------------------|------------------------------------|--|
| 0        | 0          | Close the Tp1                              | Start and stop of Tp1 (Rising edge |  |
| 0        | 1          | Open the Tp1                               | triggers start)                    |  |
|          | 0          | A single mode                              | <b>-</b> 4 <b>-</b> 1 - 1 - 1      |  |
| 1        | 1          | Continuous mode                            | Ip1 Irigger mode selection         |  |
| 2        | 0          | Trigger source select<br>digital input DI7 | To 1 Trigger course coloction      |  |
| 2        | 2 1<br>3 - | Trigger source select Z believe number     | TpT mgger source selection         |  |
| 3        | -          | keep                                       | Don't use                          |  |
|          | 0          | Turn off Tp1 rising edge<br>trigger        |                                    |  |
| 4        | 1          | Enable Tp1 rising edge<br>trigger          | TpT hsing edge selection           |  |
| 5 -      | 0          | Turn off Tp1 falling edge<br>trigger       | Tot descending adds coloction      |  |
|          | 1          | Tp1 falling edge<br>triggering is enabled  | TpT descending edge selection      |  |
| 6 - 7    |            | keep                                       | Don't use                          |  |
| 0        | 0          | Close the Tp2                              | Tp2 start and stop (Rising edge    |  |
| 0        | 1          | Open the Tp2                               | triggers start)                    |  |
| 0        | 0          | A single mode                              | ToQ trigger mode coloction         |  |
| 9        | 1          | Continuous mode                            | Tpz ingger mode selection          |  |
| 10       | 0          | Trigger source select<br>digital input DI8 | The trigger source selection       |  |
|          | 1          | Trigger source select Z believe number     |                                    |  |
| 11       | -          | keep                                       | Don't use                          |  |

|       | 0 | Turn off Tp2 rising edge   |                               |  |  |
|-------|---|----------------------------|-------------------------------|--|--|
| 10    | 0 | trigger                    | The rising odge selection     |  |  |
| 12    | 1 | Tp2 rising edge triggering | ipz insing edge selection     |  |  |
|       | I | was enabled                |                               |  |  |
|       | 0 | Turn off Tp2 falling edge  |                               |  |  |
| 12    | 0 | trigger                    | The descending edge selection |  |  |
| 15    | 1 | Tp2 falling edge           | Tp2 descending edge selection |  |  |
|       | I | triggering was enabled     |                               |  |  |
| 14-15 |   | Reserve                    | Don't use                     |  |  |

Note: The rising edge of trigger signal refers to the jump edge of signal from invalid state to effective state; Falling edge refers to the jump edge of the signal from the effective state to the invalid state.

2) Touch Probe Status (60B9h)

| Index | Subindex | Name           | Scope    | Data<br>type | access<br>attribute | PDO<br>mapping | unit | default<br>value |
|-------|----------|----------------|----------|--------------|---------------------|----------------|------|------------------|
| 60B9h | 00h      | Probe<br>State | 0-65535. | UINT16       | RO                  | TPDO           | -    | 0                |

This object indicates the state of the probe, and the meanings of the bits are as follows:

| Position | Value         |                                                 | Mean                           |  |  |
|----------|---------------|-------------------------------------------------|--------------------------------|--|--|
| 0        | 0 Tp1 stop in |                                                 | Start and stop of Tp1          |  |  |
|          | 1             | Tp1 in action                                   |                                |  |  |
| 1        | 0             | Tp1 rising edge is<br>not completed             | Tp1 rising edge trigger state  |  |  |
| -        | 1             | Continuous mode                                 |                                |  |  |
|          | 0             | Tp1 rising edge has been captured               |                                |  |  |
| 2        | 1             | The falling edge of<br>Tp1 has been<br>captured | Tp1 falling edge trigger state |  |  |
| 3-5      | -             | keep                                            | Don't use                      |  |  |
| 6-7      |               | Does not support                                | Don't use                      |  |  |
| 0        | 0             | In the Tp2 stop                                 | The start and stop status      |  |  |
| 0        | 1             | In the Tp2 action                               | 1 p2 start and stop status     |  |  |
| 0        | 0             | Tp2 rising edge is not complete                 | The rising odge trigger status |  |  |
| 9        | 1             | Tp2 rising edge has been captured               |                                |  |  |

| 10    | 0 | Tp2 falling edge is<br>not complete | The folling odge trigger status  |
|-------|---|-------------------------------------|----------------------------------|
| 10    | 1 | Tp2 falling edge has been captured  | i p2 failing edge trigger status |
| 11-13 | - | keep                                | Don't use                        |
| 14-15 |   | Does not support                    | Don't use                        |

#### 3) Touch Probe startup steps

The 60B8h object's Bit1/Bit9 selects whether the probe works in single-mode or continuous mode: when 60B8h: Bit1 =0/ Bit9 =0, the probe works in single-mode.When we hit the first trigger signal

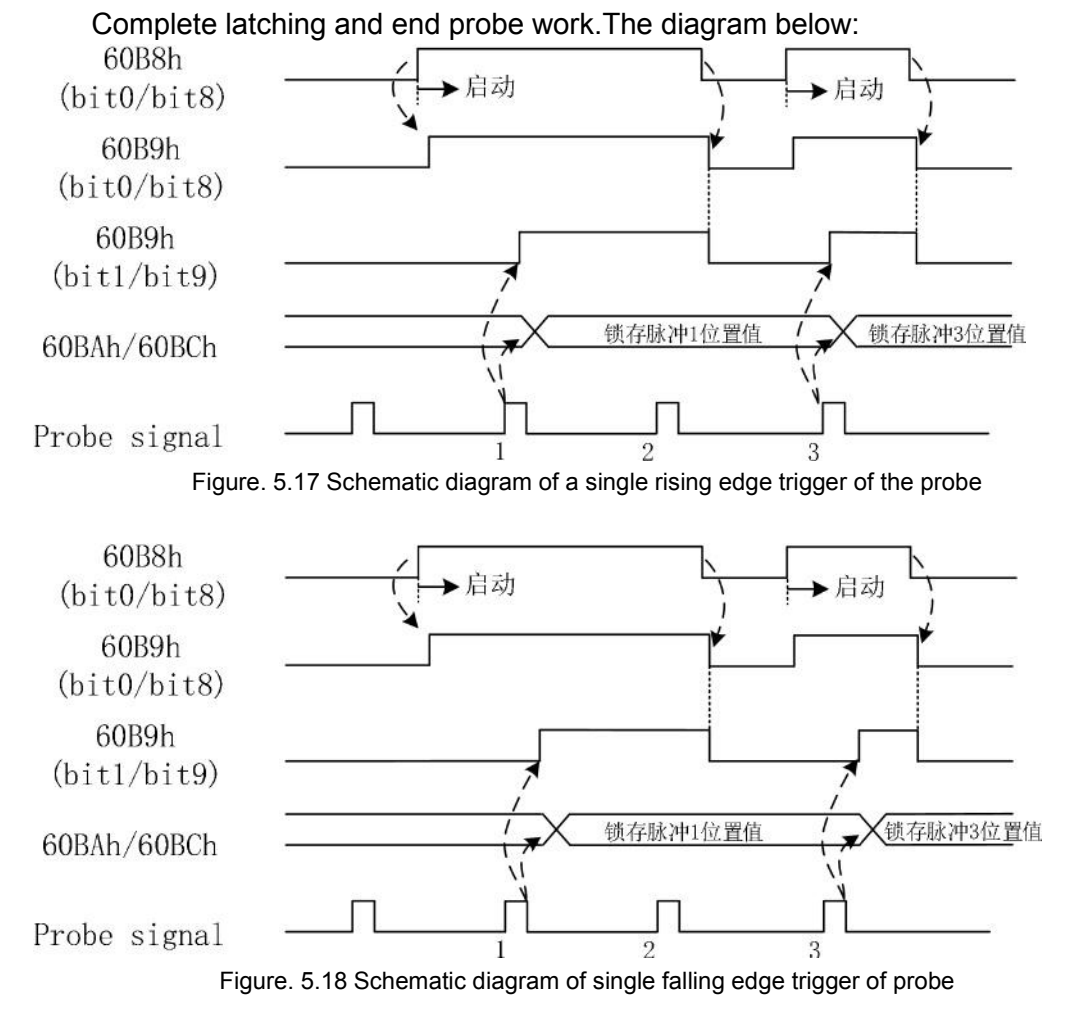

When 60B8h: bit1=1/bit9=1, it works in continuous mode.After startup, the probe is locked every time it encounters a trigger signal and ends when the end command arrives.The diagram below:

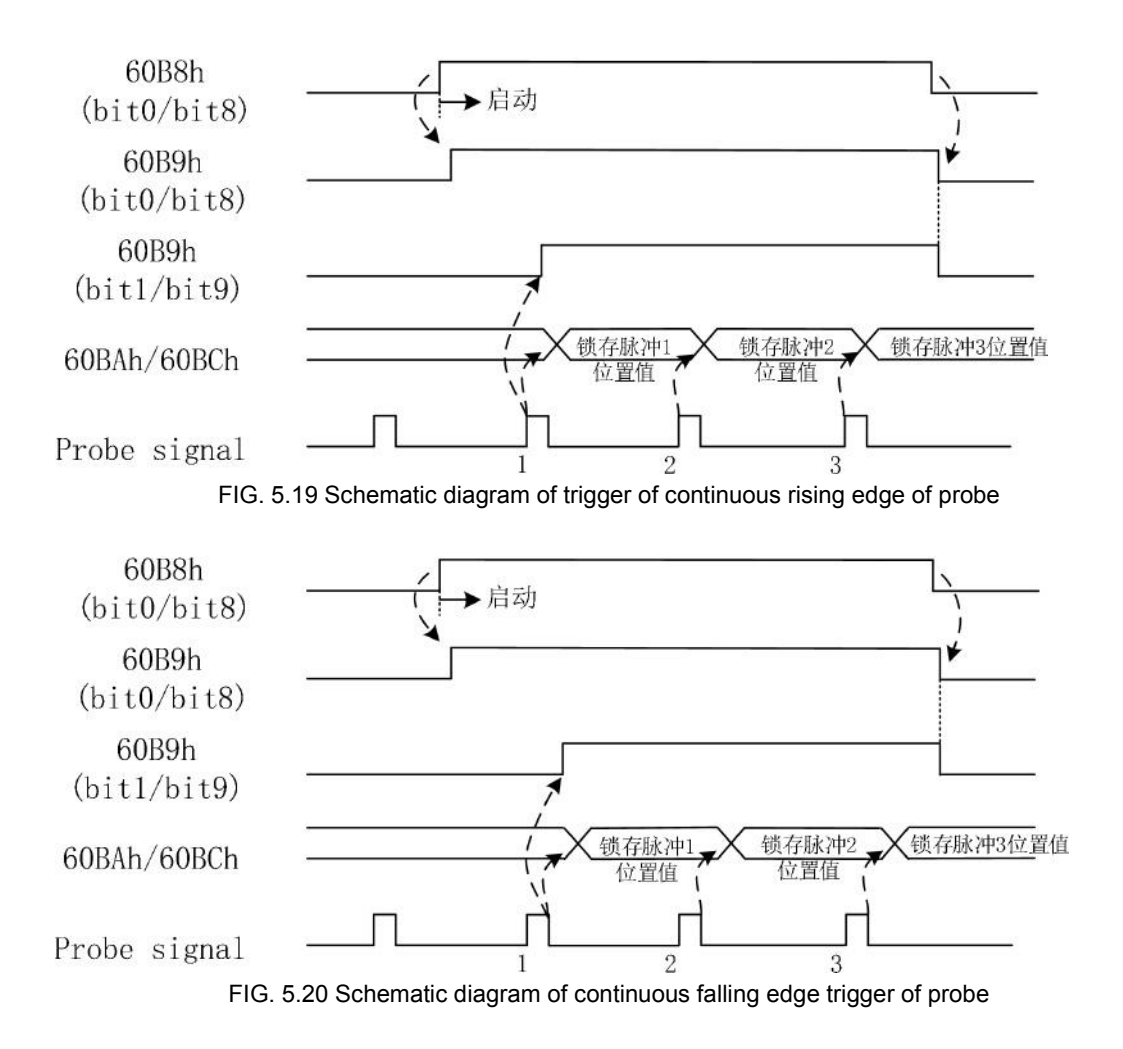

## 5.7.2 Shutdown function

| D:         | . <b>f</b>    |       |
|------------|---------------|-------|
| Dictionary | of related ob | ects: |

| Index | Subin<br>dex | Name                                           | Scope | Data<br>type | Access<br>attribute<br>s | PDO<br>mapping | Unit | Default<br>value |
|-------|--------------|------------------------------------------------|-------|--------------|--------------------------|----------------|------|------------------|
| 605Ah | 00h          | Quick<br>stop<br>mode<br>selection             | 0-2   | INT16        | RW                       | NO             | -    | 2                |
| 605Bh | 00h          | Shutdow<br>n<br>shutdow<br>n mode<br>selection | 0-2   | INT16        | RW                       | NO             | -    | 0                |
| 605Ch | 00h          | Enable<br>shutdow<br>n mode<br>selection       | 0-2   | INT16        | RW                       | NO             | -    | 1                |

| 605Eh | 00h | Fault<br>shutdow<br>n mode<br>selection | 0-2               | INT16      | RW | NO  | -                              | 0   |
|-------|-----|-----------------------------------------|-------------------|------------|----|-----|--------------------------------|-----|
| 6084h | 00h | Simple<br>watch<br>decelerat<br>ion     | 0-42949<br>6729-5 | UINT3<br>2 | RW | ALL | Instru<br>ction<br>unit/S<br>2 | 100 |
| 6085h | 00h | Fast stop<br>decelerat<br>ion           | 0-42949<br>6729-5 | UINT3<br>2 | RW | ALL | Instru<br>ction<br>unit/S<br>2 | 100 |

This servo series supports Quick Stop Option code (605Ah), Shutdown Option code (Shutdown Option Code) stipulated in CiA402 sub-protocol. 605Bh), Disable Operation Option code (605Ch) and Fault Reaction Option Code (605Eh). The range of 605Ah, 605Bh, and 605Ch are 0,1, or 2. The following table:

| Stop code | Operation                                                                                                    |
|-----------|----------------------------------------------------------------------------------------------------|
| 0         | The FSM status changes to Switch on Disabled                                                                        |
| 1         | After the FSM node is stopped at the specified speed of 6084h,<br>the FSM node status changes to Switch on Disabled |
| 2         | After the FSM node is stopped at the specified speed of 6085h,<br>the FSM node status changes to Switch on Disabled |

Note: The fault shutdown mode is determined by different fault types and is not affected by the 605Eh object value.

## 5.7.3 Location Information

1) Electronic gear ratio 6091H

Object 6091H (Gear Ratio) can make the servo feedback position output in a certain proportion, and its definition is as follows:

| Index | Subindex              | Name                     | Scope | Data<br>type | Access<br>attributes | PDO<br>mapping | unit | Default<br>value |
|-------|-----------------------|--------------------------|-------|--------------|----------------------|----------------|------|------------------|
|       | Electronic gear ratio |                          |       | UINT32       | RW                   | ALL            |      |                  |
| 6091h | 00h                   | Number<br>of<br>subindex | -     | UINT8        | RO                   | NO             | -    | 2                |

|  |     | es                   |                  |        |    |     |                    |        |
|--|-----|----------------------|------------------|--------|----|-----|--------------------|--------|
|  | 01h | Motor<br>resolution  | 1-42949672<br>95 | UINT32 | RW | ALL | Pul<br>(motor<br>) | 131072 |
|  | 02h | Load axis resolution | 1-42949672<br>95 | UINT32 | RW | ALL | Pul<br>(shaft)     | 10000  |

This series of servo support 17bit,20bit,23bit absolute encoder, the internal unit is PULSE (pulse), each rotation of the motor feedback pulse number is 217,220,223 pulses respectively, The electronic gear ratio can be used to establish a proportional relationship between the load displacement (user unit) and the motor displacement (pulse).

电子齿轮比 6091h (Gear ratio) = 
$$\frac{$$
电机分辨率 (Motor revolutions)}   
负载轴分辨率 (Shaft revolutions)

For example, if the 17bit absolute encoder is selected and the motor resolution is 131072 pulses, the user needs 10000 pulses servo feedback for each rotation of the motor, that is, the object 6064H increases or decreases 10000 pulses according to each rotation of the motor. In this case, 6091H is set as follows:

 $6091h = \frac{01h: 131072(pul)}{02h: 10000(pul)}$ 

According to the Settings of 6091H, the relationship between feedback position 6064h and internal feedback position 6063h is as follows:

Note: 6091H object corresponds to servo customized parameters PN006-PN009, see Section 2.2.2 for details.

Note: 6091H is saved into EEPROM after modification by SDO service, and will not be lost in power failure.

#### 2) Polarity 607Eh

The object 607Eh (Polarity) can change location, speed, and torque instructions to determine the Polarity of the electrical device's positive rotation, as described in the following:

| Index | Subin<br>dex | Name                    | Scope  | Data<br>type | Access<br>attribute | PDO<br>mapping | unit | Default<br>value |
|-------|--------------|-------------------------|--------|--------------|---------------------|----------------|------|------------------|
| 607Eh | 00h          | Instruction of polarity | 0-255. | UINT8        | RW                  | ALL            | -    | 0                |

Its bitwise definition is as follows:

| Bit7                 | Bit6              | Bit5               | Bit4        | Bit3 | Bit2 | Bit1 | Bit0 |
|----------------------|-------------------|--------------------|-------------|------|------|------|------|
| position of polarity | speed of polarity | Torque<br>polarity | Reserve (0) |      |      |      |      |

This series of servos supports two configurations of this object:

| 607eh value | mean                                                                |
|-------------|---------------------------------------------------------------------|
| 0           | The rotation direction of motor is in the positive direction of CCW |
| 224         | The rotation direction of the motor is CW positive                  |
| other       | Not supported (do not set)                                          |

The CCW (counterclockwise) and CW (clockwise) directions are defined as follows:

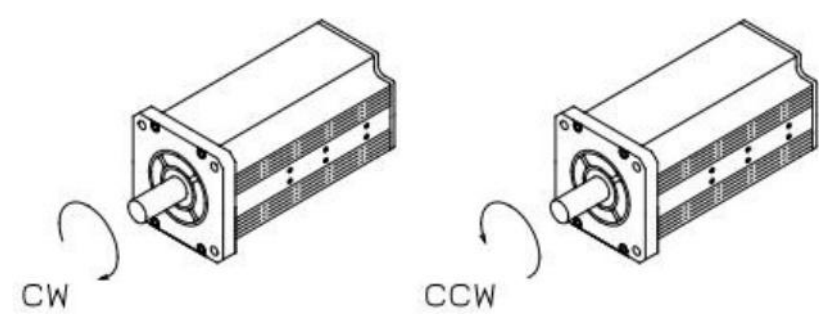

Figure 5.21 CCW and CW direction definitions

When 607Eh value is 0, CCW is the positive direction of the system, and the system reference system is shown in Figure 5.22:

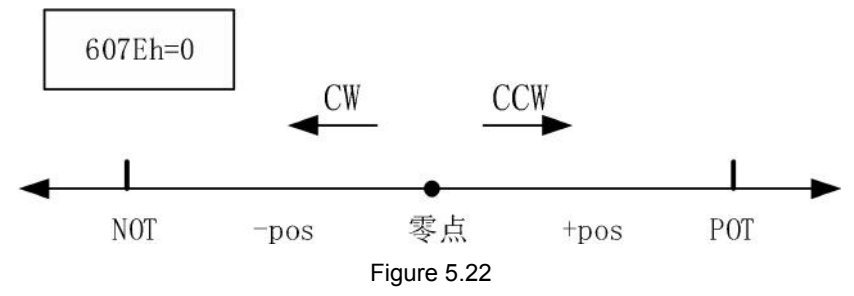

When 607Eh value is 224, the system takes CW as the positive direction, and the system reference system is shown in Figure 5.23:

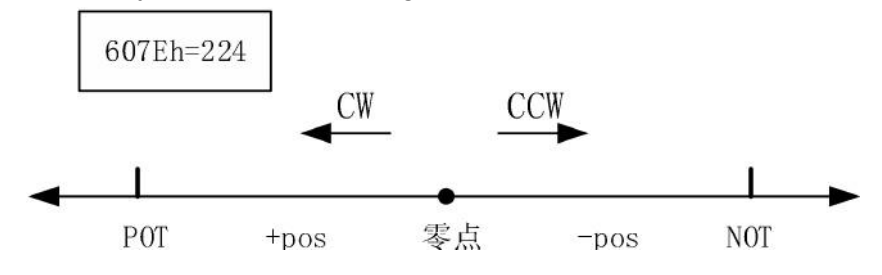

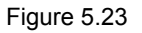

3) Absolute value is systemically correlated

Servo parameter Pn079 is used to select the encoder type and usage. This parameter is described as follows:

| Parameters | parameter       | optional | default | note                                   |  |
|------------|-----------------|----------|---------|----------------------------------------|--|
|            | name            | scope    | value   |                                        |  |
| Pn-079     | Encoder<br>type | 1-4      |         | 1: single-loop, incremental system     |  |
|            |                 |          |         | 2: multi-circle, absolute value system |  |
|            |                 |          | 2       | 3: multi-loop, incremental system      |  |
|            |                 |          |         | 4: Multi-circle type, absolute         |  |
|            |                 |          |         | value system,                          |  |
|            |                 |          |         | But they ignored multiple              |  |
|            |                 |          |         | calls                                  |  |

By default, the servo selects the multi-turn absolute encoder. Under the absolute value system, the driver saves multi-turn data through the external battery. Compared with the incremental system, there is no need to perform the origin regression action every time the system is powered on.

Absolute value system features:

External battery is required. When the battery voltage is low, an alarm will appear (BAT1/BAT2).

 $\diamond$  There is no need to perform the origin regression after each power-on. After the restart, the feedback position may not be zero.

♦ Effective stroke is limited by multi-turn encoder, multi-turn data range -32768~32767, multi-turn data overflowWill alarm (LOT).

Note: When there is a multi-turn data overflow alarm (LOT), only the reset fault can clear the error, but the multi-turn data overflow still exists. At this point, the mechanical stroke should be moved to the effective range or multiple turn data should be cleared.

Note: The method of clearing multi-circle data is to perform FN-14 operation through the panel.
Incremental system features:

No external battery, battery low voltage alarm will not appear.

◇ Return to the origin after each power-on, and the feedback position is zero after restart. There is no multi-turn data overflow limitation, can always rotate in a fixed direction.

When Pn079=2 or Pn079=4, the servo driver works under the absolute value system. Their difference is that when Pn079=4, the multi-turn data overflow alarm is ignored, but the alarm is only ignored at this time, and the multi-turn data will make errors due to overflow, for example, it will become -32768 after it exceeds 32767. The feedback position changed from positive to negative.

Note: If the system does not need to use multi-turn data, or the motor keeps rotating in a fixed direction, this can be set

With Pn079=1 or Pn079=3, the servo driver works on an incremental system.

### 5.7.4 Digital Input and Digital Output

| , D.g. |       |                     |       |        |           |         |      |         |
|--------|-------|---------------------|-------|--------|-----------|---------|------|---------|
| Indox  | Subin | Namo                | Scono | Data   | Access    | PDO     | unit | Default |
| Index  | dex   | Name                | Scope | type   | attribute | mapping | unit | value   |
| 60FDh  | 00h   | DI digital<br>input | -     | UINT32 | RO        | TPDO    | -    | 0       |

1) Digital input (60FDh)

| The 60FDh object is bitwise mapped. The meanings are as follow |
|----------------------------------------------------------------|
|----------------------------------------------------------------|

| Bit      | 31  | 30  | 29  | 28     | 27       | 26     | 25  | 24      |
|----------|-----|-----|-----|--------|----------|--------|-----|---------|
| function |     |     |     | Reserv | ved      |        |     | DI9     |
| Bit      | 23  | 22  | 21  | 20     | 19       | 18     | 17  | 16      |
| function | DI8 | DI7 | DI6 | DI5    | DI4      | DI3    | DI2 | DI1     |
| Bit      | 15  | 14  | 13  | 12     | 11       | 10     | 9   | 8       |
| function |     | •   |     |        | Reserved |        |     |         |
| Bit      | 7   | 6   | 5   | 4      | 3        | 2      | 1   | 0       |
|          |     |     |     |        | Does     | Origin |     | Reverse |
| function |     |     |     |        | not      | signal |     | limit   |
|          |     |     |     |        | support  | (HOME) |     | (NOT)   |

If the value is 0, the input is invalid. If the value is 1, the input is valid.

Note: When bit0-bit2 is used, I/O function allocation parameters PN200-pN208 must be correctly configured. See 2.2.2 Section.

#### 2) Digital output (60FEh)

| Indox | Sub   | Nomo          | Soono    | Data | Access     | PDO     | unit | Default |
|-------|-------|---------------|----------|------|------------|---------|------|---------|
| Index | index | Name          | Scope    | type | attributes | mapping | unit | value   |
|       |       | igital output |          | UINT |            | AT 1    |      |         |
|       | DO u  | igital output |          | 32   | RW         | ALL     |      |         |
|       | 00h   | Number of     |          | UINT | PO         | NO      |      | 2       |
| 6055h | 0011  | subindexes    | -        | 8    | KU         | NO      | -    | 2       |
| OUFEI | 016   | Physical      | 0h-FFFFF | UINT | D\\/       | AT 1    |      | 0       |
|       | UIII  | output        | FFFh     | 32   |            | ALL     | -    | 0       |
|       | 02h   | Mack hit      | 0h-FFFFF | UINT |            | AT 1    |      | 0       |
|       | 0211  | IVIASK DIL    | FFFh     | 32   | L A A      |         | -    | U       |

#### 01 Subindex values are bitwise mapped to the physical output:

| Bit      | 31   | 30 | 29  | 28       | 27      | 26  | 25  | 24                  |
|----------|------|----|-----|----------|---------|-----|-----|---------------------|
| function |      |    |     | Re       | eserved |     |     |                     |
| Bit      | 23   | 22 | 21  | 20       | 19      | 18  | 17  | 16                  |
| function | keep |    | DO6 | DO5      | DO4     | DO3 | DO2 | DO1                 |
| Bit      | 15   | 14 | 13  | 12       | 11      | 10  | 9   | 8                   |
| function |      |    |     | Re       | eserved |     |     |                     |
| Bit      | 7    | 6  | 5   | 4        | 3       | 2   | 1   | 0                   |
| function |      |    |     | Reserved | d       |     |     | Does not<br>support |

Bit16-bit21 corresponds to the physical output DO1-DO6. When a bit of sub-index 01 is 1 and the bit of sub-index 02 is also 1, enable the output of the DO port. Otherwise, no effective level is output. The logical relationship is shown in the following table:

| 01 Sub-index<br>Bitx value | 02 sub-index<br>Bitx value | Output state                |
|----------------------------|----------------------------|-----------------------------|
| 0                          | 0                          | Output invalid (switch off) |
| 1                          | 0                          | Output invalid (switch off) |
| 0                          | 1                          | Output invalid (switch off) |
| 1                          | 1                          | Output valid (switch on)    |

# Chapter 6 Servo alarm

# 6.1 EtherCAT related alarm

| Panel<br>displays | The name<br>of the                            | EMCY<br>Elimination<br>Code (603Fh) | note                                                                                                    |
|-------------------|-----------------------------------------------|-------------------------------------|----------------------------------------------------------------------------------------------------|
| Co01              | 402 state<br>machine<br>switching<br>abnormal | FF05h                               | The working mode (6060H) is not set<br>when the state machine switches to the<br>OP state. (Enable operation is<br>performed but working mode 6060H is<br>not set.)                          |
| Co02              | EtherCAT<br>FF06h conve                       | state machine<br>ersion abnormal    | When CiA402 is in Operation Enable<br>state, the ESM state machine switches<br>from the OP state to another state.<br>(Disconnection of physical layer or<br>misoperation of upper computer) |
| Co03              | "EtherCAT<br>the sa                           | is different with<br>ame step       | Synchronization is abnormal, the clock<br>drift of the master station is too large,<br>or the SYN0 period is not within the<br>specified range.                                              |

# 6.2 Other alarm Information

| Panel<br>displays | Name                         | EMCY<br>Message<br>code | note                                                                                             |
|-------------------|------------------------------|-------------------------|--------------------------------------------------------------------------------------------------|
| OC1               | Over current 1               | 2221h                   | Check whether the power line is short-circuited or the output current is large                   |
| OC2               | Over current 2               | 2222h                   | Internal drive failure                                                                           |
| OS                | tachycardia                  | 8400h                   | Check electronic gear ratio setting or speed setting                                             |
| HU                | Dc bus<br>overvoltage        | 3110h                   | Acceleration and deceleration time is too<br>short or external discharge resistance is<br>needed |
| EP                | Discharge<br>circuit failure | 5420h                   |                                                                                                  |
| DE                | Storage failure              | 5530h                   |                                                                                                  |

| EC   | Encoder failure                                   | 7305h             | Check whether the encoder cable is properly connected                                                                                                    |
|------|---------------------------------------------------|-------------------|----------------------------------------------------------------------------------------------------|
| EH   | Current sampling error                            | 5210h             | Internal drive error                                                                                                    |
| OL   | overload                                          | 3230h             | Drive overload                                                                                                    |
| LU   | Main circuit<br>undervoltage                      | 3120h             | Check the main power supply                                                                                                    |
| OF   | Excessive following error                         | 8611h             |                                                                                                    |
| AH   | Driver<br>overheating                             | 4210h             |                                                                                                    |
| PLD  | The CPLD<br>communication<br>is faulty. 1         | 7500h             | Internal drive error                                                                                                    |
| RH1  | Regenerative<br>resistance<br>overheating         | 4210h             |                                                                                                    |
| NT   | Using a timeout                                   | FF00h             |                                                                                                    |
| POL  | Main loop<br>voltage is<br>insufficient           | 3121h             | Check the main power supply                                                                                                    |
| CE   | Motor overheat                                    | 7122h             |                                                                                                    |
| ND   | No motor code<br>set                              | FF01h             | Set parameter Pn078 correctly                                                                                                    |
| BAT1 | The encoder<br>battery is<br>undervoltage         | FF03h             | The encoder battery voltage is lower than 3.1V                                                                                                    |
| BAT2 | Multiple turn<br>position loss of<br>encoder      | FF04h             | The encoder battery voltage is lower<br>than 2.75V.The fault must be reset after<br>the battery is replaced and powered on<br>again (long press Enter).                                                                                                    |
| LOT  | Multiple turn<br>position<br>counter<br>overflows | 7320h             | The multi-turn encoder overflows after<br>moving more than 32767 turns in a<br>certain direction.Move the mechanical<br>stroke to the effective range, then reset.<br>Note: If absolute value system is not<br>required, refer to section 5.7.3 to set<br>parameters. |
| GOH  | Back to zero<br>failure                           | 8613h             | No Home signal found in valid travel                                                                                                    |
| FT   | The CPLD communication                            | Internal<br>drive | Internal drive error                                                                                                    |

| is faulty. 2 |
|--------------|
|--------------|

# **Chapter 7 Trial operation**

### 7.1 TwinCAT2 Connection GHA - E servo

1) Correctly install TwinCAT2 upper computer software

TwinCAT is a control software based on PC platform and Windows operating system developed by Beckhoff GMBH. The following TwinCAT version is TwinCAT2.11 (Build 2245), the operating system is Windows XP, and the network Adapter is Intel 82559 PCI Ethernet Adapter (compatible only with Intel network card, Other network cards may not be fully compatible with TwinCAT.

Select the highest level when installing, as shown in Figure 7.1.

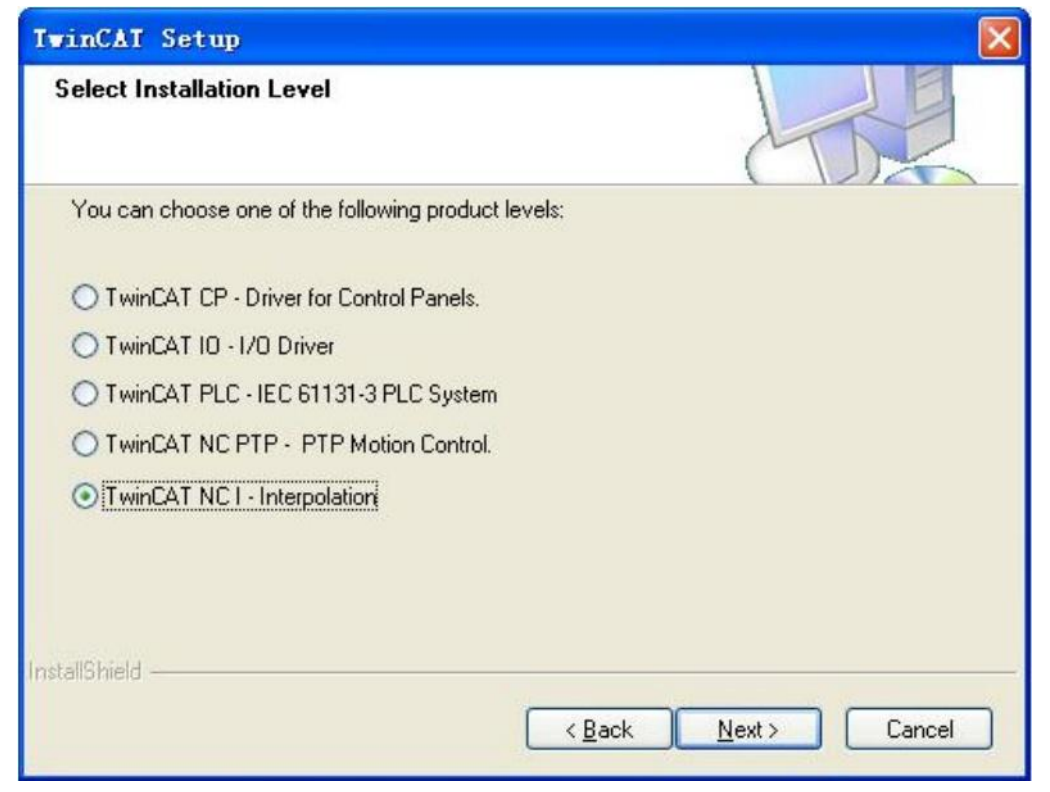

Figure 7.1 Selecting the TwinCAT installation level

If you do not have a license, choose a 30-day trial, as shown in Figure 7.2.

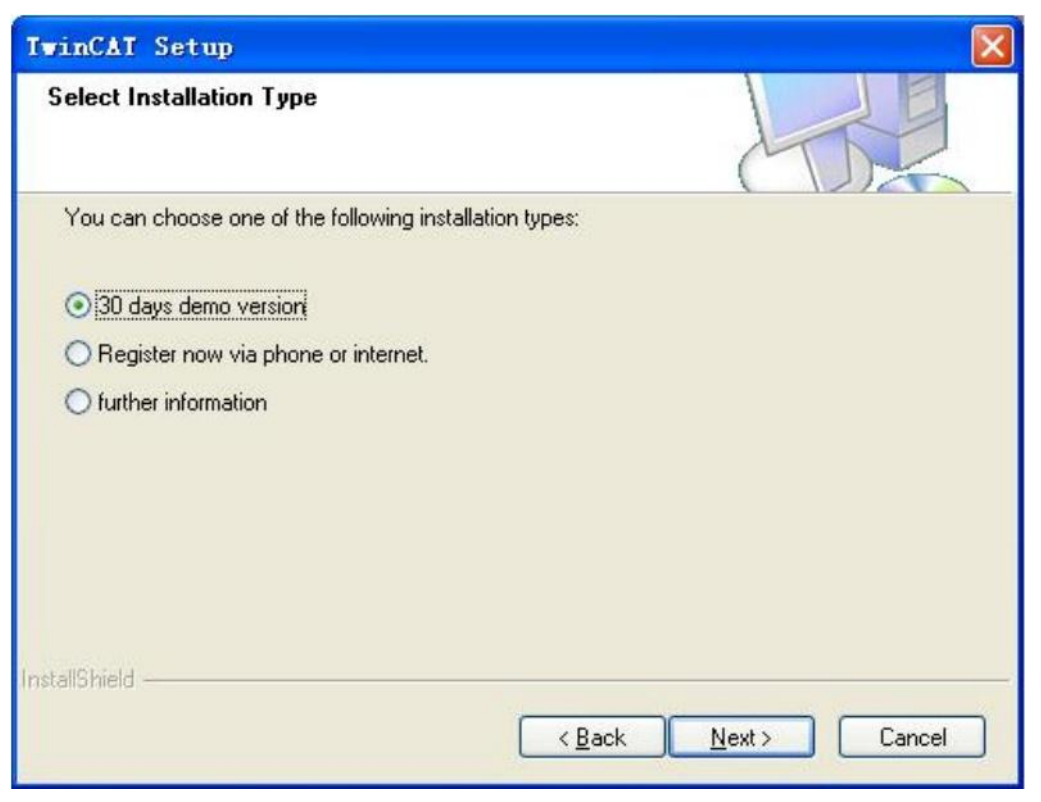

Figure 7.2 Select 30-day trial

#### 2) XML configuration files

The EtherCAT master usually obtains the slave configuration information, which is an XML file.The ghA-E hEMS configuration file is Riding Servo driver.xml. For TwinCAT2, this file needs to be placed inC :\TwinCAT\lo\EtherCAT.

3) Correctly configure servo parameters

Refer to section 2.1 of this article to correctly connect the servo to the EtherCAT master station, and then check whether the key parameters are correctly configured according to section 2.2.

#### 7.1.2 configuration

#### 1) Scan for and add devices

After correctly installing the software, open TwinCAT System Manager, as shown in Figure 7.3:

| Edit Actions Yiev Options Help                                            | MAR                                            |  |
|---------------------------------------------------------------------------|------------------------------------------------|--|
| STETEM - Configuration<br>NC - Configuration<br>NC - Configuration        | General Bost Settings                          |  |
| In Configuration<br>I/O Configuration<br>I/O Configuration<br>I/O Devices | TvinLAF System Manager Choose Ierget           |  |
|                                                                           | Cepyright BECENEF *<br>http://www.beddhaff.com |  |
|                                                                           | Esgiziratio<br>Yane:<br>Congenzy:              |  |
|                                                                           | EagKay: 7777777                                |  |
|                                                                           |                                                |  |
|                                                                           |                                                |  |
|                                                                           |                                                |  |
|                                                                           |                                                |  |

Figure 7.3

If you install TwinCAT on a PC for the first time, you may need to install a driver for the NETWORK adapter of the PC. Go to Options->Show Real Time Ethernet Compatible Devices to see if a physical nic is available. If so, click the nic name and then Install.After successful installation, see Figure 7.4:

| hernet Adapters                                                                           | Update List     |
|-------------------------------------------------------------------------------------------|-----------------|
| - 😅 Installed and ready to use devices<br>- 😅 本地连接 4 - TwinCAT-Intel PCI Ethernet Adapter | Instal          |
| Compatible devices                                                                        | Bind            |
| □ ■ Incompatible devices<br>■ ■ 本地连接 - Realtek PCIe GBE Family Controller                 | Unbind          |
|                                                                                           | Enable          |
|                                                                                           | Disable         |
|                                                                                           | ☐ Show Bindings |

Figure 7.4 TwinCAT compatible NIC driver installation 81

After the nic driver is installed successfully, the servo device can be scanned and added, as shown in Figure 7.5:

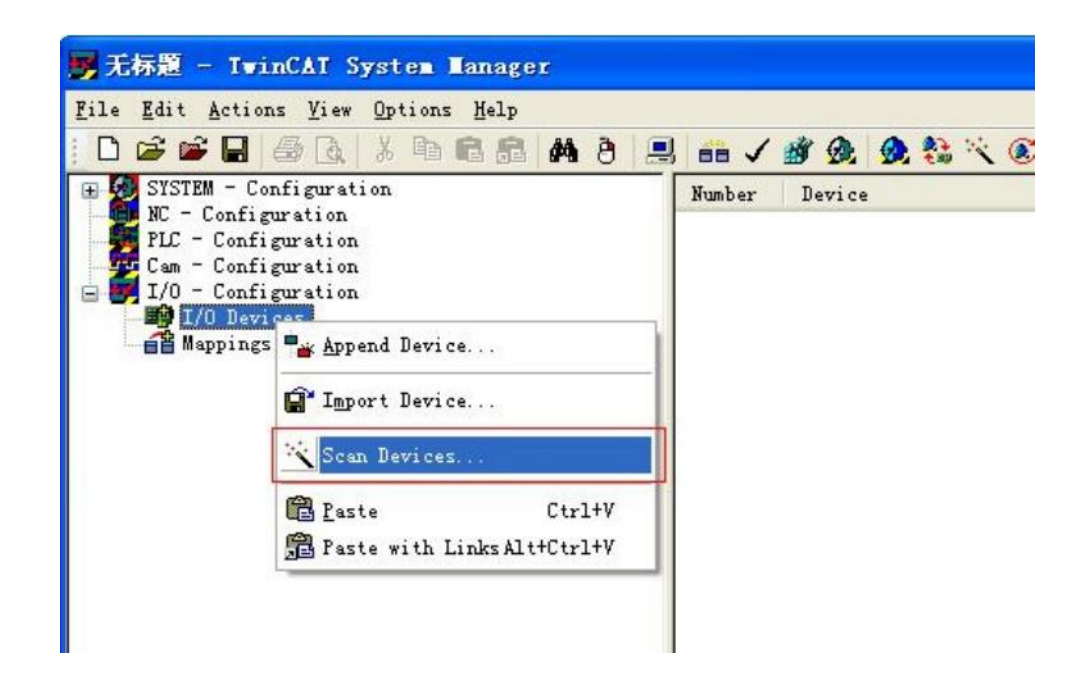

Figure 7.5 start scanning EtherCAT device

After click "ok" in the pop-up dialog, as shown in figure 7.6:

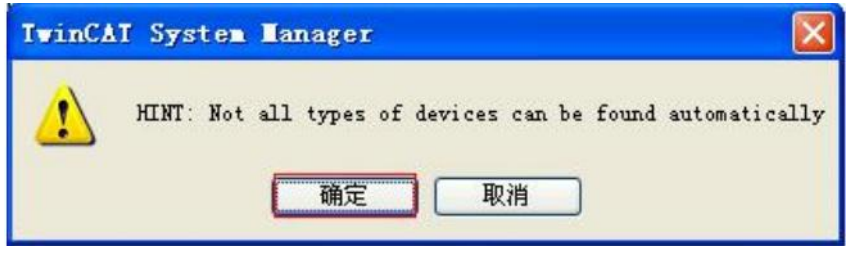

Figure 7.6

The following window will appear when the servo runs normally and the wiring is correct, as shown in Figure 7.7:

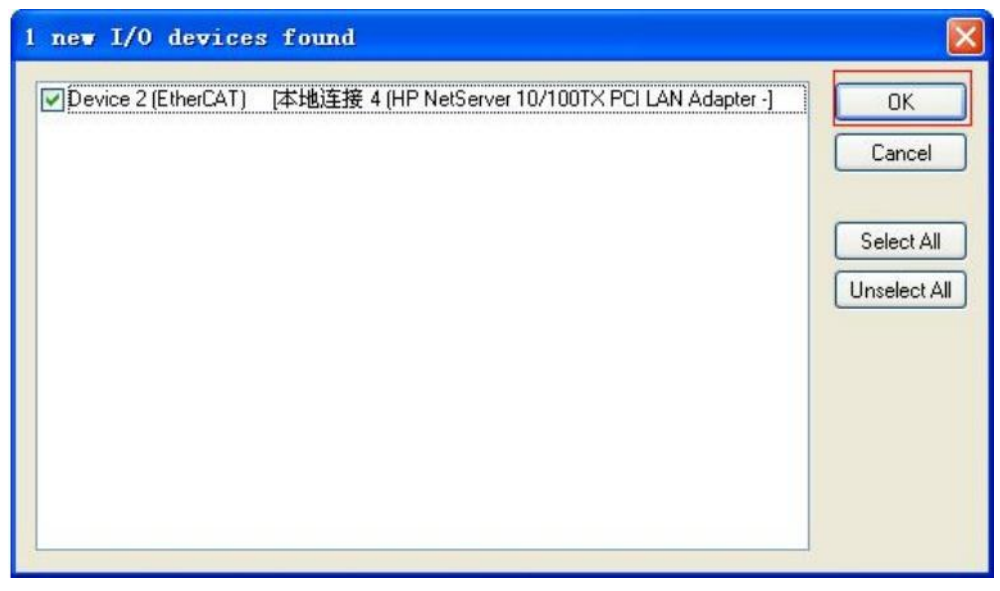

Figure 7.7

The window shown in Figure 7.7 shows that the master station has scanned the EtherCAT slave device and click "OK" to proceed to the next step. Then the window shown in Figure 7.8 appears. Click "Yes" to scan all slave devices and load.

| TwinCA | T Syste  | n Lanager | X |
|--------|----------|-----------|---|
| ?      | Scan for | r boxes   |   |
| -      | 是(1)     | 否创        |   |

Figure 7.8

Then the window shown in Figure 7.9 appears, asking if you want to add devices to the NC axis, click "Yes" :

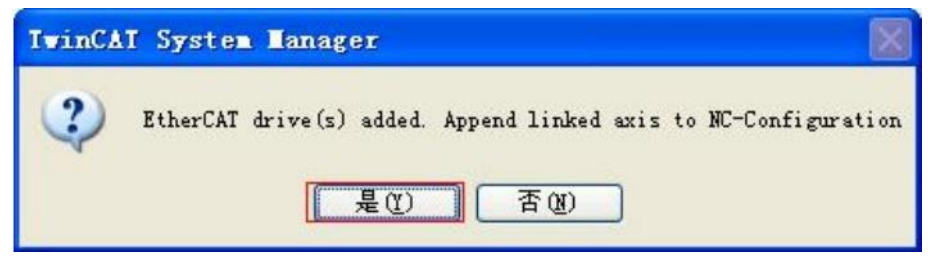

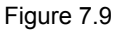

The dialog box that pops up asks if you want to put the master station into "Free Run" mode, click "No".Put the master station in "Config" mode, as shown in Figure 7.10.

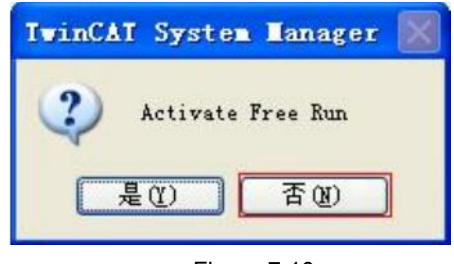

Figure 7.10

After the device is added successfully, the interface is shown in Figure 7.11. It can be seen that the ESM state machine is in the "PREOP" state, and NC axis parameters can be configured and servo parameters can be configured using the SDO service of CoE.

| SYSTEM - Configuration<br>MC - Configuration                                                                                                    | General Adapter    | EtherCAI Online C              | ož - Online                                                |                                       |           |
|----------------------------------------------------------------------------------------------------|--------------------|--------------------------------|------------------------------------------------------------|---------------------------------------|-----------|
| □       ■ ITC-Tack I 5.87         →       ■ ITC-Tack I 5.87         →       ■ Track I 5.87         →       ■ ITC-Tack I 5.87         →       ■ ITC-Tack I 5.87         →       ■ ITC-Tack I 5.87         ■       →         ■       ■ ITC-Tack I 5.87         ■       →         ■       →         ■       →         ■       ■         ■       ■         ■       ■         ■       ■         ■       ■         ■       ■         ■       ■         ■       ■         ■       ■         ■       ■         ■       ■         ■       ■         ■       ■         ■       ■         ■       ■         ■       ■         ■       ■         ■       ■         ■       ■         ■       ■         ■       ■         ■       ■         ■       ■         ■       ■         ■       ■         < | No A44b<br>■1 1001 | Hane<br>Drive J Gliding Se     | State<br>rve Dri PFEOP<br>Counter                          | CRC 0                                 |           |
| ■ ♥ Intelesta<br>■ ■ Meynes<br>■ MC-Task I SAF - Device 2 @therCMI)<br>■ MC-Task I SAF - Device 2 @therCMI) - Ia                                                                                                    | [Init] Pre-D       | 2) Safe-Dp) Op<br>Clear Tranez | Send Frames<br>Francs / sec<br>Lott Frames<br>Du/Ru Errors | 0 + 11018<br>0 + 42<br>0 + 0<br>0 / 0 |           |
|                                                                                                    | Therefore T        | on Henre                       | Address Ivpe                                               | In Size                               | Out E-Bus |

Figure 7.11

2) Configure NC parameters and servo parameters

The default system minimum time unit of TwinCAT is 1ms, but this servo supports a minimum refresh time of 125 microseconds, so the system minimum time unit is set to 125 microseconds first, as shown in Figure 7.12:

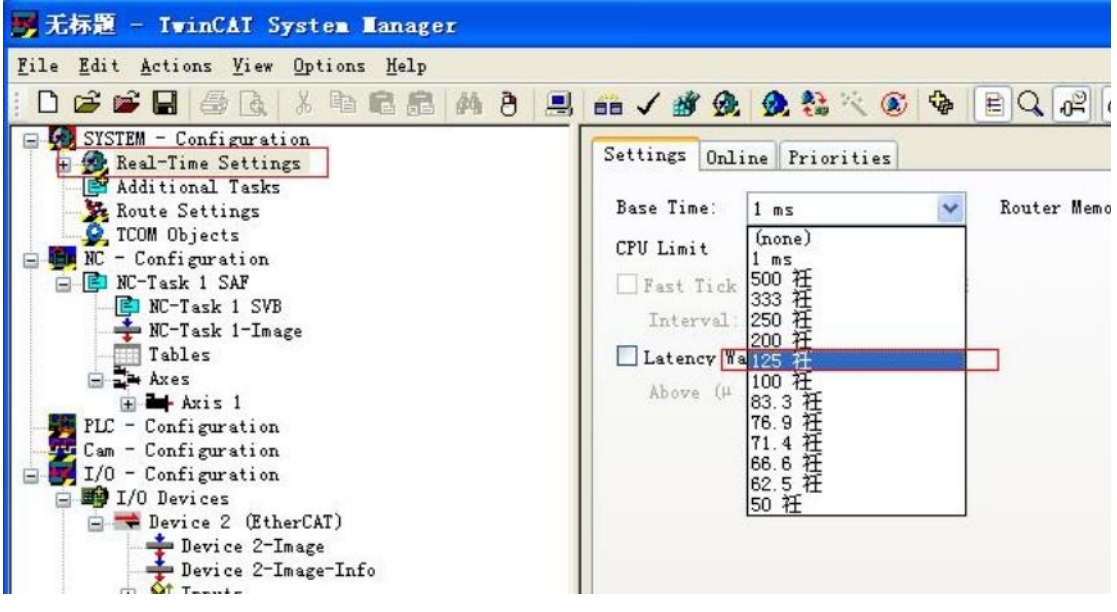

Figure 7.12

Can set SYN0 cycle time according to application demand, namely the refresh time, value range is 125 us, us 250, 500 us, ms, 1 2 ms one, set at 500 in the us in this case, as follows in figure 7.13:

| 野 无标题 - TwinCAT System Manager                                                                                                    |                                                                                                    |                      |
|----------------------------------------------------------------------------------------------------|----------------------------------------------------------------------------------------------------|----------------------|
| File Edit Actions Yiew Options Melp                                                                                                    |                                                                                                    |                      |
| ID 📽 📽 🖬 🚳 🖪 👗 🍋 📾 📾 🛤 👌 🚊                                                                                                    | u 🗤 🖌 🏙 🧶 🧶 🎨 🔍 🛞 🎭 🖹 🤇                                                                                                    | 2, 02 60 9, 2" 🧶 🗷 ? |
| <ul> <li>SYSTEM - Configuration</li> <li>Real-Time Settings</li> <li>Additional Tasks</li> <li>Route Settings</li> <li>TCOM Objects</li> <li>TCOM Objects</li> <li>NC-Task 1 SAF</li> <li>NC-Task 1 SVB</li> <li>NC-Task 1 SVB</li> &lt;</ul> | Task       Retain       Online         Name:       NC-Task 1 SAF         Auto star       Auto Priority Management         Eriority:       4         Cycle ticks:       0.500 ms         Start tick (module 0       1         Separate input update       Pre ticks:         Pre ticks:       0         Warning by exceeding       Message box         Comment:       0 | Eort: 501            |

Figure 7.13

Parameters such as pulse equivalent need to be configured for NC axis. The Scaling Factor and encoder mode method are set as shown in Figure 7.14 below:

| 男元标题 - TwinCAT System Hanager       |      |                                                          |                |   |        |
|-------------------------------------|------|----------------------------------------------------------|----------------|---|--------|
| Lile Edit Actions Yiew Options Help |      |                                                          |                |   |        |
| D 📽 📽 🖬 🖓 🖉 🖉 🖓 🖓 🖉 🖉               |      | 1 1 1 1 1 1 1 1 1 1 1 1 1 1 1 1 1 1 1                    | 5 🗶 🗄 🕈        |   |        |
|                                     | Gene | ral   NC-Encoder   Parameter   Time Convensation   Onlin | e              |   |        |
| JIC-Iask 1 SVB                      |      | Paranotor                                                |                |   | Ini t  |
| Turina III - Inaga                  | 122  | Encoder Evaluation:                                      |                |   | 11     |
| - Inbles                            |      | Invert Encoder Counting Direction                        | FALSE          | В |        |
| 🖹 🖬 Azis I                          |      | Scaling Factor                                           | 0.006          | Y | nn/INC |
| 🖃 🦊 Azis 1_Enc                      |      | Position Biss                                            | 0.0            | P | 00     |
| H Pt Azis 1_Drive                   |      | Nodulo Factor (e.g. 360.0")                              | 360.0          | F | nn     |
| H M Inputs                          |      | Tolerance Vindov for Modulo Start                        | 0.0            | F | nn     |
| 🗐 🌒 Outputs                         |      | Encoder Nazk (nazimun encoder value)                     | 0xFFFFFFFF     | D |        |
| TLC - Configuration                 |      | Encoder Sub Mask (absolute range naxinum value)          | 0x000FFFFF     | D |        |
| Can - Configuration                 |      | Reference System                                         | ' INCREMENTAL' | E |        |
| B 1/0 Levices                       | +    | Linit Switches:                                          |                |   |        |
| 😑 🗯 Device 2 (EtherCAT)             | +    | Filter:                                                  |                |   |        |
| Device 2-Inage                      | +    | Noming:                                                  |                |   |        |
| Device 2-Inage-Into                 | -    | Other Settings:                                          |                |   |        |
| a Outputs                           |      | Encoder Node                                             | ' PD5'         | E |        |
| 🗉 😧 InfoData                        |      | Position Correction                                      | FALSE          | B |        |
| Brive 1 (Riding Serve Drives)       |      | Filter Time Position Correction (P-71)                   | 0.D            | F |        |
| Status Word                         |      |                                                          |                |   |        |

Figure 7.14

Scaling Factor: The distance corresponding to the coder pulse fed back at each position.For example, if the motor feeds 10000 pulses per rotation and one rotation of the motor corresponds to 360mm, the Scaling Factor should be 360/10000=0.036mm/INC.

For no-load debugging, it is generally assumed that each rotation of the motor corresponds to 60mm, because then the speed of 1mm/s is equivalent to 1rpm, which is very intuitive in RPM units.

As shown in FIG. 7.15, turn off the following error monitoring of NC axis:

| le Edit Actions View Options Help                                       |          |                                          |           |      |         |
|-------------------------------------------------------------------------|----------|------------------------------------------|-----------|------|---------|
|                                                                         | 3 3 00 1 | * · · · · · · · · · · · · · · · · · · ·  | 🔦 🚰 🔗 🖾 😵 |      |         |
| SYSTEM - Configuration<br>B B Real-Time Settings<br>Confidence I Tacker | Ger      | eral NE-Controller Larameter Online      |           |      |         |
| - Route Settings                                                        |          | Paraneter                                | Value     | Гуре | Uni t   |
| 🔔 🧟 TCOM Objects                                                        |          | - Monitoring:                            |           |      |         |
| NC - Configuration                                                      |          | Position Lag Nonitoring                  | FALSE     | В    |         |
| NC-Task 1 SVB                                                           |          | Maximum Position Lag Value               | 5.0       | 7    | am      |
| - 🐥 NC-Task 1-Image                                                     |          | Nazinum Position Lag Filter Time         | 0.02      | 7    | 5       |
| Tables .                                                                |          | - Position Control Loop:                 |           |      |         |
| Asces                                                                   |          | Position control: Propertional Factor Ry | 1.0       | 7    | mm/s/nn |
| 🖬 🤻 Aris 1_Xne                                                          |          | Feedforward Velocity: Fre-Control Veight | 1.0       | 7    |         |
| 🕀 🗮 Axis 1 Drive                                                        |          | Dther Settings:                          |           |      |         |
| Anis 1_Ctrl                                                             |          |                                          |           |      |         |
| 🕀 😫 Dutputs                                                             |          |                                          |           |      |         |
| PLC - Configuration                                                     |          |                                          |           |      |         |
| Lan - Configuration                                                     |          |                                          |           |      |         |
| T/O Devices                                                             |          |                                          |           |      |         |
| B T Device 2 (EtherCAF)                                                 |          |                                          |           |      |         |
| - 📥 Bevice 2-Inage                                                      |          |                                          |           |      |         |
| Device 2-Inage-Info                                                     |          |                                          |           |      |         |

Figure 7.15 Figure 7.16

The necessary parameters for running the NC axis have been set. The following describes how to use TwinCAT System Manager to modify the object dictionary, including 6000H group objects and 2000H group factory-defined parameters.

Figure 7.16 shows modifying 6091H electronic gear ratio using SDO service:

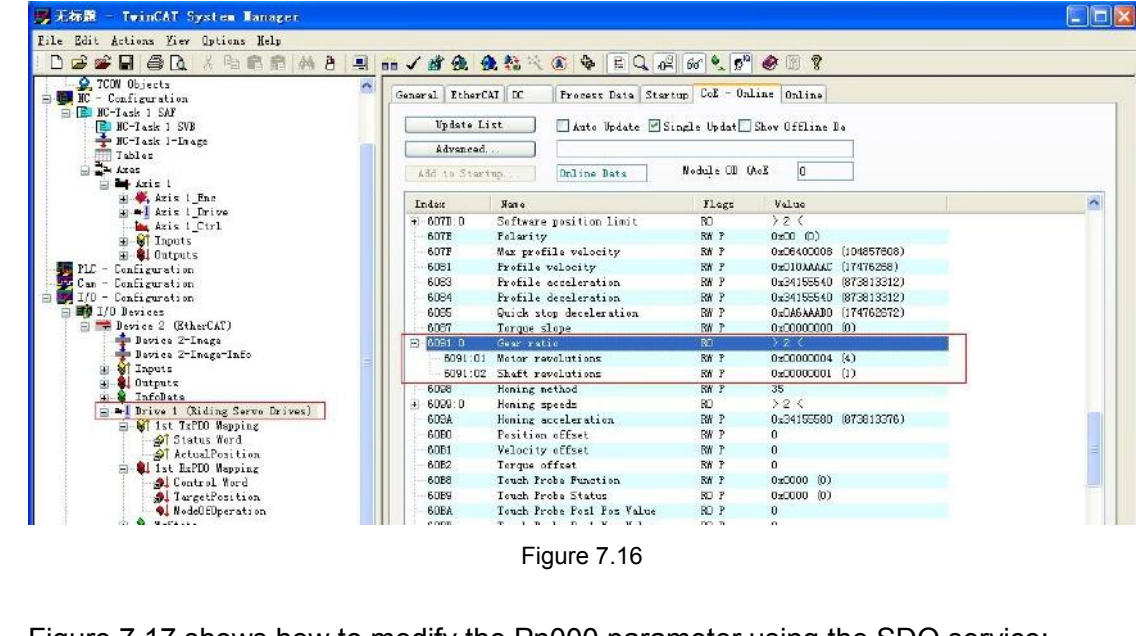

Figure 7.16

Figure 7.17 shows how to modify the Pn000 parameter using the SDO service:

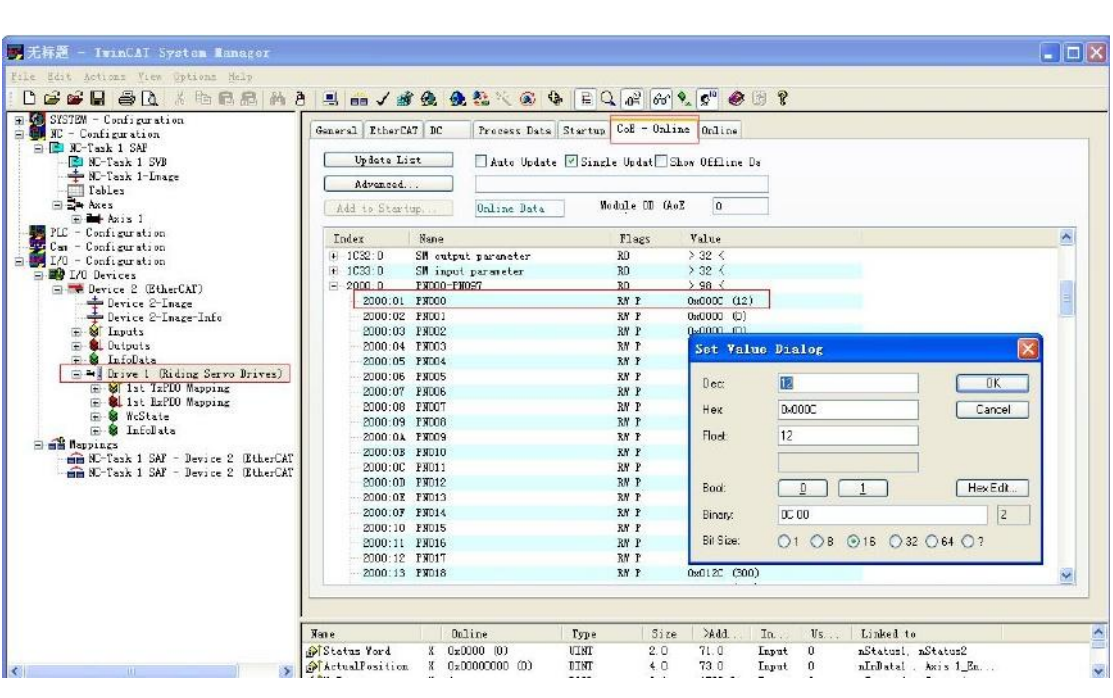

Figure 7.17

### 7.1.3 Run

The above demonstrates how to use TwinCAT2 to add devices and configure various parameters. After all configuration is completed, TwinCAT can be started to enter the RUN mode and control the servo movement.

Figure 7.18 shows the steps to start RUN mode:

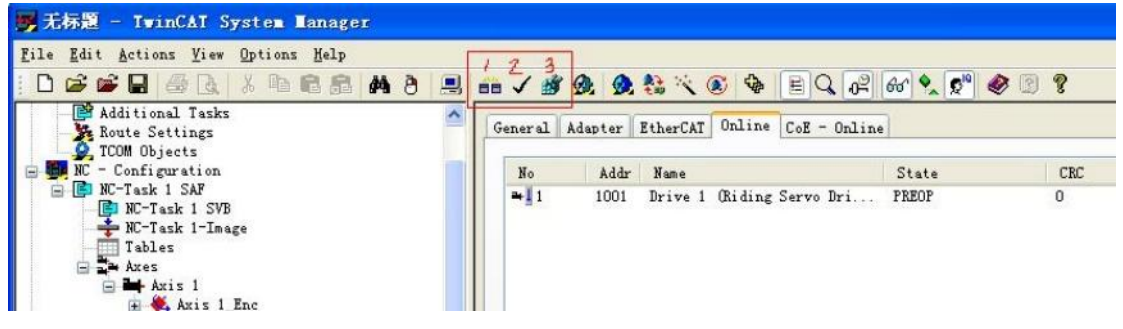

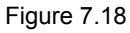

Click the first button in the red box in FIG. 7.18 successively to generate the required data mapping, press the second button to check the configuration, and the third button to activate the configuration. Then the dialog box in FIG. 7.19 appears, click "Yes" :

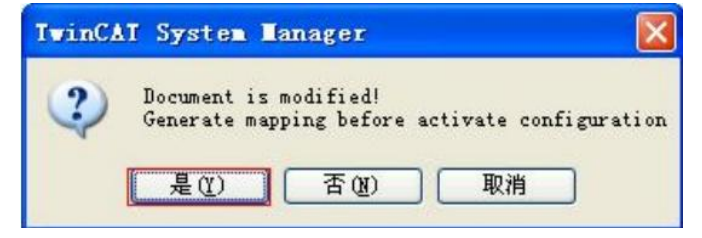

Figure 7.19

Then the ask dialog shown in Figure 7.20 appears, click "Yes" :

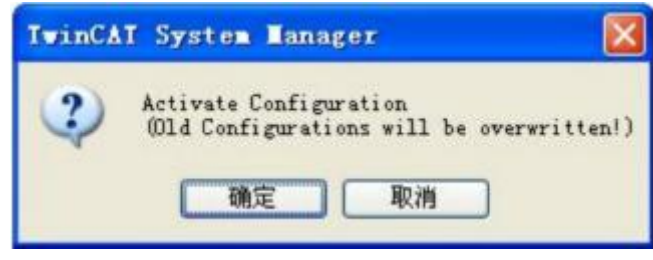

Figure 7.21

Wait 2-3 seconds for TwinCAT to enter the RUN mode, EtherCAT bus starts, ESM state is "OP", and the "Online" page of NC axis changes from invalid state to valid state, as shown in Figure 7.22:

| - Adam - TwinCAT System Ennager                   |                                                                             | = 🗵 |
|---------------------------------------------------|-----------------------------------------------------------------------------|-----|
| gils gai Schisce Lise Ditions Bals                |                                                                             | -   |
|                                                   | ·····································                                       |     |
| 9 TOU Chrests                                     | A General Dettians Parameter Dynamics Online Functions Combine Comparation  |     |
| 🕞 📑 HC-Task 1 SMF                                 | Settement Incl                                                              |     |
| HC-Task 1 SVB                                     | 131.5080                                                                    |     |
| Taklat                                            | Log Distance [en] detail felocity [an's Setpoint [en/c]                     |     |
| III Che Ares                                      | 0 0000 C. 000, C. 000) 0.0000                                               |     |
| E Atie 1_Ene                                      | 0.000 x 0.09 / 0.00 x 0.020                                                 |     |
| ⊕ ♣ Azis 3_Brive                                  | Statur (Log.) Statur (phys.) Enabling                                       |     |
| E SI Inpats                                       | Neady 2007 Merring Complet Node Controlls Set                               |     |
| - \$1 Outputs                                     | Coldinated Diving fv In Larget For. Pred Fv                                 |     |
| Cas - Cindiguration                               | Linus ive C. Moving By C. Lin 793. Lange C. Food By                         |     |
| 🗑 🎆 1/0 - Condigoration                           | Controller ExtRector: [en/s/ms] Esterence Veletity: [en/s]                  |     |
| B To Devices 2 (ItherCAT)                         | 1                                                                           |     |
| + Jestice I-Inage                                 | Target Fraition: [an] Target Velocity: [an'a]                               |     |
| a Support                                         |                                                                             |     |
| H . Ontputs                                       |                                                                             |     |
| - W Laterate<br>- W Laterate Gidner Serve Drives) | FI F2 F3 F4 F6 F6 F8 F9                                                     |     |
| im of the Extbo Mapping                           |                                                                             |     |
| Status Verd                                       |                                                                             |     |
| 📷 🌒 1st SafBO Mepping                             |                                                                             |     |
| Control Yor'l                                     |                                                                             |     |
|                                                   |                                                                             |     |
| Press                                             |                                                                             |     |
| 野 无标题 - TwinCAT System Hanager                    |                                                                             |     |
| File Edit Actions Yiew Options Help               |                                                                             |     |
|                                                   |                                                                             |     |
| S ICON Objects                                    | General Settinger Parameter Dynamics Online Functions Counting Compensation |     |
| - Configuration                                   |                                                                             |     |
| NC-Task 1 SVB                                     | 131,5080 Setpoint [nn]                                                      |     |
| NU-Jasic I-Inage<br>Tables                        | Lag Distance [nm] Astual Velocity [nn/s] Setpoint [nn/s]                    |     |
| Axes                                              | 0.0000 (0.000, 0.000) 0.0000                                                |     |
| E Avis 1 Fra                                      | Dverride: [%] Total / Control [%] Error:                                    |     |
| ⊞ ➡] Axis 1_Drive                                 |                                                                             |     |
| Aris 1_Ctrl                                       | Status (Log.) Status (pays.) Enabling                                       |     |
| E & Outputs                                       | Calibrated Noving Fv In Target Pos. Feed Fv                                 |     |
| PLC - Configuration                               | Has Job Moving By In Pos. Bange Feed By                                     |     |
| E I/0 - Configuration                             | Controller Ev-Factor: [nn/s/nn] Baference Velocity: [nn/s]                  |     |
| 🖃 🏘 I/O Devices                                   | 1 2200                                                                      |     |
| Bevice 2 (EtherCAT)                               | Parzet Position: [nn] Tarzet Velocity: [nn/s]                               |     |
| Device 2-Inage-Info                               |                                                                             |     |
| Outraits                                          |                                                                             |     |
| 🗄 🗣 Infolata                                      |                                                                             |     |
| Drive 1 (Riding Servo Drives)                     |                                                                             |     |
| Status Word                                       |                                                                             |     |
| Actual Position                                   |                                                                             |     |
| Control Mord                                      |                                                                             |     |
|                                                   |                                                                             |     |

Figure 7.22

The feedback position of the motor can be seen from FIG. 7.22. The motor shaft can be manually moved and the feedback position value can also be found to change.Under this page you can control the motor to enable, point, point to point movement and other test actions.

Before motor action, the servo should also be set to work in synchronous position mode (CSP) by setting object 6060H value to 8 via PDO, as shown in Figure 7.23:

| <mark>男</mark> 无标题 - TwinCAT System Manager                                                                                                    |                                                                                                    |
|----------------------------------------------------------------------------------------------------|----------------------------------------------------------------------------------------------------|
| Eila Edit Actions Yiew Options Help                                                                                                    |                                                                                                    |
| D 🖉 🗶 🎉 🕹 🗟 📾 🖉 🖓 🗒 📾 🗸 🖉 🗟 🔛                                                                                                    | × • • EQ 62 64 % 2 • • •                                                                                                    |
| <ul> <li>SYSTEM - Configuration</li> <li>Rel-Time Settings</li> <li>Rel-Time Settings</li> <li>Rette Settings</li> <li>To Objects</li> <li>To -Configuration</li> <li>No-Task 1 SN</li> <li>No-Task 1 SN</li> <li>No-Task 1</li></ul> | Veriable     Flaces       Value:     0x00 (0)       Hev Value:     Exrec       Balence     Brite       Connext:     object Ox6060 0       Dec:     2       Hex     0x08       Float     0       Brock     0       Hex     0x08       Float     0       Brock     0       Hex Edit       Broady     0       Bit Size:     1       0     16       0     2 |
|                                                                                                    | 1                                                                                                    |

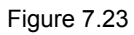

Then switch to the "Online" page of NC axis and perform the enabling action, as shown in Figure 7.24:

| 19 天林第 - IwinCAI System Hanager                                                                                                    |                                                                                                    |
|----------------------------------------------------------------------------------------------------|----------------------------------------------------------------------------------------------------|
| Eile Edit Actions View Options Melp                                                                                                    |                                                                                                    |
| - L 🖉 🖉 🕾 L, 🗴 🖻 L, 🖉 L, 🖉 🖓 🐉 🐉 🐉 🐉 🐉 🐉                                                                                                    | <                                                                                                    |
| SYSTH - Configuration  Real-Time Settings  Real-Time Settings  Re | General Settings Farmeter Promises Online Punctions Coupling Compensation         99.8400         1.2 Distance         1.0.000         0.0000         0.0000         0.0000         0.0000         0.0000         0.0000         0.0000         0.0000         0.0000         0.0000         0.0000         0.0000         0.0000         0.0000         0.0000         0.0000         0.000         0.000         0.000         0.000         0.000         0.000         0.000         0.000         0.000         0.000         0.000         0.000         0.000         0.000         0.000         0.000         0.000         0.0000         0.0000         0.00000         0.0000000000         0.00000000000000000000000000000000000 |

Figure 7.24

After enabling, the motor starts to output power, and the motor shaft should be locked in the current position. After enabling, the status of the "Online" page is shown in Figure 7.25:

| Controller Kv-Factor:       [mm/s/mm]       Reference Velocity:       [mm/s]         1       1       2200       1         Target Position:       [mm]       Target Yelocity:       [mm/s]         0       1       0       0 | Controller Kv-Factor: [mm/s/mm] Reference Veloci | 1          |
|----------------------------------------------------------------------------------------------------|--------------------------------------------------|------------|
| Image     Image     Image       Image     Image     Yelocity:       0     ↓                                                                                                    | 1 2200                                           | ty: [mm/s] |
|                                                                                                    | Target Position: [mm] Target <u>Y</u> elocity:   | [mm/s]     |
|                                                                                                    | 0 0                                              |            |

Figure 7.25

At this time, the f1-F8 function code at the bottom of the "Online" page can be used to test whether the motor moves normally. F1-f4 is the point operation, and the motor can inch by clicking the mouse or pressing the F1-F4 button on the keyboard.

In addition to point-to-point operation, point-to-point operation can also be set, as shown in FIG. 7.26. Set the speed as 100mm/s(100rpm), move to position 0, press the F5 button to start, then it should be observed that the motor starts to move in a certain direction at the speed of 100rpm, and stops when it reaches position 0.

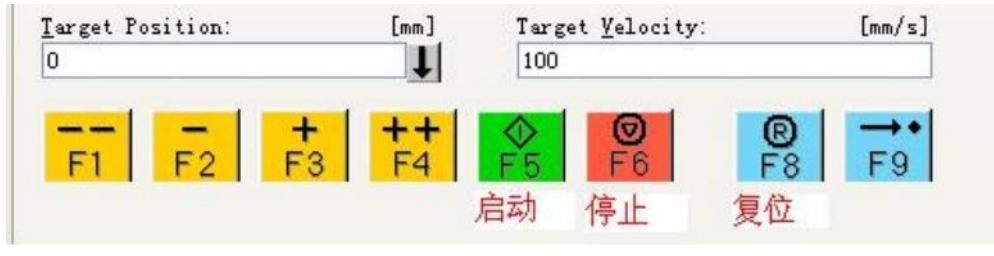

Figure 7.26

The NC axis "Function" page can be used to perform some complex test movements, as shown in FIG. 7.27. Set the servo to reciprocate between some two points at a speed of 500mm/s, and then click "Start" button to Start operation after reaching the end point.

|                                                                                                    | - / M OL OL == 12                                                                                                    |           | a.e. 💊 👔                                 | N 20 9                                                          |
|----------------------------------------------------------------------------------------------------|----------------------------------------------------------------------------------------------------|-----------|------------------------------------------|-----------------------------------------------------------------|
| SYSTEM - Configuration<br>Real-Time Settings<br>Additional Tasks<br>Route Settings<br>TCOM Objects<br>NC - Configuration<br>NC-Task 1 SAR<br>NC-Task 1 SVB<br>NC-Task 1-Image<br>Tables<br>Aves<br>Avis 1 | General Settings Param<br>Extended Start<br>Start Moda:<br>Target Position1:<br>Target Position2:<br>Target Position2:<br>Target Time: |           | Eunction<br>Se<br>[mm]<br>[mm/s]<br>[mm] | Coupling Compensative<br>tpoint [mm]<br>0.0000<br>Start<br>Stop |
|                                                                                                    | Idle 11me.                                                                                                    | 2         | S                                        | Last Tine: [s]<br>10 42150                                      |
| Axis l_Utrl                                                                                                    | Raw Drive Output                                                                                                    |           |                                          |                                                                 |
| 💼 🔍 Outputs                                                                                                    | Output Mode:                                                                                                    | Percent 😽 |                                          | Start                                                           |
| PLC - Configuration                                                                                                    | Output Value:                                                                                                    | 0         | [%]                                      | [St <u>op</u> ]                                                 |
| I/O - Configuration                                                                                                    | Set Actual Position                                                                                                    |           |                                          |                                                                 |
| I/O Devices                                                                                                    | Absolute 🛛 🗙                                                                                                    | 0         |                                          | Set                                                             |
| - Device 2 (CtherCAl)                                                                                                    | Set Target Position                                                                                                    |           | 10.                                      |                                                                 |
| Tavice 2-Trege-Tre                                                                                                    | Absolute 💙                                                                                                    | 0         |                                          | Set                                                             |

## 7.2 Use positive EtherCAT motion controller to connect GHA-E

#### servo

#### 7.2.1 Preparations

The positive EtherCAT controller model used in this case is ZMC464R, as shown in Figure 7.28. It is a bus motion controller supporting up to 64 axis motion control, with point position, straight line, arc, electron CAM, continuous trajectory movement, manipulator instructions can be directly called the movement instructions, powerful, simple development.

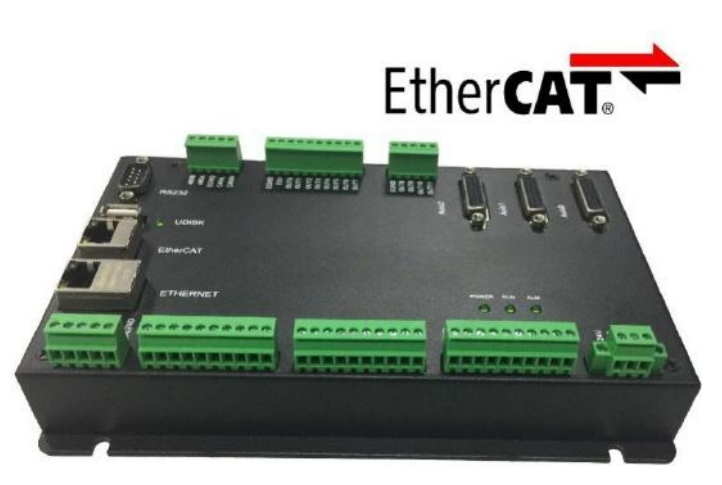

FIG. 7.28 Moving ZMC464R

1) Configure NIC parameters on the PC

In order to download application programs or update firmware to ZMC464, you can connect the controller to the physical network adapter of the PC using network cables and configure parameters such as THE IP address of the network adapter of

the PC, as shown in Figure 7.29:

| 3络 共享                                                             | Internet 协议版本 4 (TCP/IPv4) 層        |                                |
|-------------------------------------------------------------------|-------------------------------------|--------------------------------|
| 连接时使用:                                                            | 常规                                  |                                |
| 🔮 Realtek USB GbE Family Contr                                    | 如果网络支持此功能,则可以获<br>您需要从网络系统管理员处获得    | 取自动指派的 IP 设置。否则,<br>适当的 IP 设置。 |
| 此连接使用下列项目(0):                                                     | ◎ 自动获得 IP 地址(0)                     |                                |
| ☑ 鳥Microsoft 网络的文件和打印                                             | <ul> <li>使用下面的 IP 地址(S):</li> </ul> |                                |
| ✔ ▲ TwinCAT Ethernet Protocol                                     | IP 地址(I):                           | 192 .168 . 0 .111              |
| ☑ ▲ Internet 协议版本 4 (TCP/I                                        | 子网撞码(U):                            | 255 . 255 . 0 . 0              |
| <ul> <li>✓ ▲ 链路层拓扑发现映射器 I/0 號</li> <li>✓ ▲ 链路层拓扑发现响应程序</li> </ul> | 默认网关 (0):                           | 192 .168 . 0 . 1               |
| ۲. m                                                              | ● 自动获得 DNS 服务器地址(                   | B)                             |
| 安装(0) 卸载(0)                                                       | ● 使用下面的 DNS 服务器地均                   | <u>ተ</u> መ):                   |
| 描述                                                                | 首选 DNS 服务器 (P):                     | 114 .114 .114 .114             |
| TCP/IP。该协议是默认的广域网络协的相互连接的网络上的通讯。                                  | 备用 DNS 服务器(A):                      | 8.8.8.8                        |
|                                                                   | 🗐 退出时验证设置 (L)                       | 高级(V)                          |
|                                                                   |                                     |                                |

Figure 7.29

2) Obtain ZMC464 firmware suitable for servo

When using ZMC464, the first step is to obtain the corresponding firmware from the supplier, which contains the EtherCAT servo XML file, and download the firmware into the controller using the zfirmdown.exe tool.As shown in Figure 7.30, select the default IP192.168.0.11 of the controller for IP address, click "Link", and the current controller information will be displayed after success. Click "Select" corresponding firmware to download, and then click "Upgrade", and the dialog box as shown in Figure 7.31 will pop up.

| 192. 168. 0. 11                       | ▼ No Pa▼ 印           | <ul> <li></li></ul> |                |              |
|---------------------------------------|----------------------|---------------------|----------------|--------------|
| 前控制器信息:<br><sup>达型 [ZMC464R]</sup> 硬件 | 版本 464-0             |                     | 4. 25-20160820 | 编号 170300006 |
| ile文件 E:\zmoti                        | on\464 1ms 160820.z: | Ēm.                 |                | Browse 选择    |
|                                       |                      |                     |                | Update 升级    |
|                                       |                      |                     |                |              |

Figure 7.30

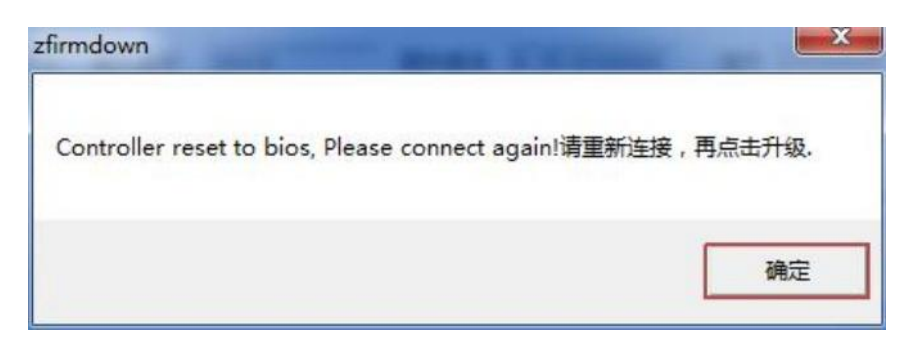

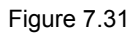

After clicking "OK", figure 7.32 appears, indicating ZBIOS link is successful.Click "Upgrade" again, as shown in Figure 7.33, and start updating firmware.

| M 1 J 38400 192.168.0.11 | • No Ps • Đ       | <ul> <li>         接         <ul> <li>             自动链接             </li> <li>             并接             </li> <li>             关闭链接         </li> </ul> </li> </ul> | 2012<br>2012   |              |     |
|--------------------------|-------------------|----------------------------------------------------------------------------------------------------|----------------|--------------|-----|
| 类型 ZMC464R 硬件版           | 反本 464-0          | <br>固件版本                                                                                                    | 4. 25-20160820 | 编号 170300006 |     |
| File 文件 E:\zmotio        | n\464 1ms 160820. | zfm                                                                                                    |                | Browse       | 选择  |
|                          |                   |                                                                                                    |                | Update       | 升级  |
|                          |                   |                                                                                                    |                | .8           | ш I |

Figure 7.32

| N 1 • 38400 • No Pa•              | 锁接       | 自动链接               |              |
|-----------------------------------|----------|--------------------|--------------|
| 192.168.0.11                      | 链接       | 关闭链接               |              |
| 自控制器信息:<br>性型 20024648 硬件版本 464-0 |          | 圖件版本 4.25-20160820 | 编号 170300006 |
| ile 文件 E:\zmotion\464 1ms 180     | 820. zfn |                    | Browse 选择    |
|                                   |          |                    |              |
|                                   |          |                    | Update 升级    |
|                                   |          |                    | Update 升级    |

Figure 7.33

After the update, the dialog box as shown in Figure 7.34 will pop up. Click "OK" to complete the upgrade.

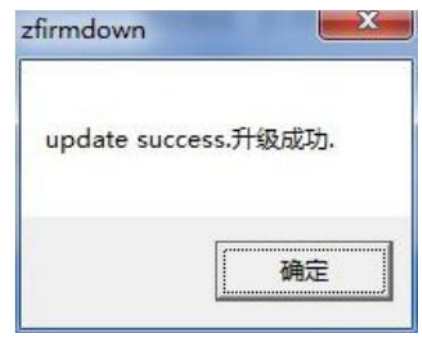

Figure 7.34

### 7.2.2 Programming

Open the Zdevelop. exe development environment, click "File", and select "New Project", as shown in Figure 7.35:

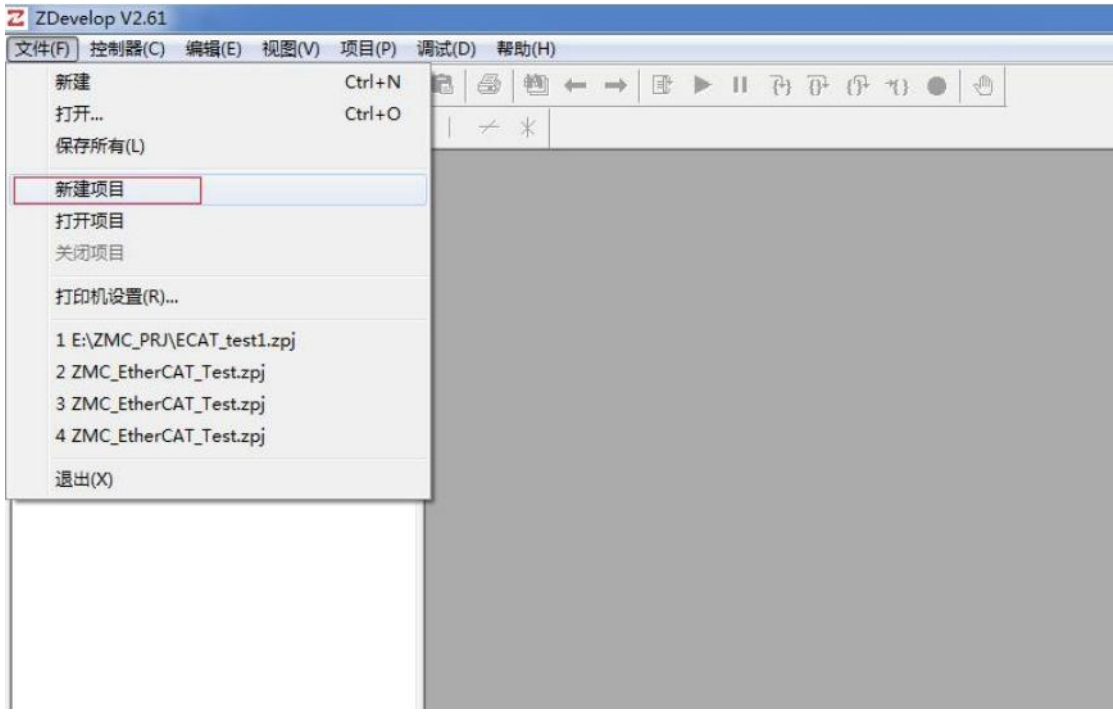

Figure 7.35

Enter the project name in the pop-up window and click "Save", as shown in Figure 7.36:

| 2 另存为<br>保存在 ①: MC_ECAT_job                                                                | ▼ = 1 = 1                        | <u> </u>         |
|--------------------------------------------------------------------------------------------|----------------------------------|------------------|
| 名称                                                                                         |                                  | 类型               |
| basic0.zpj<br>ZMC_EtherCAT_Test.zpj                                                        | 2017/5/4 15:54<br>2017/5/9 10:55 | ZPJ 文件<br>ZPJ 文件 |
| IIII       文件名(M):     ZMC_EtherCAT_Test1.zpj       保存券刑(T):     ZMC_Project Kilor (* zpj) |                                  | 保存(5)            |

Figure 7.36

Click "File" and select "New" to create a task file, as shown in Figure 7.37:

| 新建                          | Ctrl+N | R | - | 趟 | + | $\rightarrow$ | I | Ш | {+} | 1 |
|-----------------------------|--------|---|---|---|---|---------------|---|---|-----|---|
| 打开<br>保存所有(L)               | Ctrl+O | 1 | 4 | * |   |               |   |   |     |   |
| 新建项目                        |        |   |   |   |   |               |   |   |     |   |
| 打开项目                        |        |   |   |   |   |               |   |   |     |   |
| 关闭项目                        |        |   |   |   |   |               |   |   |     |   |
| 打印机设置(R)                    |        |   |   |   |   |               |   |   |     |   |
| 1 ZMC_EtherCAT_Test1.zpj    |        |   |   |   |   |               |   |   |     |   |
| 2 E:\ZMC_PRJ\ECAT_test1.zpj |        |   |   |   |   |               |   |   |     |   |
| 3 ZMC_EtherCAT_Test.zpj     |        |   |   |   |   |               |   |   |     |   |
| 4 ZMC_EtherCAT_Test.zpj     |        |   |   |   |   |               |   |   |     |   |
| 退出(X)                       |        |   |   |   |   |               |   |   |     |   |

Figure 7.37

Select the "Basic" option in the pop-up dialog box and click "OK", as shown in Figure 7.38:

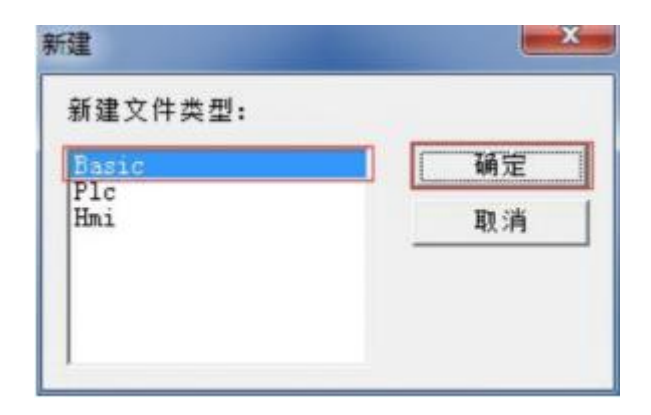

Figure 7.38

After creating the BASIC task file, you can write programs in the edit page on the right. For details, see the "Help" - "ZBASIC Help" page.See Appendix I for the complete ZBASIC program written in this case.The key parts are as follows:

| 52 | base(0)           |         |            |
|----|-------------------|---------|------------|
| 53 | rapidstop         |         | '停止原来可能的运动 |
| 54 | units =10000/60   | "脉冲当量   |            |
| 55 | INVERT STEP = $0$ | '方向     |            |
| 66 | speed=2000        |         |            |
| 57 | 1speed=0          | ' 起始速度  |            |
| 58 | creep=50          | '回零反找速度 |            |
| 59 | acce1=20000       |         |            |
| 70 | dece1=20000       |         |            |
|    |                   |         |            |

Units (pulse equivalent) : number of feedback pulses per turn of servo motor/displacement distance of load axis (mm).In this example, the servo feeds 10000 pulses per turn. Assuming that the motor shaft drives the load shaft to move 60mm per turn, set pulse equivalent units=10000/60.

Speed =2000, set the speed to 2000mm/s. Accel =20000, set acceleration to 20000mm/s2. Decel =20000, set deceleration to 20000 mm/s2.

The control motion part is as follows:

```
82
83
           if IN_SCAN(0, 3) then
               if IN_EVENT(0)>0
                                        then
               move(60)
delay(200)
elseif IN_EVENT(1)>0 then
84
85
86
87
                    MOVEABS (60000)
88
                elseif IN EVENT(2)>0
89
                                             then
90
                              rt = 0
                    CANCEL (0)
91
                elseif IN_EVENT(3)>0
92
                                             then
93
94
                    speed=600
                    creep=200
accel=50000
95
96
                    DATUM(21)
97
                     wait idle(0)
               endif
98
           endif
99
```

In this example, the three input ports of ZMC464, IN0,IN1 and IN2, are used to control servo movement. When IN0 input is effective, move(60) instruction is executed and 60 instruction units are used to control servo movement. The motor shaft will rotate once.

When IN1 input is valid, the MOVABS(60000) instruction makes the servo move to the absolute position 60000, while the test\_start variable is set, so that the servo reciprocates between the absolute position 60000 and 0;When IN2 input is valid, the DATUM(21) instruction executes, performing the return to zero motion, and the return to zero method is set through the SDO service.

After the program is written, click the "Save" button and the following picture 7.39 will appear:

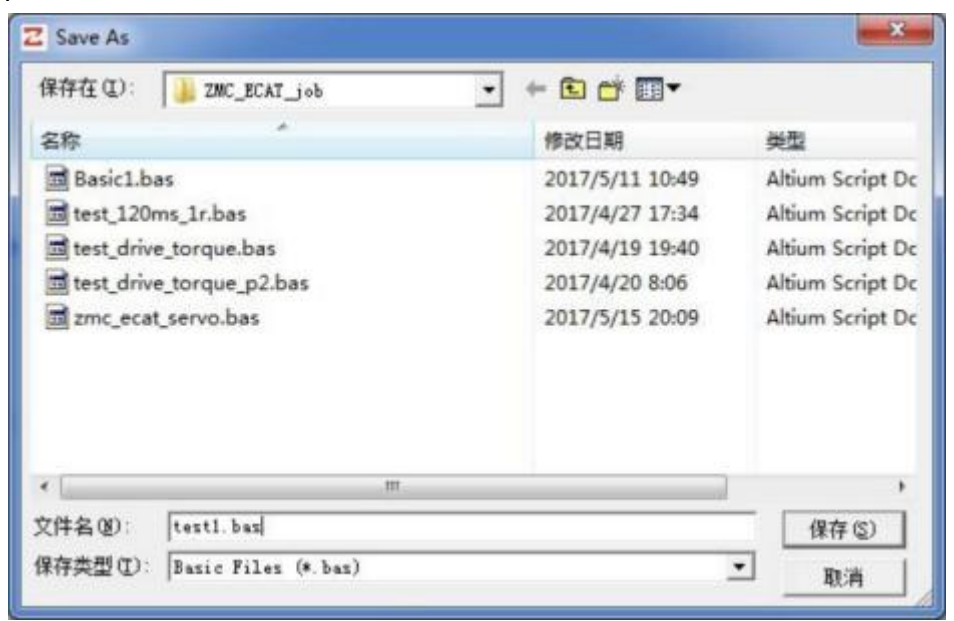

Figure 7.39

After saving, right click in the space of the file view and select "Add to Project", as shown in Figure 7.40:

| <b>B</b> 文件(F) | 控制器  | (C)      | 编辑(            | (E)                  | 视图()           | /) I | 页目 |
|----------------|------|----------|----------------|----------------------|----------------|------|----|
|                |      | <b>#</b> |                | ↓r <sub>a</sub><br>m | r <sub>o</sub> | X    |    |
| +++++          | -    | +\$      | - c -          | -()-                 |                | 伊    | -  |
| 文件名            |      | 自        | 动运             | 行                    |                | -    |    |
|                | 增加至  | 」项目      | (A)            |                      |                |      |    |
|                | 设置(9 | S)       |                |                      |                |      |    |
|                | 生成Z  | AR文      | ( <b>#</b> (E) |                      |                |      |    |
|                |      |          |                |                      |                |      |    |
|                |      |          |                |                      |                |      |    |
|                |      |          |                |                      |                |      |    |

Figure 7.40

Then in the window that pops up, select the file "test.bas" that you just saved and run 98 automatically in the file view

Enter 0 in the box.As shown in figure 7.41:

| B 文件(F) 控制器             | (C) 编辑(E) 视图(V)                                                                                                    | 项目(P) 调试(D)                                                    |
|-------------------------|----------------------------------------------------------------------------------------------------|----------------------------------------------------------------|
|                         | $\label{eq:product} \ensuremath{\textcircled{\baselineskip}{3.5ex}} \ensuremath{\textcircled{\baselineskip}{3.5ex}} \ensuremath{\baselineskip}{3.5ex} \ensuremath{\baselineskip}{3.5ex} \$ | x B B B                                                        |
| ++ ++ ++ ++             |                                                                                                    | ₽   -   ≠                                                      |
| <u>文件名</u><br>test1.bas | 自动运行  <br>0                                                                                                    | 85<br>86<br>87<br>88<br>89<br>90<br>91<br>92<br>93<br>94<br>95 |

Figure 7.41

### 7.2.3 Debugging and Running

Click "Controller" in the menu bar and select "Connect", as shown in Figure 7.42:

| 3□ 1 ▼ 38400 ▼            | 无校验 ▼ 连接 | 自动连接 |
|---------------------------|----------|------|
| <sup>9</sup> 192.168.0.11 |          |      |

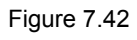

After the connection is successful, click "Debug" and select "Start/Stop Debugging", as shown in Figure 7.43:

| ○ 再次下载到RAM |  |
|------------|--|
| ● 再次下载到ROM |  |
| ○ 不下载,复位程序 |  |
| ○ 附加到当前程序  |  |

Figure 7.43

After selecting the debugging mode, click "OK" to enter the debugging interface:

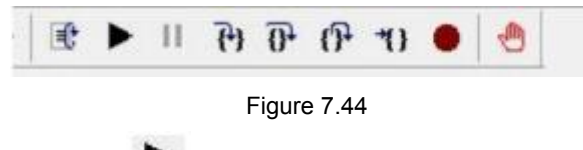

Click on the figure 7.44 After running the program, you can make the INO input valid and see the electricity turn the shaft shown once.

# **Appendix I: Forward motion ZBASIC routines**

| 1 9 | dia nun 议会个权 summer b                                                                                                    |  |
|-----|----------------------------------------------------------------------------------------------------|--|
| 3   | din test start                                                                                                    |  |
| 4   | test start = 0                                                                                                    |  |
| 5   | din nodestatus                                                                                                    |  |
| б   | nodestatus = 0                                                                                                    |  |
| 7   |                                                                                                    |  |
| 8   | reflash                                                                                                    |  |
| 0   | SIOT SCAN(0) * 通位导致的基地起源在日本Extension和其1 野徒为0                                                                                                    |  |
| ĩ   | · 扫描成功将我间-1. 扫描失败近间0                                                                                                    |  |
| 2   | PURCH STATEMENT AND PURCH STATEMENT                                                                                                    |  |
| 3   | print return .NODE_COUNT(0) '打印扫描返回值, 0槽口连接的设备个数                                                                                                    |  |
| 4   |                                                                                                    |  |
| 5   |                                                                                                    |  |
| 7   |                                                                                                    |  |
| 8   | if NODE COUNT(0) Onum then goto reflash 前止设备漏转多核                                                                                                    |  |
| 9   | and the second second sec |  |
| 0   |                                                                                                    |  |
| 1   | The second state A relation of second second s |  |
| Z   | ax18_a0(1=85(0)=1 第一个已接阴影动器, 议直相与为0(辅与可以随意设置)                                                                                                    |  |
| 1   | at you tor                                                                                                    |  |
|     | DRIVE PROFILE(0)=0 *使用2WC第0组P(2)对1600有1400进行配置                                                                                                    |  |
|     |                                                                                                    |  |
|     | $DRIVE_MODE(0) = 8$                                                                                                    |  |
|     |                                                                                                    |  |
|     | if return then                                                                                                    |  |
|     | CIAT CTADT (A) *# SEEDATH 3 AD > dr & BODOD                                                                                                    |  |
|     | 2 July Stati (0) July HELAIDE AUF, 2 HI ELEPICOP                                                                                                    |  |
|     |                                                                                                    |  |
|     | delay(1000)                                                                                                    |  |
|     |                                                                                                    |  |
|     | ? "clear error"                                                                                                    |  |
|     | 「清深壓动器错误。壓动器不同,设置不同,聚攝壓动器的手册数据字典设置                                                                                                    |  |
|     | DETUR CONTROL BODD -199                                                                                                    |  |
|     | WEATE SANTANDAVAD -LEO                                                                                                    |  |
|     | DRIVE CONTROLWORD =6                                                                                                    |  |
|     | <b>va</b> 2                                                                                                    |  |
|     | DRIVE_CONTROLWORD =15                                                                                                    |  |
|     | VB 2                                                                                                    |  |
|     | NOV AV (EQN)                                                                                                    |  |
|     | AND A COMPANY                                                                                                    |  |
|     | * 请除控制器错误                                                                                                    |  |
|     | datum(0)                                                                                                    |  |
|     |                                                                                                    |  |
|     | axis_enable=1 只有意識記過了,所有軸便能workg和単轴便能都打开了才能运动                                                                                                    |  |
|     | Wdog=1 读得可执行后电机使能                                                                                                    |  |
|     | DELAY (5)                                                                                                    |  |
|     | AND ANY                                                                                                    |  |
|     | endif                                                                                                    |  |
|     |                                                                                                    |  |
|     | ?"drive_status", DRIVE_STATUS(0)                                                                                                    |  |
|     |                                                                                                    |  |
|     | 7 node_status , NODE_STATUS (0, 0)                                                                                                    |  |
|     | here (0)                                                                                                    |  |
|     | ranidaton '体计版坐可能的运动                                                                                                    |  |
|     | units =10000/60                                                                                                    |  |
|     | INVERT STEP = 0 方向                                                                                                    |  |
|     | speed=2000                                                                                                    |  |
|     | lspeed=0 起始進度                                                                                                    |  |
|     | creep=50 回率反伐速度                                                                                                    |  |
|     | accel=20000                                                                                                    |  |
|     | 1961-2000<br>作 Linit = 50000<br>「正白秋思公                                                                                                    |  |
|     | TE PERK CK                                                                                                    |  |

| rs_limit = -600000                    | · 抽場書種項 CANCEL SPAPIDSTOPH 田     |
|---------------------------------------|----------------------------------|
| 112 CARG - 0000                       | DANTERVENCE CONTRACTOR DATES (11 |
| clutch_rate =1                        | "链接速率,处理速度限制                     |
| SRAMP = 30                            | 「s曲线设置                           |
| $ALM_{IN} = -1$                       |                                  |
|                                       |                                  |
| while 1                               |                                  |
|                                       |                                  |
| if IN SCAN(0, 3) then                 |                                  |
| II IN EVENI (0) /0 then               |                                  |
| delay(200)                            |                                  |
| elseif IN_EVENT(1)>0 then             |                                  |
| test_start = 1                        |                                  |
| ALOVEARS (60000)                      |                                  |
| test start = 0                        |                                  |
| CANCEL (0)                            |                                  |
| elseif IN_EVENT(3)>0 then             |                                  |
| speed=600                             |                                  |
| creep=200                             |                                  |
| DATLM(21)                             |                                  |
| wait idle(0)                          |                                  |
| endif                                 |                                  |
| endif                                 |                                  |
| if IDLE(0) then                       |                                  |
| if test_start=1 then                  |                                  |
| delay (200)                           |                                  |
| MOVEABS (0)                           |                                  |
| algoif tast start=2 then              |                                  |
| delay(200)                            |                                  |
| MOVEABS (60000)                       |                                  |
| test_start = 1                        |                                  |
| endif                                 |                                  |
| enoir                                 |                                  |
| nodestatus = NODE_STATUS(0,0)         |                                  |
| Sector of the sector of the           |                                  |
| ? node_status, nodestatus             |                                  |
| if nodestatus()1 then                 |                                  |
| OP (0, ON)                            |                                  |
| endif                                 |                                  |
| Property and the second second second |                                  |
| SD0_WRITE(0, 0, 24728, 0, 2, 1)       |                                  |
| " SDO READ (0. 0, 24730, 0, 7, 0)     |                                  |
| and many of a strong of 11 of         |                                  |
| " dpos (0)                            |                                  |
| 10-11-(0)                             |                                  |
| Ytable(0)                             |                                  |
| wand                                  |                                  |
|                                       |                                  |
|                                       |                                  |
|                                       |                                  |